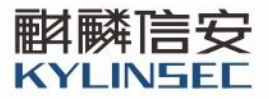

# 麒麟信安云平台系统

## 8.1.9-1. server-3 云管平台使用手册

发布日期: 2023年12月

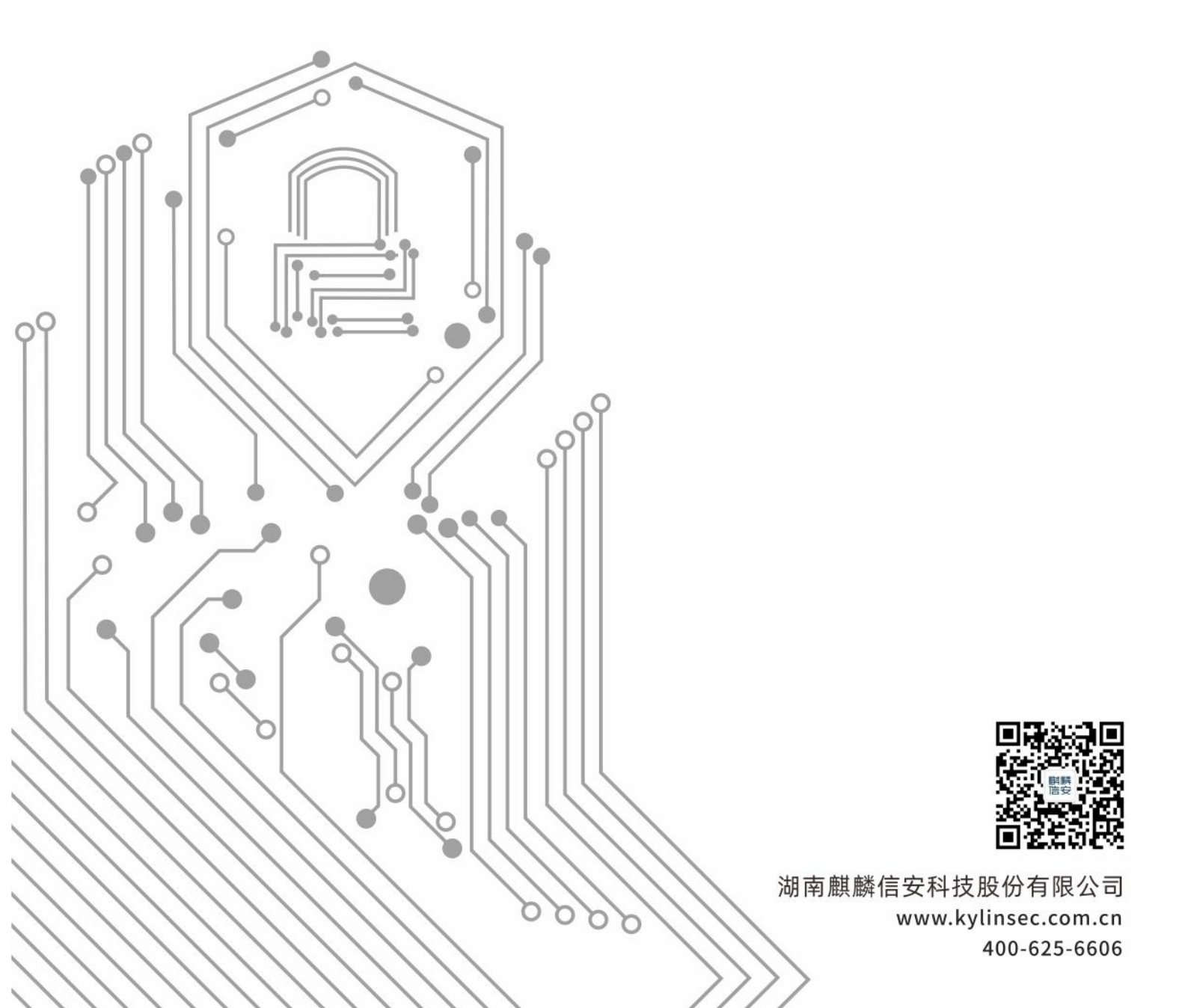

| 版本   | 修订时间       | 修订人       | 修订类型 | 修订章节 | 修订内容 |
|------|------------|-----------|------|------|------|
| V0.1 | 2023/12/04 | Liuxinhui | А    | ALL  | 初稿   |
|      |            |           |      |      |      |
|      |            |           |      |      |      |
|      |            |           |      |      |      |
|      |            |           |      |      |      |
|      |            |           |      |      |      |
|      |            |           |      |      |      |
|      |            |           |      |      |      |
|      |            |           |      |      |      |
|      |            |           |      |      |      |
|      |            |           |      |      |      |
|      |            |           |      |      |      |
|      |            |           |      |      |      |
|      |            |           |      |      |      |
|      |            |           |      |      |      |
|      |            |           |      |      |      |
|      |            |           |      |      |      |
|      |            |           |      |      |      |
|      |            |           |      |      |      |
|      |            |           |      |      |      |

## 变更记录

注1:修订类型分为 A-ADDED, M-MODIFIED, D-DELETED

注 2: 对该文件内容增加、删除或修改均需填写此记录,详细记载变更信息,以保证其可追溯性

| 日 | 쿤 |
|---|---|
|   | × |

| 1 | 简介. |                   |     |
|---|-----|-------------------|-----|
| 2 | 云管革 | 平台                |     |
|   | 2.1 | 登录和登出             |     |
|   |     | 2.1.1 登录          | 1   |
|   |     | 2.1.2 登出          |     |
|   | 2.2 | 2 云管平台首页          |     |
|   | 2.3 | 5 云管平台资源          |     |
|   |     | 2.3.1 可用区         |     |
|   |     | 2.3.2 物理集群        |     |
|   |     | 2.3.3 网络规格        |     |
|   |     | 2.3.4 虚拟数据中心(VDC) | 27  |
|   |     | 2.3.5 云服务器        |     |
|   |     | 2.3.6 镜像管理        |     |
|   |     | 2.3.7 裸金属服务器      | 67  |
|   | 2.4 | - 云管平台可靠中心        |     |
|   |     | 2.4.1 异地容灾        |     |
|   |     | 2.4.2 主备 kcp      | 73  |
|   | 2.5 | ;云管平台运营           |     |
|   |     | 2.5.1 组织管理        |     |
|   |     | 2.5.2 权限管理        |     |
|   |     | 2.5.3 工单管理        |     |
|   | 2.6 | 5 云管平台监控          |     |
|   |     | 2.6.1 告警事件        |     |
|   |     | 2.6.2 操作日志        |     |
|   |     | 2.6.3 任务中心        | 100 |
|   | 2.7 | 7 云管平台外部云         | 102 |

| 2.7.1 | 纳管 vCenter | 102 |
|-------|------------|-----|
|-------|------------|-----|

## 1 简介

KCP 云管理平台针对私有云环境的云基础设施等资源管理,提供"云管理+ 云服务+云运营"三位一体的私有云管理服务,以统一化方式帮助企业用户实现 多云资源的调配和管理,自动化和自助化的服务交付, 精细化和可视化的成本 运营分析,帮助企业从传统环境平滑迁移到私有云环境,保持企业云架构系统的 持续优化。核心功能:自助服务、多集群管理、虚拟数据中心管理、多级组织管 理。

## 2 云管平台

#### 2.1 登录和登出

#### 2.1.1 登录

#### 【适用场景】

管理员使用云管平台对系统进行统一管理。

【前置条件】

将 kcp 镜像导入到服务器虚拟机页面,导入 kcp 云服务器成功后,开机 kcp 云服务器,配置好 IP 地址。

【操作步骤】

1. 打开浏览器,访问 https://服务器 IP:5001/kcp 进入登录界面。输入管理员的账号及密码,点击登录按钮,进入云管平台首页。

▶ 提示:系统有四个管理员用户,分别是系统管理员 sysadmin,安全管理员 secadmin, 审计管理员 secauditor,超级管理员 admin。管理员登录密码统一为:123456789。

- 系统管理员: 仅能执行系统业务维护, 以及创建/删除帐号的操作;
- 安全管理员: 仅能执行用户、角色的权限管理;
- 审计管理员: 仅能执行系统日志管理, 对其他用户的操作进行审查;
- 超级管理员:拥有管理整个平台的权限。

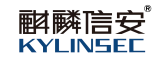

| a)    | 今 麒麟信安云 |                   |  |
|-------|---------|-------------------|--|
|       |         | 欢迎登录云管平台<br>admin |  |
| ***** |         |                   |  |
|       |         |                   |  |

图 2-1 登录云管平台

2.1.2 登出

【适用场景】

适用于当前管理员退出登录管理控制台。

【前置条件】

管理员已登录管理控制台。

## 【操作步骤】

1. 在管理控制台中,点击右上角的用户名,点击注销按钮退出登录。

| S KCP=       | <b>言理平台</b> 首页 资 | 源 运营 监控                                                                                           |                      |       | 2 5                               |                            |
|--------------|------------------|---------------------------------------------------------------------------------------------------|----------------------|-------|-----------------------------------|----------------------------|
|              |                  | 资源池化与标准化,智能规划与管理<br>中小小心的的能态下的原则和原则和问题。就能已能必须和平台,将三上的问题进行通知的能。<br>从而且于全球的影响和实际和分配,并提供这种的原则和影响的影响。 |                      | 激加可用区 | 淺加快時<br>浴加小DC                     | 切员反映<br>切及说明<br>作改说明<br>注明 |
| ○ 可用区        |                  | ○ CPU利用率                                                                                          | ○ 内存利用率              |       | <ul> <li>工单审核</li> </ul>          | • 告鑒                       |
| 可用区数量        | ● 急数 2           | $\frown$                                                                                          | $\sim$               |       | ☑ 23 <sup>条</sup>                 | 0 368₅                     |
| ○ 集群         |                  | 2.11% ● 已用: 3.58GHZ                                                                               | 17.61% ● 己用: 64.36GB |       | <ul> <li>物理主机(CPU/使用家)</li> </ul> | 内存使用率                      |
| å            | • 在线 2           | <ul> <li>可用: 169.3GHZ</li> </ul>                                                                  | o 可用: 301.13GB       |       | 10.90.3.84                        | 15.78%                     |
| 总数:2         | ● 陶线 0           | 011日空辰 - 160.2017                                                                                 | 175098 - 26 100P     |       | 10 90 6 103                       | 2 0 2 0;                   |
| ○ 物理机        |                  | CPUSHER, 109.JOIL                                                                                 | P319262 . 3034330    |       | •                                 | 2.0376                     |
|              | • 在线 4           |                                                                                                   |                      |       | 10.90.6.150                       | 0.79%                      |
| 总数:5         | ● 陶线 1           | ◎ 存納利用率                                                                                           | ○ 账户总范               |       | 10.90.6.58                        | 0.51%                      |
| O VDC        |                  |                                                                                                   | 平台管理用户               | 4     | <ul> <li>云服务器(CPU使用率)</li> </ul>  | 内存使用率                      |
| VDC          | ● 已分配 4          |                                                                                                   |                      |       | 模板壳隆_1(所属集群:test                  | 2) 3%                      |
| 总数:8         | ● 未分配 4          | 13.61% ● 已用: 758.37GB                                                                             | 组织管理用户               | 2     | win10(所属集群:test2)                 | 3%                         |
| 云服务器         |                  | ● 可用: 4815.09GB                                                                                   |                      |       | 345-arm(新羅集群:test1)               | 2%                         |
| 0            | • 在线 14          | 存储总容量: 5573.46GB                                                                                  | 白彩然田白                | 2     | 橫板克隆_0(所屬集群:test                  | 2) 2%                      |
| (日)<br>息数:44 | ● 商线 30          |                                                                                                   | Handward B. "        | 2     | kcpa(所属集群:test1)                  | 1%                         |

## 图 2-2 登出云管平台

## 2.2 云管平台首页

#### 【适用场景】

管理员需快速查看到云管平台资源的使用情况。

#### 【前置条件】

管理员已登录云管平台。

#### 【操作步骤】

管理员登录成功后,进入"**首页**",首页为分顶部区域、导航区域、内容区域。

1. 顶部区:管理员可以查看到云管平台的LOGO、导航栏(首页、资源、 运营、监控)、快捷提示(告警、审核)、管理员账号信息。

● 管理员点击快捷提示按钮就可以跳转到相应的页面查看提示内容;

● 管理员在账号信息中可以修改登录密码,点击修改密码,输入原始 密码和新密码,确认新密码,点击确定按钮,密码就修改成功了,会跳转到登录 页面重新登录平台。

2. Banner 区域:这个区域有常用操作按钮(添加可用区、添加集群、添加 VDC),管理员点击操作按钮就可以快速跳转到相应的功能页面。

 内容区域: 左侧为可用区统计、集群统计、物理主机统计、VDC 统计、 云服务器统计;中间为集群的 CPU 平均利用率、内存平均利用率、存储利用率、 账户总览;右侧为待审核工单、告警信息、物理主机(CPU 使用率)、云服务器(CPU 使用率)。管理员在内容区可以快速查看到云管平台资源的使用情况。

3

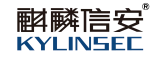

| <b>今 KCP云</b> 首          | <b>寶理平台</b> 首页 资 | 源 运营 监控                                                                                                  |                                                                                                    | 2                   | 2 超级管理员 ~                 |
|--------------------------|------------------|----------------------------------------------------------------------------------------------------|----------------------------------------------------------------------------------------------------|---------------------|---------------------------|
| -\$                      |                  | 资源池化与标准化,智能规划与管理<br>#1中2000分和301FW世界KW国和GE。对图已有业分组将平台。将三<br>从内型了企业485%HINA来工行改进分散,并且1946年的2008年WWE380元服务 | E Antonio Antonio | HIS SALESS SALEVOC  |                           |
| ○ 可用区                    |                  | ○ CPU利用率                                                                                                 | <ul> <li>内存利用率</li> </ul>                                                                                                    | ◎ 工单审核              | ○ 告審                      |
| 可用区数量                    | ● 息数 3           |                                                                                                    | $\sim$                                                                                                    | I 22 <sub>€</sub>   | û 382≋                    |
| ● 集群                     |                  | 1.14% ● 已用: 1.84GHZ                                                                                      | 15.24% ● 已用: 53GB                                                                                                    | ◎ 物理主机(CPU使用)       | <ol> <li>内存使用率</li> </ol> |
| ిండి                     | ● 在线 1           | <ul> <li>可用: 161.4GHZ</li> </ul>                                                                         | • 可用: 294.86GB                                                                                                    |                     |                           |
| 总数:1                     | ● 离线 0           | CPU总容量: 161.4GHZ                                                                                         | 内存总容量: 347.86GB                                                                                                    | 10.90.6.150         | 3.82%                     |
| ◎ 物理机                    |                  |                                                                                                    |                                                                                                    |                     |                           |
| <b></b>                  | ● 在线 3           | <ul> <li>存解利用率</li> </ul>                                                                                | <ul> <li>) 账户总资</li> </ul>                                                                                                    | 10.90.6.103         | 2.08%                     |
| 息数:3                     | ● 商送 0           |                                                                                                    |                                                                                                    |                     |                           |
| O VDC                    |                  |                                                                                                    | 十百首復用户                                                                                                    | 4<br>• 云服务器( CPU使用3 | () 内存使用率                  |
| VDC                      | ● 已分配 4          | 10 0.4% 已用: 537 96GB                                                                                     |                                                                                                    |                     |                           |
| 息数:9                     | ● 未分配 5          | 10.04%                                                                                                   | 组织管理用户                                                                                                    | 1                   |                           |
| <ul> <li>云服务器</li> </ul> |                  | 0 可用: 4820.5GB                                                                                           |                                                                                                    |                     |                           |
| <b>()</b>                | ● 在线 0           | 存储总容量: 5358.46GB                                                                                         | 自服务用户                                                                                                    | 4                   |                           |
| 息数:0                     | ● 高线 0           |                                                                                                    |                                                                                                    |                     |                           |

## 图 2-3 云管平台首页

## 2.3 云管平台资源

2.3.1 可用区

【适用场景】

管理员对可用区的操作进行统一管理。

## 【注意事项】

创建可用区时第二个步骤需要关联物理集群,若没有可用的物理集群关联需 要添加新的集群可查看 2.3.2 物理集群进行参考操作。

【前置条件】

系统运行正常。

【操作步骤】

点击顶部区域导航栏定位到"资源"页面,选择可用区。

#### 2.3.1.1 创建可用区

【适用场景】

管理员需要创建可用区。

【前置条件】

系统运行正常。

## 【操作步骤】

1. 点击创建按钮后,弹出添加可用区页面,开始填写可用区信息

● 填写可用区名称支持中文、数字、字母进行组合,字符长度为2~18

位;

- 填写描述的内容也可以为空;
- 资源类型为默认不可修改。

| SKCP云管理平台     | 首页 资源 运营 监控                                                                                                    |    |          | 添加可用区 |      |          | ×    |
|---------------|----------------------------------------------------------------------------------------------------|----|----------|-------|------|----------|------|
| (9) 可用区       | 可用区                                                                                                    |    |          | 1     |      |          | 3    |
| 人 物理集群        | ( साहे,                                                                                                    |    |          | 基本信息  | 关联集群 | 0        | 确认信息 |
| 品 虚拟数据中心(VDC) | 可用还条称                                                                                                    | 搬送 | Rext w   | 描述    |      |          |      |
| @ 云服务器        | Coner Coner | 1  | KSVD ter | 资源类型  | KSVD | - fe<br> |      |
|               |                                                                                                    | 0  | K3VD     |       |      |          |      |
|               |                                                                                                    |    |          |       |      |          |      |
|               |                                                                                                    |    |          |       |      |          |      |
|               |                                                                                                    |    |          |       |      |          |      |
|               |                                                                                                    |    |          |       |      |          |      |
|               |                                                                                                    |    |          |       |      |          |      |
|               |                                                                                                    |    |          |       |      |          |      |
|               |                                                                                                    |    |          |       |      |          |      |
|               |                                                                                                    |    |          |       |      |          |      |
|               |                                                                                                    |    |          |       |      |          |      |
|               |                                                                                                    |    |          |       |      |          |      |
|               |                                                                                                    |    |          | 下一步   | B23H |          |      |

图 2-4 添加可用区页面

2. 基本信息填写完成后点击下一步按钮,进入关联集群页面。

3. 如果已经有创建好的集群且还没有关联任何可用区可以直接在这一步选择需要的集群进行关联,如果暂时没有集群可以选择,点击页面提示"没有合适的物理集群?前往添加物理集群",会跳转到物理集群页面,然后添加新的物理集群,添加了物理集群后再返回创建可用区,选择好需要关联的物理集群后,点击下一步按钮进入确认信息页面。

₩提示:添加新的物理集群操作请参考章节 2.3.2.1 创建物理集群进行操作。

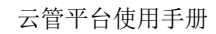

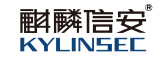

| 今 KCP云管理平台    | 首页 资源 运营 监控 |     |           | 添加可 | 旧区                  |       |     |     |               | ×    |
|---------------|-------------|-----|-----------|-----|---------------------|-------|-----|-----|---------------|------|
| ④ 可用区         | 可用区         |     |           | 1   |                     |       | 2   |     |               | 3    |
| 人 物理集群        | mit         |     |           | 基本  | ▶信息<br>§合适的物理集群?前往◎ | 加物理集群 | 关联集 | LR¥ |               | 确认信息 |
| 品。虚拟数据中心(VDC) | 可用区名称       | MEE | 1921 (11  |     | 集群名称                | 集群状态  | 描述  | 可用区 | 集群URL         | 集新关型 |
| @ <b></b>     | zone1       | 4   | KSVD test |     | test2               | ⑥ 在线  | 5   | 1   | https://10.90 | KSVD |
|               | zone2       | a   | KSVD -    |     |                     |       |     |     |               |      |
|               |             |     |           |     |                     |       |     |     |               |      |
|               |             |     |           |     |                     |       |     |     |               |      |
|               |             |     |           |     |                     |       |     |     |               |      |
|               |             |     |           |     |                     |       |     |     |               |      |
|               |             |     |           |     |                     |       |     |     |               |      |
|               |             |     |           |     |                     |       |     |     |               |      |
|               |             |     |           |     |                     |       |     |     |               |      |
|               |             |     |           |     |                     |       |     |     |               |      |
|               |             |     |           |     |                     |       |     |     |               |      |
|               |             |     |           | - I |                     |       |     |     |               | Þ    |
|               |             |     |           | 1   | -# <b>T-#</b>       | Rom   |     |     |               |      |

图 2-5 关联集群页面

4. 添加可用区最后的步骤是确认信息,确认填写的信息与刚才的一致后,

点击确定按钮就可以创建好可用区了,点击取消按钮则可用区创建失败。

| 今 KCP云管理平台    | 首页 资源 运营 监控 |    |         | 添加可用区 |                         | ×  |
|---------------|-------------|----|---------|-------|-------------------------|----|
| • 可用区         | 可用区         |    |         | 0     |                         |    |
| 人。<br>物理集群    | 832         |    |         | 基本信息  | 关联集群 输认<br>可用反关税: 20044 | 信息 |
| 品 虚拟数据中心(VDC) | 可用区名称       | 描述 | 资源类型 物  | a the |                         |    |
| @ 云服终器        | zone1       | 1  | KSVD te | sl    | 资源类型 KSVD               |    |
|               | zone2       | а  | KSVD    | 关联集群  |                         |    |
|               |             |    |         |       |                         |    |
|               |             |    |         |       |                         |    |
|               |             |    |         |       |                         |    |
|               |             |    |         |       |                         |    |
|               |             |    |         |       |                         |    |
|               |             |    |         |       |                         |    |
|               |             |    |         |       |                         |    |
|               |             |    |         |       |                         |    |
|               |             |    |         |       |                         |    |
|               |             |    |         | 上一步   | Minut. BICH             |    |

## 图 2-6 确认信息页面

5. 在可用区列表可以查看到刚新创建的可用区。管理员在虚拟数据中心 (VDC) <u>2.3.3.1 创建 VDC</u>中创建 VDC 时需要绑定可用区,就可以选择现在已 经创建好的可用区了。

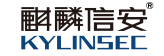

| 今 КСР云管理平台    | 首页 资源 运营 监控<br> | <b>e</b> t | 國建可用区成功! | ×     |        |       | <b>P</b> 1   | 2821 - 超级管理员 ~ |
|---------------|-----------------|------------|----------|-------|--------|-------|--------------|----------------|
| 🕑 可用区         | 可用区             |            |          |       |        |       |              |                |
| 人。 物理集群       | 6532            |            |          |       |        |       |              | C              |
| 器 虚拟数据中心(VDC) | 可用区名称           | 描述         | 资源类型     | 物理集群  | CPU总容量 | 内存总容量 | 存储总容量        | 操作             |
| @ 云服务器        | zone1           | 1          | KSVD     | test1 | 192檢   | 348GB | 5358GB       | 编辑 删除          |
|               | zone2           | a          | KSVD     | -     | 0锿     | 0GB   | 0GB          | 编辑 删除          |
|               | zone3           |            | KSVD     | -     | 0核     | DGB   | 0GB          | 编辑 删除          |
|               | zone4           |            | KSVD     | -     | 口核     | DGB   | DGB          | 编辑 删除          |
|               |                 |            |          |       |        | 共4歳   | 20%/页 -> 〈 3 | → 前任 1 页       |
|               |                 |            |          |       |        |       |              |                |

## 图 2-7 可用区创建成功页面

## 2.3.1.2 编辑可用区

## 【适用场景】

管理员需要编辑可用区。

## 【前置条件】

已有创建好的可用区。

## 【操作步骤】

1. 选择需要编辑的可用区,点击编辑操作,弹出编辑可用区页面,开始修 改可用区信息。

2. 在基本信息页面可以修改可用区的名称和描述,点击下一步进入到关联 集群页面修改。

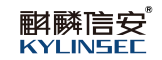

| 今 KCP云管理平台      | 首页 资源 运营 监控<br> |    |          | 编辑可用区          |                | ×    |
|-----------------|-----------------|----|----------|----------------|----------------|------|
| • 可用区           | 可用区             |    |          | 0              | (2)            |      |
| 。 <b>人</b> 物理無群 | 832             |    |          | 基本信息<br>可用区名称* | 关联集群<br>zonel1 | 确认信息 |
| 品 虚拟数据中心(VDC)   | 可用区名称           | 描述 | 资源类型 物:  | 描述             | 1              |      |
| ● 云服务器          | zone1           | 1  | KSVD tes | a<br>资源类型*     | KSVD ~         |      |
|                 | zone2<br>zone3  | а  | KSVD     |                |                |      |
|                 | zone4           |    | KSVD -   |                |                |      |
|                 |                 |    |          |                |                |      |
|                 |                 |    |          |                |                |      |
|                 |                 |    |          |                |                |      |
|                 |                 |    |          |                |                |      |
|                 |                 |    |          |                |                |      |
|                 |                 |    |          |                |                |      |
|                 |                 |    |          |                |                |      |
|                 |                 |    |          | 本一年            | 取消             |      |

#### 图 2-8 编辑可用区基本信息页面

3. 如果可用区已经有关联的集群可以取消或者换成其它集群进行关联。

●提示:可用区与集群的关系是一对多,所以也可以选择多个集群进行关联。未创建 VDC时,支持物理集群的解绑与增加绑定,当可用区已被 VDC 选择绑定后,那么仅支持物 理集群的增加,不能解绑。

| 今 KCP云管理平台    |       |    |          | 编辑可  | 用区                 |       |        |       |               |      | × |
|---------------|-------|----|----------|------|--------------------|-------|--------|-------|---------------|------|---|
| <b>傍</b> 可用区  | 可用区   |    |          | 1    |                    |       | 2      |       |               | 3    |   |
| 人 物理集群        | 632   |    |          | 基本没有 | 信息<br>合适的物理集群? 前往添 | 动动理集群 | 关联集群   | ŧ     |               | 确认信息 |   |
| 品 虚拟数据中心(VDC) | 可用区名称 | 捕送 | 治療炎型 物理  | 2    | 魚群名称               | 集群状态  | 描述     | 可用区   | 集群URL         | 建筑建立 |   |
| @ 云服务器        | zone1 | 1  | KSVD tes | st.  | test1              | ⑧ 在线  | 123321 | zone1 | https://10.90 | KSVD |   |
|               | zone2 | а  | KSVD -   |      |                    |       |        |       |               |      |   |
|               |       |    | KSVD -   |      |                    |       |        |       |               |      |   |
|               |       |    |          |      |                    |       |        |       |               |      |   |
|               |       |    |          |      |                    |       |        |       |               |      |   |
|               |       |    |          |      |                    |       |        |       |               |      |   |
|               |       |    |          |      |                    |       |        |       |               |      |   |
|               |       |    |          |      |                    |       |        |       |               |      |   |
|               |       |    |          |      |                    |       |        |       |               |      |   |
|               |       |    |          |      |                    |       |        |       |               |      |   |
|               |       |    |          |      |                    |       |        |       |               |      |   |
|               |       |    |          |      |                    | 1000K |        |       |               | ,    |   |
|               |       |    |          | L    | -9                 | PLON  |        |       |               |      |   |

图 2-9 编辑可用区关联集群页面

4. 修改完关联集群后点击下一步按钮到最后一步,确认信息与刚才修改的

一致,点击确定按钮,可用区编辑成功,点击取消按钮,编辑失败。

| 今 KCP云管理平台    | 首页 资源 运营 监控 |    |        | 编辑可用区 |                          |                              | ×    |
|---------------|-------------|----|--------|-------|--------------------------|------------------------------|------|
| ⑦ 可用区         | 可用区         |    |        | 0     |                          | 2                            | 3    |
| よ、 物理無群       | 653         |    |        | 基本信息  | 可用区名称 z                  | 关联集群<br>cone11               | 确认信息 |
| 器 虚拟数据中心(VDC) | 可用区名称       | 描述 | 资源关型   | 5B    | 描述 1                     |                              |      |
| @ 云服务器        | zone1       | 1  | KSVD N | est   | 资源类型 k                   | KSVD                         |      |
|               | zone2       | a  | KSVD - | 关联集群  | 物理集群1                    |                              | ~    |
|               |             |    | KSVD - |       | 集群名称:test<br>集群URL;http: | 1<br>s://10.90.6.150:8443/mc |      |
|               |             |    |        |       | 描述:123321                |                              |      |
|               |             |    |        |       |                          |                              |      |
|               |             |    |        |       |                          |                              |      |
|               |             |    |        |       |                          |                              |      |
|               |             |    |        |       |                          |                              |      |
|               |             |    |        |       |                          |                              |      |
|               |             |    |        |       |                          |                              |      |
|               |             |    |        |       |                          |                              |      |
|               |             |    |        |       |                          |                              |      |
|               |             |    |        | 上一步   | 确认 号                     |                              |      |

图 2-10 编辑可用区确认信息页面

5. 编辑成功以后可以在可用区列表看到刚才编辑的那个可用区信息已经生效了。

2.3.1.3 删除可用区

【适用场景】

管理员需要删除可用区。

【前置条件】

已有创建好的可用区。

【操作步骤】

1. 选择需要删除的可用区,点击删除操作,弹出确认删除提示框。

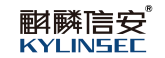

| SKCP云管理平台     | 首页 资源 运营 监控<br> |             |                                       |          |            |              | 28          | 916 - 超级管 | 理员 🗸 |
|---------------|-----------------|-------------|---------------------------------------|----------|------------|--------------|-------------|-----------|------|
| <b>④</b> 可用区  | 可用区             |             |                                       |          |            |              |             |           |      |
| 人。物理集群        | 6538            |             |                                       |          |            |              |             |           | 3    |
| 品 虚拟数据中心(VDC) | 可用正名称           | 描述          | 资源关型                                  | 物理集群     | CPU总容量     | 内存总容量        | 存储总容量       | 操作        |      |
| @ 云服务器        | zone1           | 1           | KSVD                                  | test1    | 1921년      | 348GB        | 5358GB      | 编辑 删除     |      |
|               | zone2           | а           | KSVD                                  |          | 015        | 0GB          | 0GB         | 编辑图的      |      |
|               | zone3           |             | KSVD                                  |          | 045        | DGB          | 0GB         | 编辑 删除     |      |
|               | zone4           | 提示          |                                       |          | ×          | DGB          | OGB         | 编辑 删除     |      |
|               |                 | <b>•</b> #3 | ····································· | <b>X</b> | <b>a</b> ] | ∺ <i>4</i> ∰ | 20%/% · < 1 | > 前往      | 1 页  |

## 图 2-11 删除可用区页面

当未创建 VDC 时,点击确定按钮,可用区删除成功,列表不显示已删除的可用区,点击取消按钮,可用区删除失败。

| 今 КСР云管理平台    | 首页 资源 运营 监控<br> | •  | 除可用区成功! | >     | <      |       | 2           | 2331 8 超级管理员 🗸 |
|---------------|-----------------|----|---------|-------|--------|-------|-------------|----------------|
| (9) 可用区       | 可用区             |    |         |       |        |       |             |                |
| よ。物理無群        | 6532            |    |         |       |        |       |             | 3              |
| 品 虚拟数据中心(VDC) | 可用区编称           | 描述 | 资源类型    | 物理集群  | CPU总容量 | 内存总容量 | 存储总容量       | 操作             |
| @ 云服务器        | zone1           | 1  | KSVD    | test1 | 192核   | 348GB | 5358GB      | 编辑 删除          |
|               | zone2           | a  | KSVD    | -     | 0核     | DGB   | 0GB         | 编辑图除           |
|               |                 |    |         |       |        |       |             |                |
|               |                 |    |         |       |        |       |             |                |
|               |                 |    |         |       |        |       |             |                |
|               |                 |    |         |       |        |       |             |                |
|               |                 |    |         |       |        |       |             |                |
|               |                 |    |         |       |        |       |             |                |
|               |                 |    |         |       |        |       |             |                |
|               |                 |    |         |       |        |       |             |                |
|               |                 |    |         |       |        |       |             |                |
|               |                 |    |         |       |        |       |             |                |
|               |                 |    |         |       |        | 共 2   | 祭 20条/页 🗸 🔇 | 1 > 前往 1 页     |
|               |                 |    |         |       |        |       |             |                |

## 图 2-12 删除可用区成功页面

3. 当已创建 VDC 时,点击确定按钮,可用区删除失败,提示有 VDC 绑定 了该可用区,不能删除。

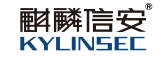

| 今 KCP云管理平台     | 首页 资源 运营 监控<br> | ◎ 有 | IVDC绑定了该可用区,7 |       | <      |       | <b>P</b> .    | 2943 8 超级管理员 🗸 |
|----------------|-----------------|-----|---------------|-------|--------|-------|---------------|----------------|
| (9) 可用区        | 可用区             |     |               |       |        |       |               |                |
| <b>人</b> 。物理集群 | 653%            |     |               |       |        |       |               | C              |
| 品 虚拟数据中心(VDC)  | 可用区套称           | 描述  | 资源类型          | 物理集群  | CPU总容量 | 内存总容量 | 存储总容量         | 操作             |
| ● 云服务器         | zone1           | 1   | KSVD          | test1 | 192楼   | 348GB | 5358GB        | 编辑图除           |
|                | zone2           | a   | KSVD          | -     | 0核     | OGB   | 0GB           | 编辑 删除          |
|                |                 |     |               |       |        |       |               |                |
|                |                 |     |               |       |        |       |               |                |
|                |                 |     |               |       |        |       |               |                |
|                |                 |     |               |       |        |       |               |                |
|                |                 |     |               |       |        |       |               |                |
|                |                 |     |               |       |        |       |               |                |
|                |                 |     |               |       |        |       |               |                |
|                |                 |     |               |       |        |       |               |                |
|                |                 |     |               |       |        |       |               |                |
|                |                 |     |               |       |        | 共25   | 奏 20条/页 🗸 🤇 1 | → 前往 1 页       |
|                |                 |     |               |       |        |       |               |                |

## 图 2-13 删除可用区失败页面

## 2.3.1.4 查看可用区详情

## 【适用场景】

管理员需要查看可用区详情。

#### 【前置条件】

已有创建好的可用区。

#### 【操作步骤】

1. 选择需要查看详情的可用区,点击可用区名称,进入可用区详情页。

 选择概要页面,管理员可以查看到该可用区的基本信息,资源分配情况, 资源统计情况,当分配比小于 80%为绿色、大于等于 80%且小于 90%为橙色、 大于等于 90%为红色。

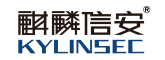

| 今 KCP云管理平台    | 首页 资源 运营 监控<br>                           |                                            |                                              |
|---------------|-------------------------------------------|--------------------------------------------|----------------------------------------------|
| ❻ 可用区         | 可用区 〉可用区详情                                |                                            |                                              |
| 人。<br>物理無群    | 概要 物理集群                                   |                                            |                                              |
| 品 虚拟数据中心(VDC) | 基本信息.<br>可用区名称:zone1                      | 资源选型:KSVD                                  | 描述:1                                         |
| ◎ 云服务器        | 添加时间:2022-07-21 14:22:02                  |                                            |                                              |
|               | 资源分配情况                                    |                                            |                                              |
|               | cpu5分配出<br>59.9% 总容量: 192 核<br>已分配: 115 核 | 内存分配比<br>91.38% 总容量: 348 GB<br>己分配: 318 GB | 存缩分配比<br>37.36% 总容量: 5358 GB<br>已分配: 2002 GB |
|               | 资源统计                                      |                                            |                                              |
|               | 物理集群                                      | 物理主机<br>总数:3<br>在线:3<br>属线:0               | 云識务議<br>                                     |
|               |                                           |                                            |                                              |

图 2-14 查看可用区详情页面 1

3. 选择物理集群页面,管理员可以查看到可用区关联的物理集群信息,当 物理集群的状态在线就是能连上,离线就是无法连上,异常先只考虑许可证过期 的情况。

| 🥞 KCP云管理平台      | 首页 资源      | 夏 运营 | 监控     |       |                             |      |                            |                          | 22 月 10 m 23 23 23 23 23 23 23 23 23 23 23 23 23 | 9理员 〜  |
|-----------------|------------|------|--------|-------|-----------------------------|------|----------------------------|--------------------------|--------------------------------------------------|--------|
| <b>(</b> 9) 可用区 | 可用区 > 可用区词 | f情   |        |       |                             |      |                            |                          |                                                  |        |
| よ。物理集群          | 概要         |      | 物理集群   | 2     |                             |      |                            |                          |                                                  |        |
| 吊 虚拟数据中心(VDC)   | 集群名称       | 集群状态 | 描述     | 可用区   | 集群URL                       | 集群类型 | CPU利用率                     | 内存利用率                    | 存儘利用處                                            |        |
| ● 云服务器          | test1      | ⑥ 在线 | 123321 | zone1 | https://10.90.6.150.8443/mc | KSVD | 0.96%<br>1.45GHZ/ 151.2GHZ | 45.04GB/ 347.88GB 12.95% | 542.16GB/ 5358.46GB                              | 10.12% |
|                 |            |      |        |       |                             |      |                            |                          |                                                  |        |
|                 |            |      |        |       |                             |      |                            |                          |                                                  |        |
|                 |            |      |        |       |                             |      |                            |                          |                                                  |        |
|                 |            |      |        |       |                             |      |                            |                          |                                                  |        |
|                 |            |      |        |       |                             |      |                            |                          |                                                  |        |
|                 |            |      |        |       |                             |      |                            |                          |                                                  |        |
|                 |            |      |        |       |                             |      |                            |                          |                                                  |        |
|                 |            |      |        |       |                             |      |                            |                          |                                                  |        |
|                 |            |      |        |       |                             |      |                            |                          |                                                  |        |
|                 |            |      |        |       |                             |      |                            |                          |                                                  |        |
|                 |            |      |        |       |                             |      |                            |                          |                                                  |        |

### 图 2-15 查看可用区详情页面 2

## 2.3.2 物理集群

## 【适用场景】

管理员对物理集群的操作进行统一管理。

### 【前置条件】

系统运行正常。

## 【操作步骤】

点击顶部区域导航栏定位到"资源"页面,选择物理集群。

#### 2.3.2.1 创建物理集群

## 【适用场景】

管理员需要创建物理集群。

## 【前置条件】

系统运行正常。

## 【操作步骤】

- 1. 点击添加按钮后,弹出添加物理集群页面,填写集群的信息
  - 填写集群名称支持中文、数字、字母进行组合,字符长度为2~18

位;

- 填写需要描述的内容或者为空;
- 集群类型为默认不可更改;
- 填写集群 URL, 输入所有 CM/CM\_VDI 节点的 IP, 格式为 http 或

https;

● 填写用户名和密码。

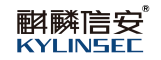

| SKCP云管理平台                                               |       |       |        |       |                        |      | 添加物理集        | ¥                             |      |    |   | ×    |
|---------------------------------------------------------|-------|-------|--------|-------|------------------------|------|--------------|-------------------------------|------|----|---|------|
| (9) 可用区                                                 | 物理集群  |       |        |       |                        |      | 1            |                               |      |    |   | 3    |
| 人 物理集群                                                  | 7520  |       |        |       |                        |      | 基本信息         | bost?                         | 存储信  | 18 | Ø | 确认信息 |
| 品。虚拟数据中心(VDC)                                           | 集群名称  | 業務状态  | MEE    | 可用区   | 集群URL                  | 血器器型 | 描述           | 00512                         |      |    |   |      |
| <ul> <li>一一一一一一一一一一一一一一一一一一一一一一一一一一一一一一一一一一一一</li></ul> | test1 | © 258 | 123321 | zone1 | https://10.90.6.150.84 | KSVD | 集群类型。        | KSVD                          |      |    |   |      |
|                                                         |       |       |        |       |                        |      | 無群URL*       | https:// ~ 間能入i               | 8443 |    | 0 |      |
|                                                         |       |       |        |       |                        |      | 用户名。         | 游输入 集群管理员用户名     资格)、生命体理及用户名 |      |    | 6 |      |
|                                                         |       |       |        |       |                        |      |              | AND A MERICAN                 |      |    |   |      |
|                                                         |       |       |        |       |                        |      |              |                               |      |    |   |      |
|                                                         |       |       |        |       |                        |      |              |                               |      |    |   |      |
|                                                         |       |       |        |       |                        |      |              |                               |      |    |   |      |
|                                                         |       |       |        |       |                        |      |              |                               |      |    |   |      |
|                                                         |       |       |        |       |                        |      |              |                               |      |    |   |      |
|                                                         |       |       |        |       |                        |      |              |                               |      |    |   |      |
|                                                         |       |       |        |       |                        |      | <b>क</b> न्त | 取消                            |      |    |   |      |

## 图 2-16 添加物理集群基本信息页面

2. 填写完集群基本信息后点击下一步按钮,进入到存储信息页面,查看存储信息与刚添加的集群 URL 要保持一致。

| 今 KCP云管理平台    |       |               |        |       |                 |      | 添加物理集群           |                |              |      |                | ×             |
|---------------|-------|---------------|--------|-------|-----------------|------|------------------|----------------|--------------|------|----------------|---------------|
| <b>④</b> 可用区  | 物理集群  |               |        |       |                 |      | 1                |                | 2            |      |                | -3            |
| A. 物理集群       | iš.bo |               |        |       |                 |      | 基本信息             |                | 存储           | 信息   |                | 确认信息          |
| 品 虚拟数据中心(VDC) | 集群名称  | 集群状态          | 描述     | 可用区   | 集群URL           | 集群类型 | 存储名称<br>MStorage | 存储类型 分布式存储     | 存储状态<br>④ 正常 | 存储用途 | 总容量(GB)<br>215 | 可用容1<br>34.90 |
| ● 云服务器        | test1 | ⊙ <b>Æ</b> it | 123321 | zone1 | https://10.90.6 | KSVD |                  |                |              |      |                |               |
|               |       |               |        |       |                 |      |                  |                |              |      |                |               |
|               |       |               |        |       |                 |      |                  |                |              |      |                |               |
|               |       |               |        |       |                 |      |                  |                |              |      |                |               |
|               |       |               |        |       |                 |      |                  |                |              |      |                |               |
|               |       |               |        |       |                 |      |                  |                |              |      |                |               |
|               |       |               |        |       |                 |      |                  |                |              |      |                |               |
|               |       |               |        |       |                 |      |                  |                |              |      |                |               |
|               |       |               |        |       |                 |      |                  |                |              |      |                |               |
|               |       |               |        |       |                 |      |                  |                |              |      |                |               |
|               |       |               |        |       |                 |      | <                | No. The second |              |      |                | •             |
|               |       |               |        |       |                 |      | 1-20 N-2         | AKIR           |              |      |                |               |

### 图 2-17 添加物理集群存储信息页面

3. 确认存储信息无误,点击下一步按钮,进入确认信息步骤,确认与刚才 填写的信息一致。

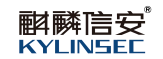

| SKCP云管理平台     | 首页 资源 运营 | 监控                  |        |       |                 |      | 添加物理集制 | Ħ             |                                 |            | ×             |
|---------------|----------|---------------------|--------|-------|-----------------|------|--------|---------------|---------------------------------|------------|---------------|
| (9) 可用区       | 物理集群     |                     |        |       |                 |      | 0      |               |                                 |            |               |
| 人 物理集群        | iáha     |                     |        |       |                 |      | 基本信息   |               |                                 | 存储信息       | 确认信息          |
| 品 虚拟数据中心(VDC) | 集群名称     | 集群状态                | 描述     | 可用区   | 集群URL           | 集群类型 | 基个信息   | 集群省称          | test2                           |            |               |
| @ 云服务器        | test1    | <ul> <li></li></ul> | 123321 | zone1 | https://10.90.6 | KSVD |        | 集群类型<br>集群URL | KSVD<br>https://10.90.3.84:8443 |            |               |
|               |          |                     |        |       |                 |      |        | 用户名<br>密码     | liuxinhui                       |            |               |
|               |          |                     |        |       |                 |      | 存储信息   | 存储1           | 名称:MStorage                     | 总容量: 215GB | 可用容量: 34.90GB |
|               |          |                     |        |       |                 |      |        |               |                                 |            |               |
|               |          |                     |        |       |                 |      |        |               |                                 |            |               |
|               |          |                     |        |       |                 |      |        |               |                                 |            |               |
|               |          |                     |        |       |                 |      |        |               |                                 |            |               |
|               |          |                     |        |       |                 |      |        |               |                                 |            |               |
|               |          |                     |        |       |                 |      |        |               |                                 |            |               |
|               |          |                     |        |       |                 |      |        |               |                                 |            |               |
|               |          |                     |        |       |                 |      |        |               |                                 |            |               |
|               |          |                     |        |       |                 |      | 上一步    | iinii         | 現法論                             |            |               |

#### 图 2-18 添加物理集群确认信息页面

4. 点击确定按钮,物理集群创建成功,可在物理集群列表查看到刚新创建

好的集群,点击取消按钮,物理集群创建失败。

| 今 КСР云管理平台    | 首页 资源 运营 | 监控                  |        |       |                        |      |                   |       |                  |        |                     | 20     | <b>1</b> 8 | 級管理员 〜 |
|---------------|----------|---------------------|--------|-------|------------------------|------|-------------------|-------|------------------|--------|---------------------|--------|------------|--------|
| (9) 可用区       | 物理集群     |                     |        |       |                        |      |                   |       |                  |        |                     |        |            |        |
| よ 物理集群        | 10.0%    |                     |        |       |                        |      |                   |       |                  |        |                     |        |            | C      |
| 品 虚拟数据中心(VDC) | 集群名称     | 集群状态                | 描述     | 可用区   | 集群URL                  | 成時之已 | CPU利用率            |       | 内存利用案            |        | 存储利用室               |        | 操作         |        |
| @             | test1    | · 72:58             | 123321 | zone1 | https://10.90.6.150:84 | KSVD | 2.94GHZ/ 152.6GHZ | 1.93% | 53GB/ 347.86GB   | 15.24% | 528.86GB/ 5358.46GB | 9.87%  | 登入         | 扇積     |
|               | test2    | <ul> <li></li></ul> | 54-55  |       | https://10.90.3.85:844 | KSVD | 1.41GHZ/18.8GHZ   | 7.49% | 14.11GB/ 25.41GB | 55.54% | 180.1GB/ 215GB      | 83.77% | 副人         | 编辑     |
|               |          |                     |        |       |                        |      |                   |       |                  |        |                     |        |            |        |
|               |          |                     |        |       |                        |      |                   |       |                  |        |                     |        |            |        |
|               |          |                     |        |       |                        |      |                   |       |                  |        |                     |        |            |        |
|               |          |                     |        |       |                        |      |                   |       |                  |        |                     |        |            |        |
|               |          |                     |        |       |                        |      |                   |       |                  |        |                     |        |            |        |
|               |          |                     |        |       |                        |      |                   |       |                  |        |                     |        |            |        |
|               |          |                     |        |       |                        |      |                   |       |                  |        |                     |        |            |        |
|               |          |                     |        |       |                        |      |                   |       |                  |        |                     |        |            |        |
|               |          |                     |        |       |                        |      |                   |       |                  |        |                     |        |            |        |
|               |          |                     |        |       |                        |      |                   |       |                  |        |                     |        |            |        |
|               |          |                     |        |       |                        |      |                   |       |                  | 共2     | 条 20条/页 ~           | < 1    | >          | 物往 1 页 |
|               |          |                     |        |       |                        |      |                   |       |                  |        |                     |        |            |        |

## 图 2-19 添加物理集群成功页面

## 2.3.2.2 编辑物理集群

## 【适用场景】

管理员需要编辑物理集群。

## 【前置条件】

已经有创建好的物理集群。

## 【操作步骤】

1. 选择需要编辑的物理集群,点击编辑操作后,弹出编辑物理集群页面, 修改集群的基本信息。可以修改物理集群的名称,描述,集群 URL。

●提示:集群 URL,把主节点修改成其他集群的节点是不被允许的,会提示错误联系管理员,如果删除了集群中某个主节点,可以操作成功,但是默认这个会关联所有的主节点,还是相当于没有删除。

| 今 KCP云管理平台    | 首页 资源 运营 | 监控    |        |       |                 |      | 编辑物理集群   | É                      |      |                    | ×    |
|---------------|----------|-------|--------|-------|-----------------|------|----------|------------------------|------|--------------------|------|
| <b>④</b> 可用区  | 物理集群     |       |        |       |                 |      | 0        |                        | 2    |                    | 3    |
| 人 物理集群        | 添加       |       |        |       |                 |      | 基本信息     |                        | 存储信息 | ٥                  | 确认信息 |
| 品 虚拟数据中心(VDC) | 集群高称     | 集群状态  | 描述     | 可用区   | 集群URL           | 集群类型 | 遍叶口小     | 123321                 |      |                    |      |
| @ 云服务器        | test1    | © Æst | 123321 | zone1 | https://10.90.6 | KSVD | 集群类型。    | KSVD                   | ~    | 2                  |      |
|               |          |       |        |       |                 |      | 集群URL1*  | https:// > 10.90.6.150 | 8443 | 0                  |      |
|               |          |       |        |       |                 |      | 集群URL2 * | https:// > 10.90.6.103 | 8443 | ❷ ⊖ ⊕              |      |
|               |          |       |        |       |                 |      | 用户名。     | mcadmin1               |      | Alter advector 771 |      |
|               |          |       |        |       |                 |      | 219      |                        |      | 1965X 12389        |      |
|               |          |       |        |       |                 |      |          |                        |      |                    |      |
|               |          |       |        |       |                 |      |          |                        |      |                    |      |
|               |          |       |        |       |                 |      |          |                        |      |                    |      |
|               |          |       |        |       |                 |      |          |                        |      |                    |      |
|               |          |       |        |       |                 |      |          |                        |      |                    |      |
|               |          |       |        |       |                 |      | 下一步      | 取消                     |      |                    |      |

图 2-20 编辑物理集群页面

修改完基本信息后点击下一步按钮,查看存储信息,存储信息不允许修改,最后确认信息与刚才修改的一致,点击确认按钮,物理集群信息就编辑成功了,点击取消按钮,物理集群信息编辑失败。

物理集群信息编辑成功后可以在物理集群列表查看到编辑的信息已生效。

2.3.2.3 删除物理集群

【适用场景】

管理员需要删除物理集群。

## 【前置条件】

已经有创建好的物理集群,集群中服务器是关机状态。

#### 【操作步骤】

1. 选择好需要删除的物理集群,点击删除按钮,弹出确认删除提示框。

| 🥌 KCP云管理平台    | 首页 资源 运营 |      |        |       |                 |      |                   |     |                          |                     | <b>22</b> Å | 16 # | 銀管理员 |   |
|---------------|----------|------|--------|-------|-----------------|------|-------------------|-----|--------------------------|---------------------|-------------|------|------|---|
| (9) 可用区       | 物理集群     |      |        |       |                 |      |                   |     |                          |                     |             |      |      |   |
| <b>人</b> 物理集群 | 18ha     |      |        |       |                 |      |                   |     |                          |                     |             |      | 5    | 2 |
| 品 虚拟数据中心(VDC) | 集群名称     | 集群状态 | 描述     | 可用区   | 集群URL           | 集群类型 | CPU利用案            |     | 內存利用案                    | 存储利用率               |             | 操作   |      |   |
| @ 云服务器        | test1    | ◎ 莅帳 | 123321 | zone1 | https://10.90.6 | KSVD | 1.89GHZ/ 144.1GHZ | 31% | 45.11GB/ 347.86GB 12.97% | 542.16GB/ 5358.46GB | 10.12%      | 登入   | 编辑   |   |
|               | test2    | ◎ 高线 | 1      |       | https://10.90.3 | KSVD | 0GHZ/ 0GHZ        | 0%  | 0GB/ 0GB                 | 0GB/ 0GB            | 0%          | 編輯   | 删除   |   |
|               |          |      |        |       |                 |      |                   |     |                          |                     |             |      |      |   |
|               |          |      |        | 提示    |                 | 70   | ×                 |     |                          |                     |             |      |      |   |
|               |          |      |        | • •   | 用定的所以初始累合中      | 97   | <b>秋</b> 浩 取満     |     |                          |                     |             |      |      |   |
|               |          |      |        |       |                 |      |                   |     |                          |                     |             |      |      |   |
|               |          |      |        |       |                 |      |                   |     |                          |                     |             |      |      |   |
|               |          |      |        |       |                 |      |                   |     |                          |                     |             |      |      |   |
|               |          |      |        |       |                 |      |                   |     |                          |                     |             |      |      |   |
|               |          |      |        |       |                 |      |                   |     |                          |                     |             |      |      |   |
|               |          |      |        |       |                 |      |                   |     |                          |                     |             |      |      |   |
|               |          |      |        |       |                 |      |                   |     | Ħ                        | 2条 20条/页 🗸          | < 1         |      | 前往 1 | 页 |

图 2-21 删除物理集群页面

 当物理集群未与可用区进行绑定且未创建 VDC 以及相关组织,点击确 定按钮,物理集群删除成功。集群列表不显示刚才已删除的集群。点击取消按 钮,物理集群删除失败。

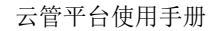

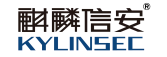

| 🥞 КСР云管理平台    | 首页 资源 | 夏 运营 | 监控   |        |       | <ul> <li>         ·        ·        ·        ·</li></ul> |      | ×                 |    |                     |       |                     | 26     | 10 世 | 股管理员 〜 |
|---------------|-------|------|------|--------|-------|----------------------------------------------------------|------|-------------------|----|---------------------|-------|---------------------|--------|------|--------|
| (9) 可用区       | 物理集群  |      |      |        |       |                                                          |      |                   |    |                     |       |                     |        |      |        |
| よ 物理集群        | 添加    |      |      |        |       |                                                          |      |                   |    |                     |       |                     |        |      | G      |
| 品 虚拟数据中心(VDC) | 集群名称  |      | 集群状态 | 描述     | 可用区   | 集群URL                                                    | 集群类型 | CPU利用廠            |    | 内存利用率               |       | 存储利用率               |        | 操作   |        |
| ● 云服务器        | test1 |      | ④ 在线 | 123321 | zone1 | https://10.90.6                                          | KSVD | 1.62GHZ/ 161.9GHZ | 1% | 45.19GB/ 347.86GB 1 | 2.99% | 542.18GB/ 5358.48GB | 10.12% | 登入 绯 | 制度     |
|               |       |      |      |        |       |                                                          |      |                   |    |                     |       |                     |        |      |        |
|               |       |      |      |        |       |                                                          |      |                   |    |                     |       |                     |        |      |        |
|               |       |      |      |        |       |                                                          |      |                   |    |                     |       |                     |        |      |        |
|               |       |      |      |        |       |                                                          |      |                   |    |                     |       |                     |        |      |        |
|               |       |      |      |        |       |                                                          |      |                   |    |                     |       |                     |        |      |        |
|               |       |      |      |        |       |                                                          |      |                   |    |                     |       |                     |        |      |        |
|               |       |      |      |        |       |                                                          |      |                   |    |                     |       |                     |        |      |        |
|               |       |      |      |        |       |                                                          |      |                   |    |                     |       |                     |        |      |        |
|               |       |      |      |        |       |                                                          |      |                   |    |                     | #14   | 20条/而               | < 1    |      | 1 页    |
|               |       |      |      |        |       |                                                          |      |                   |    |                     |       | a wayy 24           |        |      |        |

#### 图 2-22 删除物理集群成功页面

3. 当物理集群有与可用区进行绑定且创建 VDC 以及相关组织,点击确定

按钮,删除失败,会有相应的提示。

| < KCP云管理平台     | 首页    | 资源 | 运营 | 监控   |        |       | ◎ 有可用区绑定了集团     | 群,不能删除集 | Bř ×            |       |                   |        |                     | <b>P</b> Å |    | 國紀管理员 | ~ |
|----------------|-------|----|----|------|--------|-------|-----------------|---------|-----------------|-------|-------------------|--------|---------------------|------------|----|-------|---|
| (9) 可用区        | 物理集群  |    |    |      |        |       |                 |         |                 |       |                   |        |                     |            |    |       |   |
| 人 物理無 <b>群</b> | 添加    |    |    |      |        |       |                 |         |                 |       |                   |        |                     |            |    | C     | 2 |
| 品 虚拟数据中心(VDC)  | 集群名称  |    |    | 集群状态 | 描述     | 可用区   | 集群URL           | 集群类型    | CPU利用廠          |       | 内存利用案             |        | 存储利用率               |            | 操作 |       |   |
| ● 云服务器         | test1 |    |    | ⑥ 在线 | 123321 | zone1 | https://10.90.6 | KSVD    | 1.85GHZ/ 153GHZ | 1.21% | 45.41GB/ 347.86GB | 13.06% | 542.16GB/ 5358.46GB | 10.12%     | 登入 | 编辑    |   |
|                | test2 |    |    | ⑥ 高线 |        | zone2 | https://10.90.3 | KSVD    | 0GHZ/ 0GHZ      | 0%    | 0GB/ 0GB          | 0%     | 0GB/ 0GB            | 0%         | 編輯 | 删除    |   |
|                |       |    |    |      |        |       |                 |         |                 |       |                   |        |                     |            |    |       |   |
|                |       |    |    |      |        |       |                 |         |                 |       |                   |        |                     |            |    |       |   |
|                |       |    |    |      |        |       |                 |         |                 |       |                   |        |                     |            |    |       |   |
|                |       |    |    |      |        |       |                 |         |                 |       |                   |        |                     |            |    |       |   |
|                |       |    |    |      |        |       |                 |         |                 |       |                   |        |                     |            |    |       |   |
|                |       |    |    |      |        |       |                 |         |                 |       |                   |        |                     |            |    |       |   |
|                |       |    |    |      |        |       |                 |         |                 |       |                   |        |                     |            |    |       |   |
|                |       |    |    |      |        |       |                 |         |                 |       |                   |        |                     |            |    |       |   |
|                |       |    |    |      |        |       |                 |         |                 |       |                   |        |                     |            |    |       |   |
|                |       |    |    |      |        |       |                 |         |                 |       |                   |        |                     |            |    |       |   |
|                |       |    |    |      |        |       |                 |         |                 |       |                   | 共 2    | 祭 20祭/页 ~           | < 1.       |    | 前往 1  | 页 |
|                |       |    |    |      |        |       |                 |         |                 |       |                   |        |                     |            |    |       |   |

### 图 2-23 删除物理集群失败页面

## 2.3.2.4 登入物理集群

## 【适用场景】

管理员需要登入物理集群。

## 【前置条件】

已经有创建好的物理集群,集群中服务器是开机状态。

【操作步骤】

 选择需要登入的集群,点击集群登入操作,会打开新的网址页面,获取 集群地址,登入到该集群的管理控制台。

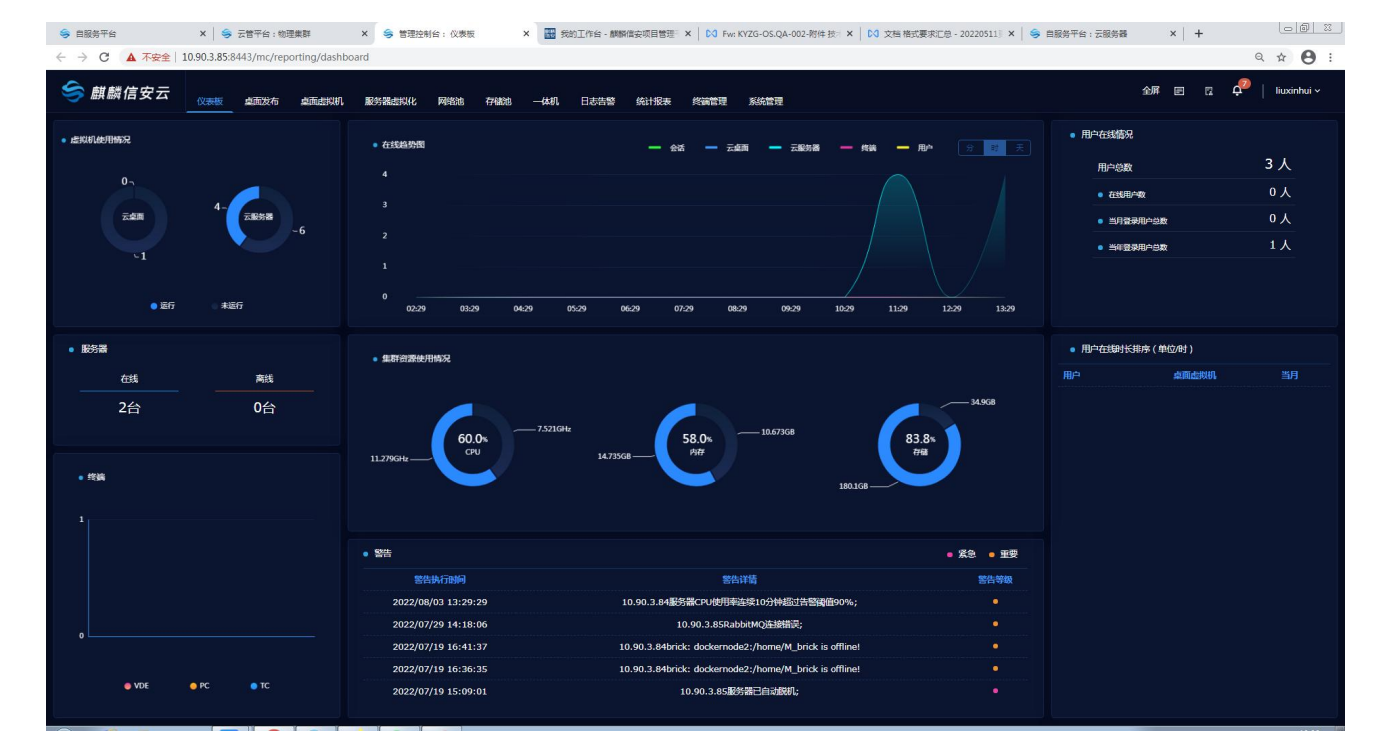

图 2-24 登入物理集群页面

## 2.3.2.5 查看物理集群详情

【适用场景】

管理员需要查看物理集群详情。

【前置条件】

已经有创建好的物理集群。

#### 【操作步骤】

1. 选择需要查看的物理集群,点击集群名称,进入物理集群详情页。

选择概要页面,点击登入集群后台按钮,会登入到集群管理控制台,可
 以查看到该集群的基本信息,资源使用情况。

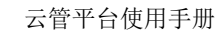

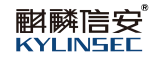

| 今 KCP云管理平台    | 首页 资源 运营 监控                                                                      |                                                                                | 22 23 超级管理员 🗸                                               |
|---------------|----------------------------------------------------------------------------------|--------------------------------------------------------------------------------|-------------------------------------------------------------|
| (9) 可用区       | 物理集群 > 物理集群详情                                                                    |                                                                                |                                                             |
| <b>人</b> 物理集群 | 概要 物理主机 存储                                                                       |                                                                                |                                                             |
| 品 虚拟数据中心(VDC) | 型入集期后台                                                                           |                                                                                |                                                             |
| ④ 云服务器        | 基本信息<br>重新名称:test1<br>集新代志:在线<br>指述:123921                                       | 無耐鈍型:KSVD<br>集時标本:8.1.8-server.3.rc.44625<br>集時URL:https://10.90.6.150.8443/mc | 可用区 : zone1<br>用户名 : mcadmin1<br>播放时间 : 2022-07-21 14 25:02 |
|               | <u> 容</u> 源使用情况<br>CPU利用率<br>1.39%  息程量:158.6 GHZ<br>已程:221 GHZ<br>可用:156.39 GHZ | 内存利用率<br>13.05%<br>思想: 45.47.66B<br>已用: 45.47.68<br>可用: 302.456B               | 存施利用本<br>10.1256<br>日用: 421668<br>可用: 4616.3GB              |

## 图 2-25 物理集群详情页面 1

3. 选择物理主机页面,可以查看到集群中每台服务器的信息。

| 存储     |              |                    |              |
|--------|--------------|--------------------|--------------|
| 服务器架构  | CPU类型 服务器类型  | CPU利用率             | 内存利用素        |
| X86_64 | Intel VDI    | 0.48%              | • 6%         |
| ARM64  | 其他 CM_VDI    | 6.87%              | 20%          |
| X86_64 | Intel CM_VDI | 1.52%              | - 13%        |
|        |              | <b>共3</b> 箓20ۍ/页 ∨ | < 1 > 新住 1 页 |
|        |              |                    | 共3条 20%/页 ~  |

## 图 2-26 物理集群详情页面 2

4. 选择存储页面,可以查看到集群存储的信息。

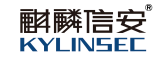

| 今 KCP云管理平台    | 首页 资源 运       | 营 监控  |                        |      |         |          | <b>2</b> 👼   | 超級管理员 💛 |
|---------------|---------------|-------|------------------------|------|---------|----------|--------------|---------|
| (9) 可用区       | 物理集群 > 物理集群详情 |       |                        |      |         |          |              |         |
| よ 物理集群        | 概要            | 物理主机  | 存储                     |      |         |          |              |         |
| ■ 虚拟数据中心(VDC) | 存储名称          | 存储类型  | 存储状态                   | 存磕用途 | 总容量(GB) | 可用容量(GB) | 利用憲          |         |
|               | MStorage      | 分布式存储 | ④ 正常                   | 管理   | 3611.6  | 3217.30  | -            | 10.92%  |
| ◎ 云服务器        | ipsan_35      | IPSAN | · 正常                   | 数据   | 200     | 157.90   | -            | 21.05%  |
|               | FCSAN         | FCSAN | <ul><li>正常</li></ul>   | 数据   | 300     | 263.60   | -            | 12.13%  |
|               | to_delete_nsa | NFS   | <ul> <li>正常</li> </ul> | 政務   | 1024    | 960.60   |              | 6.19%   |
|               | DATA          | 分布式存储 | ④ 正常                   | 数据   | 222.9   | 183.80   | _            | 17.54%  |
|               |               |       |                        |      |         | 共6祭 20余  | (項) ∨ ( 1) > | 新住 1页   |
|               |               |       |                        |      |         |          |              |         |

## 图 2-27 物理集群详情页面 3

## 2.3.3 网络规格

## 【适用场景】

管理员需要对网络规格进行新建、编辑、删除等操作管理。

## 【前置条件】

已经有创建好的物理集群。

## 【操作步骤】

1. 选择需要新建网络规格的物理集群,点击集群名称,进入物理集群详情网络页面。

|               |                                                                                        |                                                     |        |         |       |                                                                                                    | T Ö                                                | . 💌 AM                                                                                                    | 管理局  |
|---------------|----------------------------------------------------------------------------------------|-----------------------------------------------------|--------|---------|-------|----------------------------------------------------------------------------------------------------|----------------------------------------------------|----------------------------------------------------------------------------------------------------|------|
| 四理集群 / 物理集群详情 |                                                                                        |                                                     |        |         |       |                                                                                                    |                                                    |                                                                                                    |      |
| 概要            | 物理主机                                                                                   | 存储                                                  | 网络     |         |       |                                                                                                    |                                                    |                                                                                                    |      |
| 添加规格 副作用格     |                                                                                        |                                                     |        |         |       |                                                                                                    |                                                    | 0                                                                                                    |      |
| 网络名称          | 描述                                                                                     | 网络层级                                                | 网卡美型   | 地址油     | 虚拟交换机 | 创建的打闹                                                                                                    | 操作                                                 |                                                                                                    |      |
| 123           |                                                                                        | 二层网络                                                | virtio | Default |       | 2023-11-21 14:03:41                                                                                                    | 94482                                              | 查看                                                                                                    | #19k |
| test1         |                                                                                        | 二层网络                                                | virtio | Default | MDVS  | 2023-11-23 15:31:10                                                                                                    | 1015 R                                             | 查費                                                                                                    | #10  |
| wi-test       | wl-test                                                                                | 二层网络                                                | e1000  | Default |       | 2023-11-27 14:24:25                                                                                                    | 網網                                                 | 查看                                                                                                    | #19: |
|               |                                                                                        |                                                     |        |         |       |                                                                                                    |                                                    |                                                                                                    | © 任务 |
|               | BLART / 物理集群评情<br>概要<br>/ <u>然如照像</u> BHARK<br>- 网络合称<br>- 123<br>- test1<br>- wi-kest | BBAR / 物理集群分析<br>展要: 物理主机<br>「愛は取扱 単純のな<br>・ 約4-841 |        |         |       | 表示         物理主机         存储         別坊           「見ふのい」」         日本         日本 | 支援         物理主机         存储         列格           反応 | 表表 / 物理集評評書         物理主机 存储         発信           「我国の時」」         中国信         予結         発信           「我国の時」」         日本日         中国信         日本日           「我国の時」」         日本日         日本日         日本日           「我国の時」」         二原用倍         1010         Default         MDV5         2023113211403.41         通信           123         二原用倍         1010         Default         MDV5         2023113211403.41         通信           1441         1441         二原用倍         1000         Default         MDV5         2023113211412.31.61         通信 |      |

#### 图 2-28 物理集群网络详情页面

#### 2.3.3.1 添加网络规格

#### 【适用场景】

管理员需要创建网络规格。

## 【前置条件】

已有创建好的物理集群

#### 【注意事项】

1. 若添加的网络规格网络层级选择二级网络,网络类型选择 Bridge 的话, 集群中需要有先创建好的虚拟交换机及端口组。

 若添加的网络规格网络层级选择三级网络,集群中需要有先创建好的三 层网络。

3. 若安全策略选择安全组或虚拟防火墙,集群中需要有先创建好的安全组 或虚拟防火墙。

#### 【操作步骤】

1. 点击添加规格按钮,弹出创建网络规格页面,填写网络规格的基本信息。

- 填写网络的名称支持中文、英文、数字,限定 2~18 字数;
- 选择网络层级;
- 选择网卡类型;
- 若选择的二级网络,需要选择有端口组的虚拟交换机,选择端口组;

▶提示:虚拟交换机,安全策略中安全组及虚拟防火墙是和控制台对应的,如果没有可以先在控制台网络池创建,此章节只介绍添加网络规格,具体的网络池管理内容参考麒麟 信安云桌面 8.1.9 管理员手册。

- 选择安全策略;
- 点击确定按钮,设置生效,返回到网络页面。

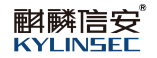

| 今 KCP云管理平台                            | 首页 资源 可靠           | 中心 运营 监控 | 外部云  |        | 创建网络规格    |                 |       |   | × |
|---------------------------------------|--------------------|----------|------|--------|-----------|-----------------|-------|---|---|
| ⑦ 可用区                                 | 物理集群 / 物理集群详情      |          |      |        | *物理集群 11  | 2续群             |       |   |   |
|                                       | 概要                 | 物理主机     | 存储   | 网络     | *网络名称 谱   | 输入网络名称<br>入网络名称 |       |   |   |
| 品 虚拟数层中心(VDC)                         |                    |          |      | _      | 描述 诗      | 输入内容            | 0/400 |   |   |
| @ 元왕祭器                                | atuto and a second |          |      | _      | * 网络屋极 🔹  | - 级网络 〇 三级网络    |       |   |   |
|                                       | 网络名称               | 描述       | 网络层级 | 网卡类型   | *网卡类型 vir | rtio            |       |   |   |
| ····································· | □ 123<br>          |          | 二层网络 | virtio | *网络类型 Br  | idge            |       |   |   |
| <b>骤</b> 。禄金属服务器                      | test1              | ud tort  | 二层网络 | virtio | *地址地      | 选择地址地           |       |   |   |
|                                       | Wi-test            | wi-test  |      | 61000  | *虚拟交换机 请  | 选择虚拟交换机         |       |   |   |
|                                       |                    |          |      |        | * 講口組 - 清 | 选择则口组           |       |   |   |
|                                       |                    |          |      |        | *安全策略 💿 🦻 | 无 安全组 虚拟防火墙     |       |   |   |
|                                       |                    |          |      |        | - 高级设置    |                 |       |   |   |
|                                       |                    |          |      |        |           |                 |       |   |   |
|                                       |                    |          |      |        |           |                 |       |   |   |
|                                       |                    |          |      |        |           |                 |       |   |   |
|                                       |                    |          |      |        | 機定 耳      | 双洲              |       | 2 |   |

#### 图 2-29 创建网络规格页面

 填写完成后点击确定按钮,创建网络规格成功,可在网络规格列表查看 到刚添加成功的网络规格。

| S KCP云管理平台                 | 首页 资源 可靠中位    | > 运营 监控 | 外部云  |        |         |       |                     | ې 🟆  | <b>B</b> ## | でを見た いちん しんしょう しんしょう しんしょ しんしょ |
|----------------------------|---------------|---------|------|--------|---------|-------|---------------------|------|-------------|----------------------------------------------------------------------------------------------------|
| ③ 可用区                      | 物理集群 / 物理集群详情 |         |      |        |         |       |                     |      |             |                                                                                                    |
| <b>人</b> 物理集群              | 概要            | 物理主机    | 存储   | 网络     |         |       |                     |      |             |                                                                                                    |
| 品 虚拟数据中心(VDC)              | 添加规格 副称现格     |         |      |        |         |       |                     |      | 0           |                                                                                                    |
| <ul> <li>一 云服务器</li> </ul> | 网络名称          | 描述      | 网络层板 | 网卡英型   | 地址池     | 虚拟交换机 | 创建时间                | 操作   |             |                                                                                                    |
| • 编像管理                     | 123           |         | 二层网络 | virtio | Default |       | 2023-11-21 14:03:41 | 9440 | 查看          | #SR                                                                                                    |
| 響。裸金風服务器                   | test1         |         | 二层网络 | virtio | Default | MDVS  | 2023-11-23 15:31:10 | 编辑   | 查看          | 制除                                                                                                    |
|                            | wi-test       | wi-test | 二层网络 | e1000  | Default |       | 2023-11-27 14:24:25 | 编辑   | 查看          | 朝朝秋                                                                                                    |
|                            |               |         |      |        |         |       |                     |      |             | O 任务                                                                                                    |
|                            |               |         |      |        |         |       |                     |      |             |                                                                                                    |
|                            |               |         |      |        |         |       |                     |      |             |                                                                                                    |
|                            |               |         |      |        |         |       |                     |      |             |                                                                                                    |
|                            |               |         |      |        |         |       |                     |      |             |                                                                                                    |
|                            |               |         |      |        |         |       |                     |      |             |                                                                                                    |
|                            |               |         |      |        |         |       |                     |      |             |                                                                                                    |

图 2-30 查看网络规格 1

## 2.3.3.2 编辑网络规格

## 【适用场景】

管理员需要编辑网络规格。

## 【前置条件】

已有创建好的网络规格

## 【注意事项】

1. 若编辑时网络规格网络层级选择二级网络,网络类型选择 Bridge 的话,

集群中需要有先创建好的虚拟交换机及端口组。

 若编辑时网络规格网络层级选择三级网络,集群中需要有先创建好的三 层网络。

3. 若编辑时安全策略选择安全组或虚拟防火墙,集群中需要有先创建好的 安全组或虚拟防火墙。

【操作步骤】

选择一个已创建好的网络规格,点击编辑,弹出编辑网络规格页面。根据管理员的需求编辑相应的网络规格信息。

| ← KCP云管理平台       | 首页 资源 可靠      | やい 运营 監控 | 外部云  |        | 编辑网络规格                                  | × |
|------------------|---------------|----------|------|--------|-----------------------------------------|---|
| ⑦ 可用区            | 物理集群 / 物理集群详情 |          |      |        | * 物理編群 112(8年 ~ ~                       |   |
| A tomat          | 概要            | 物理主机     | 存储   | 网络     | * 网络名称 123 ⑦                            |   |
| 品 虚积数据中心 (VDC)   |               |          |      |        | 描述 IIII III III III III III III III III |   |
| @ 云服务器           | 添加规格 Endersta |          |      |        | * 网络层级 O 二级网络                           |   |
|                  | 网络名称          | 描述       | 网络层级 | 网卡美型   | * 网卡类型 virtio 🗸                         |   |
| • 總像管理           | 123           |          | 二层网络 | virtio | *网络姚型 NAT V                             |   |
| <b>提</b> 一律金属服务器 | test1         |          | 二层网络 | virtio | * #Btil:its Default 🗸                   |   |
|                  | wi-test       | wi-test  | 二层网络 | e1000  | *安全策略 💿 无 🕜 安全组 🔿 虚拟防火墙                 |   |
|                  |               |          |      |        | - 高级设置                                  |   |
|                  |               |          |      |        |                                         |   |
|                  |               |          |      |        |                                         |   |
|                  |               |          |      |        |                                         |   |
|                  |               |          |      |        |                                         |   |
|                  |               |          |      |        |                                         |   |
|                  |               |          |      |        |                                         |   |
|                  |               |          |      |        |                                         |   |
|                  |               |          |      |        | <b>确</b> 定 取消                           |   |

图 2-31 编辑网络规格

 点击确定按钮,网络规格编辑成功,查看列表网络规格信息与刚才编辑 过的信息保持一致。

## 2.3.3.3 查看网络规格

## 【适用场景】

管理员需要查看网络规格。

## 【前置条件】

已有创建好的网络规格

#### 【操作步骤】

1. 选择一个已创建好的网络规格,点击查看,弹出网络规格详情页面,可 以查看网络规格具体信息。

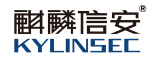

| 今 KCP云管理平台    | 首页 资源 可着          | 中心 运营 监控 | 外部云  |        | 网络规格详            | 情                   | × |
|---------------|-------------------|----------|------|--------|------------------|---------------------|---|
| ③ 可用区         | 物理集群 / 物理集群详情     |          |      |        | 物理集群:            | 112集群               |   |
| 人 物理集群        | 概要                | 物理主机     | 存储   | 网络     | 网络层级:            | 二级网络                |   |
| 品 虚拟数据中心(VDC) | <b>添加級権</b> 11322 | ñ        |      |        | 同卡英型:<br>网络英型:   | virtio              |   |
| @ 云服务器        | 网络名称              | 描述       | 网络层级 | 网卡类型   | machetele:       | Default             |   |
| B 機像管理        | 123               |          | 二层网络 | virtio | 道KXX染61.<br>第日组: |                     |   |
| 提。 1% 出版和为188 | wi-test           | wi-test  | 二层网络 | e1000  | 安全策略:<br>队列个数:   | 无                   |   |
|               |                   |          |      |        | MTU:             | 1500                |   |
|               |                   |          |      |        | 创建时间:            | 2023-11-21 14:03:41 |   |
|               |                   |          |      |        |                  |                     |   |
|               |                   |          |      |        |                  |                     |   |
|               |                   |          |      |        |                  |                     |   |
|               |                   |          |      |        | BREINI           |                     |   |

## 图 2-32 查看网络规格详情

2. 点击取消按钮可以把网络规格详情页回缩。

3. 网络规格列表可查看 VDC 名称、网络名称、网络点击取消按钮可以把 网络规格详情页回缩。

 4. 类型、虚拟交换机、网卡类型、地址池、端口组、安全组和创建时间, 当自服务用户申请云服务器需要使用网络时,能够选择这些网络。

| 🥞 KCP云管理平台 | 首页 资      | 源 运营 监控 |      |        |       |        |         |      |              |                     |
|------------|-----------|---------|------|--------|-------|--------|---------|------|--------------|---------------------|
| 超级管理员      | 工单管理 > 网络 | 各设置     |      |        |       |        |         |      |              |                     |
| 口 组织管理     |           |         |      |        |       |        |         |      |              | Q                   |
| ◎ 权限管理 ~   | ID        | VDC名称   | 网络名称 | 网络类型   | 虚拟交换机 | 网卡隆型   | tetele  | 第口組  | 安全组          | 台裡的前间               |
| R 工单管理 ^   | 13        | VDC2    | 11   | bridge | mdvs  | virtio | Default | test |              | 2022-08-03 16:56:36 |
|            | 12        | 85      | 测试   | bridge | mdvs  | e1000  | Default | test | Default      | 2022-08-03 14:57:35 |
| 12 工単単核    | 9         | dasa    | 测试   | bridge | mdvs  | e1000  | Default | test | Default      | 2022-07-28 09:52:08 |
| ● 网络设置     | 7         | vdc5    | 测试   | bridge | vmdk  | virtio | Default | KSVD |              | 2022-07-27 14:56:51 |
|            | 6         | vdc4    | 11   | bridge | mdvs  | virtio | Default | test |              | 2022-07-27 11:02:42 |
|            | 5         | vdc3    | 测试   | bridge | mdvs  | e1000  | Default | test | Default      | 2022-07-26 15:12:24 |
|            | 4         | vdc2    | 11   | bridge | mdvs  | virtio | Default | test |              | 2022-07-26 15:10:56 |
|            | 1         | VDC1    | 测试   | bridge | mdvs  | e1000  | Default | test | Default      | 2022-07-21 14:28:22 |
|            |           |         |      |        |       |        |         |      | 共8余 200%/风 ▽ | < 1 > RE 1 R        |
|            |           |         |      |        |       |        |         |      |              |                     |

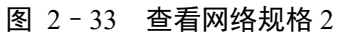

## 2.3.3.4 删除网络规格

## 【适用场景】

管理员需要删除网络规格。

## 【前置条件】

已有创建好的网络规格

## 【操作步骤】

1. 选择一个需要删除的网络规格,点击规格最左边删除。

| S KCP云管理平台                            | 首页 资源         | 可靠中心 运营 监 | 埪 外部云 |        |         |       |                                         | ₽ 2 | r 💿 #           | 統管理员 🗸 |
|---------------------------------------|---------------|-----------|-------|--------|---------|-------|-----------------------------------------|-----|-----------------|--------|
| ④ 可用区                                 | 物理集群 / 物理集群详作 | ħ         |       |        |         |       |                                         |     |                 |        |
| 人 物理集群                                | 概要            | 物理主机      | 存储    | 网络     |         |       |                                         |     |                 |        |
| 品 虚拟数据中心 (VDC)                        | ata规hs B      | 谢快规格      |       |        |         |       |                                         |     |                 | 2      |
|                                       | 网络名称          | 描述        | 网络层级  | 网卡类型   | 地址池     | 虚拟交换机 | 自动推动问                                   | 操作  |                 |        |
| · · · · · · · · · · · · · · · · · · · | 123<br>test1  |           | 二层网络  | virtio | Default | MDVS  | 2023-11-21 14:03:41 2023-11-23 15:31:10 | 编辑  | <b>宣告</b><br>宣告 | 副除     |
|                                       | wi-test       | wi-test   | 二层网络  | e1000  | Default |       | 2023-11-27 14:24:25                     | 编辑  | 查看              | 1919A  |
|                                       |               |           |       |        |         |       |                                         |     |                 | © 任务   |
|                                       |               |           |       |        |         |       |                                         |     |                 |        |
|                                       |               |           |       |        |         |       |                                         |     |                 |        |
|                                       |               |           |       |        |         |       |                                         |     |                 |        |
|                                       |               |           |       |        |         |       |                                         |     |                 |        |
|                                       |               |           |       |        |         |       |                                         |     |                 |        |

#### 图 2-34 删除网络规格 1

2. 弹出确定删除网络规格的提示,点击确定按钮网络规格删除成功。

| 今 KCP云管理平台    | 首页 资源 可       |         | 外部云   |                 |     |       |                     | 2    | n 🔊 🕈 |        |
|---------------|---------------|---------|-------|-----------------|-----|-------|---------------------|------|-------|--------|
| ④ 可用区         | 物理集群 / 物理集群详情 |         |       |                 |     |       |                     |      |       |        |
| <b>人</b> 物理集群 | 概要            | 物理主机    | 存储    | 网络              |     |       |                     |      |       |        |
| 品 虚拟数据中心(VDC) | 添加规格 删除       | 规格      |       |                 |     |       |                     |      |       |        |
| @ 云服务器        | 网络名称          | 描述      | 网络层级  | 网卡英型            | 地址地 | 虚拟交换机 | 台級國際目前              | 操作   |       |        |
| • 镜像管理        | 123           |         |       |                 |     |       | 2023-11-21 14:03:41 | 编辑   | 意着    | 删除     |
| 證, 裸金属服务器     | 🗇 test1       |         | ニノ 提示 |                 | ~   | MDVS  | 2023-11-23 15:31:10 | 944B | 查看    | 删除     |
|               | wi-test       | wi-test |       | 作将删除该网络规格。是古继续? |     |       | 2023-11-27 14:24:25 | 编辑   | 查察    | 1999-9 |
|               |               |         | 構定    | R04             |     |       |                     |      |       | 〇任务    |
|               |               |         |       |                 |     |       |                     |      |       |        |
|               |               |         |       |                 |     |       |                     |      |       |        |
|               |               |         |       |                 |     |       |                     |      |       |        |
|               |               |         |       |                 |     |       |                     |      |       |        |
|               |               |         |       |                 |     |       |                     |      |       |        |
|               |               |         |       |                 |     |       |                     |      |       |        |
|               |               |         |       |                 |     |       |                     |      |       |        |

图 2-35 删除网络规格 2

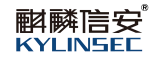

- 3. 查看网络规格列表已没有删除掉的网络规格。
- 4. 选择多个需要删除的网络规格,点击删除规格按钮。

| 今 KCP云管理平台    | 首页 资源 可靠      | 中心 运营 监控 | 外部云  |        |         |       |                     | ₽ ₿  | B #8 | 精建图 ~ |
|---------------|---------------|----------|------|--------|---------|-------|---------------------|------|------|-------|
| ③ 可用区         | 物理集群 / 物理集群详情 |          |      |        |         |       |                     |      |      |       |
| 人 物理集群        | 概要            | 物理主机     | 存储   | 网络     |         |       |                     |      |      |       |
| 品 虚拟数据中心(VDC) | 添加规格 删除规格     |          |      |        |         |       |                     |      | 0    |       |
| @ 云服务器        | ☑ 网络名称        | 描述       | 网络层级 | 网卡类型   | 地址地     | 虚拟交换机 | (1)(1)(1)(1)        | 操作   |      |       |
| 电 纸像管理        | 2 123         |          | 二层网络 | virtio | Default |       | 2023-11-21 14:03:41 | URSE | 查看   | 81R9: |
| 響 裸金属服务器      | e test1       |          | 二层网络 | virtio | Default | MDVS  | 2023-11-23 15:31:10 | 编辑   | -    | 8070t |
|               | 🗹 wi-test     | wi-test  | 二层网络 | e1000  | Default |       | 2023-11-27 14:24:25 | 编辑   | 查看   | #170  |
|               |               |          |      |        |         |       |                     |      |      | © 任终  |

## 图 2-36 批量删除网络规格 1

5. 弹出批量删除网络规格提示,点击确定,批量删除网络规格成功

| 今 KCP云管理平台      | 首页 资源        |         |      |                              |           |       |                     | ₽ 4 | n 🔊 🕈 |      |
|-----------------|--------------|---------|------|------------------------------|-----------|-------|---------------------|-----|-------|------|
| ④ 可用区           | 物理集群 / 物理集群的 | 所有      |      |                              |           |       |                     |     |       |      |
| よ 物理集群          | 概要           | 物理主机    | 存储   | 网络                           |           |       |                     |     |       |      |
| 品 虚拟数据中心(VDC)   | 港加税格         | 删除现格    |      |                              |           |       |                     |     |       |      |
| @ 云服务器          | ■ 网络名称       | 描述      | 网络层级 | 网卡类型                         | 地址地       | 虚拟交换机 | (Martin)            | 操作  |       |      |
| 9 统像管理          | <b>2</b> 123 |         |      |                              |           |       | 2023-11-21 14:03:41 | 编辑  | 查看    | 删除   |
| <b>慶</b> 祥全属服务器 | 🗹 test1      |         | 二 提示 | -014-00000-0000-000          | 548280    | MDVS  | 2023-11-23 15:31:10 | 明時間 | 查看    | 删除   |
|                 | 🗹 wi-test    | wi-test |      | -rohullingtos-t-pisados, dec | 1718194 X |       | 2023-11-27 14:24:25 | 编辑  | 查查    | 删除   |
|                 |              |         | Auto | 10399                        |           |       |                     |     |       | © 任务 |
|                 |              |         |      |                              |           |       |                     |     |       |      |
|                 |              |         |      |                              |           |       |                     |     |       |      |
|                 |              |         |      |                              |           |       |                     |     |       |      |
|                 |              |         |      |                              |           |       |                     |     |       |      |
|                 |              |         |      |                              |           |       |                     |     |       |      |
|                 |              |         |      |                              |           |       |                     |     |       |      |
|                 |              |         |      |                              |           |       |                     |     |       |      |

#### 图 2-37 批量删除网络规格 2

6. 查看网络规格列表已没有删除掉的网络规格。

## 2.3.4 虚拟数据中心(VDC)

## 【适用场景】

管理员对 VDC 的操作进行统一管理。

## 【前置条件】

系统运行正常。

## 【操作步骤】

点击顶部区域导航栏定位到"资源"页面,选择虚拟数据中心(VDC)。

#### 2.3.4.1 创建 VDC

## 【适用场景】

管理员需要创建 VDC。

## 【前置条件】

已有创建好的可用区。

#### 【操作步骤】

- 3. 点击创建按钮,弹出创建 VDC 页面,填写基本信息
  - 填写 VDC 名称支持中文、数字、字母进行组合,字符长度为 2~18

位;

- 选择需要绑定的可用区;
- 选择上级组织, 如果不选择上级组织直接默认此时创建的 VDC 为一

级 VDC。

| SKCP云管理平台     |             |        |        |    |       |           | 创建VDC  |             |      |     |    | ×    |
|---------------|-------------|--------|--------|----|-------|-----------|--------|-------------|------|-----|----|------|
| (9) 可用区       | 虚拟数据中心(VDC) |        |        |    |       |           | 1      |             |      |     |    |      |
| <b>ふ</b> 物理集群 | 0122        |        |        |    |       |           | 基本信息   | Size ) crim | 分配资源 |     | 网络 | 确认信息 |
| 品 虚拟数据中心(VDC) | 名称          | 上级 VDC | 相保約加   | 网络 | 可用区   | CPU分配     | 可用区*   | 请选择可用区      |      |     |    |      |
| @ 云服务器        |             |        | Note   | Ť  | zone1 | SHR/ GONR | 上级 VDC | 未送默认为一级VDC  |      | 请远择 |    |      |
|               | vdc3        | VDC1   |        | 1  | zone1 | 0核/2核     |        |             |      |     |    |      |
|               | dasa        | VDC1   |        | 1  | zone1 | 0核/2核     |        |             |      |     |    |      |
|               | ✓ vdc2      |        | 人學館    | 1  | zone2 | 2栋/51栋    |        |             |      |     |    |      |
|               | vdc4        | vdc2   | asdasd | 1  | zone2 | 0HR/2HR   |        |             |      |     |    |      |
|               | vdc5        |        | asda   | 1  | zone1 | 018/ 5018 |        |             |      |     |    |      |
|               | ¥#&vdsa1    |        |        | 1  | zone1 | 0核/4核     |        |             |      |     |    |      |
|               | vdc1        |        |        | 4  | zone1 | OKE/ 1938 |        |             |      |     |    |      |
|               |             |        |        |    |       |           | ۲-3    | \$2.14      |      |     |    |      |

图 2-38 创建 VDC 页面

- 4. 基本信息填写完,点击下一步按钮,开始填写分配资源
  - 一级 VDC,分配资源额度可以填写超过资源总量(不限大小),显

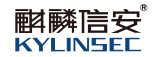

示已有的架构与分配资源,相反无相关架构,并隐藏;

| 今 KCP云管理平台    |             |        |        |    |       | 创建VDC  |      |     |      |             | ×    |
|---------------|-------------|--------|--------|----|-------|--------|------|-----|------|-------------|------|
| (9) 可用区       | 虚拟数据中心(VDC) |        |        |    |       | (1)    |      | 2   |      | 3           | (4)  |
| 人、物理無許        | 832         |        |        |    |       | 基本信息   |      | 分配资 | 源    | 网络          | 确认信息 |
| 品 虚拟数据中心(VDC) | 名称          | 上級 VDC | 组织机构   | 网络 | 可用区   | ARM64  | VCPU | 0   | 核    | 资源总量 128 核  |      |
| @ 云服务器        |             |        | 测试部    | 1  | zone1 |        | 内存   | 0   | GB 🕜 | 资源总量 128GB  |      |
|               | vdc3        | VDC1   |        | 1  | zone1 | X86_64 | VCPU | 0   | 核    | 资源总量 64 核   |      |
|               | v vdc2      |        | 人事部    | 1  | zone2 |        | 内存   | 0   | GB 🕐 | 资源总量 220GB  |      |
|               | vdc4        | vdc2   | asdasd | 1  | zone2 | 存储     |      |     |      |             |      |
|               | vdc5        |        | asda   | 1  | zone1 | 存储大小   |      | 0   | GB   | 资源总量 5358GB |      |
|               | ¥#&vdsa1    |        |        | 1  | zone1 |        |      |     |      |             |      |
|               |             |        |        |    |       |        |      |     |      |             |      |
|               |             |        |        |    |       |        |      |     |      |             |      |
|               |             |        |        |    |       |        |      |     |      |             |      |
|               |             |        |        |    |       |        |      |     |      |             |      |
|               |             |        |        |    |       |        |      |     |      |             |      |
|               |             |        |        |    |       | -      |      |     |      |             |      |
|               |             |        |        |    |       | 上一步    | 下一步  | RCH |      |             |      |

图 2-39 一级 VDC 分配资源页面

● 非一级 VDC,继承上级 VDC 资源,填写分配资源不可超过上级 VDC

剩余资源。

| 今 KCP云管理平台    | 首页 资源       | 运营 监控  |        |    |        | 创建VDC  |      |      |         |    | ×    |
|---------------|-------------|--------|--------|----|--------|--------|------|------|---------|----|------|
| ④ 可用区         | 虚拟数据中心(VDC) |        |        |    |        | 0      |      | 2    |         |    |      |
| 人 物理里群        | 832         |        |        |    |        | 基本信息   |      | 分配资源 |         | 网络 | 确认信息 |
| 品 虚拟数据中心(VDC) | 名称          | 上级 VDC | 组织机构   | 网络 | 可用区    | X86_64 | VCPU | 0 核  | 可用1核    |    |      |
| @ 云服务器        |             |        | 漢作式目标  | 1  | zone1  |        | 内存   | 0 GB | 可用 1 GB |    |      |
|               | vdc3        | VDC1   |        | 1  | zone 1 | ARM64  | VCPU | 0 核  | 可用1核    |    |      |
|               | vdc2        |        | 人事部    | 1  | zone2  |        | 内存   | 0 GB | 可用 1 GB |    |      |
|               | vdc4        | vdc2   | asdasd | 1  | zone2  | 存储     |      |      |         |    |      |
|               | vdc5        |        | asda   | 1  | zone1  | 存储大小   |      | 0 GB | 可用1GB   |    |      |
|               | ¥#&vdsa1    |        |        | 1  | zone1  |        |      |      |         |    |      |
|               |             |        |        |    |        |        |      |      |         |    |      |
|               |             |        |        |    |        |        |      |      |         |    |      |
|               |             |        |        |    |        |        |      |      |         |    |      |
|               |             |        |        |    |        |        |      |      |         |    |      |
|               |             |        |        |    |        |        |      |      |         |    |      |
|               |             |        |        |    |        | 上一步    | 下一步  | RCH  |         |    |      |

图 2-40 非一级 VDC 分配资源页面

5. 资源分配值填写完成后点击下一步按钮,开始配置网络。

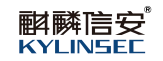

| 0. |
|----|
|    |
|    |
|    |
|    |
|    |
|    |
|    |
|    |
|    |
|    |
|    |
|    |
|    |
|    |
|    |
|    |
|    |
|    |
|    |
|    |
|    |

#### 图 2-41 选择网络

- 6. 选择网络设置
  - 一级 VDC, 网络设置可选择物理集中已创建好的网络规格;

| SKCP云管理平台      | 首页 资源 可     |        |      |      | 创建  | /DC                           |                        |        |          | × |
|----------------|-------------|--------|------|------|-----|-------------------------------|------------------------|--------|----------|---|
| ③ 可用区          | 虚拟数据中心(VDC) |        |      |      | 1   | 基本信息                          | -2 分配资源                | (3) 网络 | (4) 确认信息 |   |
|                |             |        |      |      | 没有的 | 适的网络规格? 前往 物理重要               | #, 进入物理集群详情 -> 网络 -> 仓 | 则建网络规格 |          |   |
| A.物理集群         | Olse        |        |      |      |     | 网络规格名称                        | 描述                     | 物理集群   | 操作       |   |
| 品 通机数据中心 (VDC) |             |        |      |      |     | w1                            | -                      | 58歲群   | 详情       |   |
| 0 -229.5       | 名称          | 上级 VDC | 组织机构 | 网络可  |     | nat                           |                        | 58個群   | 详情       |   |
| C TRANS        | d1          |        | CSD  | 1 CS |     |                               |                        |        |          |   |
| • 镜像管理         |             |        |      |      |     |                               |                        |        |          |   |
| 2. #19674      |             |        |      |      |     |                               |                        |        |          |   |
|                |             |        |      |      | Ē   | - <del>3</del> <del>T-3</del> | RUM                    |        |          |   |

图 2-42 一级 VDC 网络设置页面

● 非一级 VDC,只能选择上级 VDC 中已选择了的网络规格

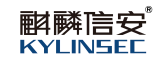

| 今 KCP云管理平台     | 首页 资源       | 可靠中心 运营 | 监控 外部云     |      | 创建VDC       |        |                    |        | × |
|----------------|-------------|---------|------------|------|-------------|--------|--------------------|--------|---|
| ③ 可用区          | 虚拟数据中心(VDC) |         |            |      | ① 基本信息 ———— | ② 分配资源 | ③ 网络               | ④ 确认信息 |   |
| 人 物理無群         | 0128        |         |            |      | □ 网络规格名称    | 描述     | 物理集群               | 操作     |   |
| R 虚拟数据中心 (VDC) |             | 18100   | 1000010146 |      | w1          | -      | 26386 <del>1</del> | 1±10   |   |
| ● 云服务器         | d1          |         | CSD        | 1 cs |             |        |                    |        |   |
| 9 tit 2000     |             |         |            |      |             |        |                    |        |   |
| 優、標金属服务器       |             |         |            |      |             |        |                    |        |   |
|                |             |         |            |      |             |        |                    |        |   |
|                |             |         |            |      |             |        |                    |        |   |
|                |             |         |            |      |             |        |                    |        |   |
|                |             |         |            |      |             |        |                    |        |   |
|                |             |         |            |      |             |        |                    |        |   |
|                |             |         |            |      |             |        |                    |        |   |
|                |             |         |            | _    | 上—# 下—#     | 取消     |                    |        |   |

图 2-43 非一级 VDC 网络设置页面

7. 网络设置完成后点击下一步按钮,进入确认信息页面,确认信息与之前

填写的一致。

| 🥌 KCP云管理平台    |             |         |        |    |                | 创建VDC                                 | ×    |
|---------------|-------------|---------|--------|----|----------------|---------------------------------------|------|
| (9) 可用区       | 虚拟数据中心(VDC) |         |        |    |                | 0                                     |      |
| よ、物理無群        | 6532        |         |        |    |                |                                       | 确认信息 |
| 品 虚拟数据中心(VDC) | 名称          | Fig ADC | 组织机构   | 网络 | 可用区            | 可用区: zone1                            |      |
| @ 云服务器        |             |         | Net#   | 1  | zone1          | 上版 VDC: vdc3                          |      |
|               | dasa        | VDC1    |        | 1  | zone1          | 分配资源 vCPU: X86_64 (1H衣); ARM64 (1H衣); |      |
|               | ~ vdc2      |         | 人事部    | 1  | zone2          | 内持: X86_64 (1GB); ARM64 (1GB);        |      |
|               | vdc4        | vdc2    | asdasd | 1  | zone2          | 网络 网络1: 物理集群(test1); 名称(测试)           |      |
|               | ¥#&vdsa1    |         |        | 1  | zone1<br>zone1 |                                       |      |
|               |             |         |        |    |                |                                       |      |
|               |             |         |        |    |                |                                       |      |
|               |             |         |        |    |                |                                       |      |
|               |             |         |        |    |                |                                       |      |
|               |             |         |        |    |                |                                       |      |
|               |             |         |        |    |                | E-8 808                               |      |

图 2-44 创建 VDC 确认信息页面

8. 点击确定按钮,VDC 创建成功,点击取消按钮,VDC 创建失败,新创 建好的 VDC 会显示在虚拟数据中心(VDC)列表中。VDC 创建好以后,就可以 开始使用了。

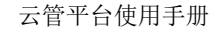

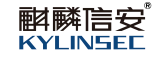

| 今 KCP云管理平台    | 首页 资源       | 运营 监控  |      |    | 主义DC成功! | ×      |        |            |       |               |       |           | <b>P</b> 🚰 | <b>1</b> 29 259 259 | 理员 ~ |
|---------------|-------------|--------|------|----|---------|--------|--------|------------|-------|---------------|-------|-----------|------------|---------------------|------|
| (♥) 可用区       | 虚拟数据中心(VDC) |        |      |    |         |        |        |            |       |               |       |           |            |                     |      |
| <b>。</b> 物理集群 | 032         |        |      |    |         |        |        |            |       |               |       |           |            |                     | 3    |
| 品 虚拟数据中心(VDC) | 名称          | 上级 VDC | 组织机构 | 网络 | 可用区     | CPU分配比 |        | 内存分配比      |       | 存储分配比         |       | 操作        |            |                     |      |
| ② 云服务器        | VDC1        |        | 测试部  | 1  | zone1   | 8歳/60歳 | 13.33% | 8GB/ 312GB | 2.56% | 402GB/ 1000GB | 40.2% | 编辑        | 变更规格       | 删除                  |      |
|               | ✓ vdc3      | VDC1   |      | 1  | zone1   | 2核/2核  | 100%   | 2GB/ 2GB   | 100%  | 1GB/ 1GB      | 100%  | 编辑        | 变更规格       | 删除                  |      |
|               | aa          | vdc3   | -    | 1  | zone1   | 0核/2核  | 0%     | 0GB/ 2GB   | 0%    | 0GB/ 1GB      | 0%    | 编辑        | 变更规格       | 删除                  |      |
|               | dasa        | VDC1   |      | 1  | zone1   | 0核/2核  | 5 88%  | 0GB/ 2GB   | 1%    | DGB/ 1GB      | 20%   | 编辑        | 变更规格       | 副除                  |      |
|               | vdc2        |        |      | 1  | zone2   | 3核/51核 | 0%     | 2GB/ 201GB | 0%    | 1GB/ 5GB      | 0%    | 编辑        | 交更规格       | 開除                  |      |
|               | vdc5        |        | asda | 1  | zone1   | 0核/3核  | 0%     | 0GB/ 2GB   | 0%    | DGB/ 1GB      | 0%    | AND THE A | 空田规格       | ALIER.              |      |
|               | ¥#&vdsa1    | ()     |      | 1  | zone1   | 0년/51년 | 0%     | 0GB/2GB    | 0%    | 0GB/ 1000GB   | 0%    | 编辑        | 变更规格       | 删除                  |      |
|               |             |        |      |    |         |        |        |            |       |               |       |           |            |                     |      |

## 图 2-45 VDC 创建成功页面

## 2.3.4.2 编辑 VDC

## 【适用场景】

管理员需要编辑 VDC 信息。

#### 【前置条件】

已经有创建好的 VDC。

## 【操作步骤】

1. 选择需要编辑的 VDC,点击编辑操作,弹出编辑 VDC 页面。

2. 在基本信息页面可以修改 VDC 的名称,可用区和上级 VDC 为灰色状态, 禁止更改。

3. 点击下一步可以修改网络设置。

□ 提示: 网络设置的修改可参考创建 VDC 时新建网络的步骤 2.3.3.1 创建 VDC 进行操作。

4. 在确认信息页面查看信息与刚才修改的是否一致,一致点击确定,VDC 信息编辑成功。
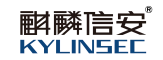

| 今 KCP云管理平台    | 首页 资源 注     | 运营 监控  |        |    |       | 编辑VDC    |            |     |   | ×    |
|---------------|-------------|--------|--------|----|-------|----------|------------|-----|---|------|
| <b>④</b> 可用区  | 虚拟数据中心(VDC) |        |        |    |       | 0        |            | 2   |   | 3    |
| A 物理集群        | 1           |        |        |    |       | 基本信息     | vdc5       | 网络  | 0 | 确认信息 |
| 品 虚拟数据中心(VDC) | 名称          | 上級 VDC | 组织机构   | 网络 | 可用区   | 可用区*     | zonel      |     |   |      |
| @ 云服隽器        |             |        | 测试部    | 1  | zone1 | 上级 VDC   | 未选默认为一级VDC | 请选择 |   |      |
|               | ✓ vdc3      | VDC1   |        | 1  | zone1 |          |            |     |   |      |
|               | aa          | vdc3   |        | 1  | zone1 |          |            |     |   |      |
|               | dasa        | VDC1   |        | 1  | zone1 |          |            |     |   |      |
|               | ~ vdc2      |        | 人事部    | 1  | zone2 |          |            |     |   |      |
|               | vdc4        | vdc2   | asdasd | 1  | zone2 |          |            |     |   |      |
|               | vdc5        |        | asda   | 1  | zone1 |          |            |     |   |      |
|               | ¥#&vdsa1    |        |        | 1  | zone1 |          |            |     |   |      |
|               |             |        |        |    |       |          |            |     |   |      |
|               |             |        |        |    |       |          |            |     |   |      |
|               |             |        |        |    |       |          |            |     |   |      |
|               |             |        |        |    |       |          |            |     |   |      |
|               |             |        |        |    |       |          |            |     |   |      |
|               |             |        |        |    |       | <b>1</b> | R0#        |     |   |      |

图 2-46 编辑 VDC 页面

# 2.3.4.3 变更规格 VDC

# 【适用场景】

管理员需要变更 VDC 的规格。

# 【前置条件】

已经有创建好的 VDC。

# 【操作步骤】

1. 选择需要变更规格的一级 VDC,点击变更规格操作,弹出变更规格页面。

#### 云管平台使用手册

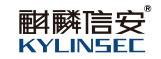

| 今 KCP云管理平台    | 首页 资源       | 运营 监控  |         |    |                | 变更规格   |      |       |        |      |      |                                          | × |
|---------------|-------------|--------|---------|----|----------------|--------|------|-------|--------|------|------|------------------------------------------|---|
| <b>④</b> 可用区  | 虚拟数据中心(VDC) |        |         |    |                | 架构     |      |       |        |      |      |                                          |   |
| 人。<br>物理集群    | 853         |        |         |    |                | X86_64 | vCPU | 50核   | -3     | 50   | 核    | 资源总量 64 核 已使用 6 核                        |   |
| 品 虚拟数据中心(VDC) | 名称          | 上級 VDC | 组织机构    | 网络 | 可用区            |        | 1317 |       |        |      |      |                                          |   |
| @ 云服务器        |             |        | 10 stat | 1  | zone1          | ARM64  | vCPU | 10核   |        | 10   | 核GB  | 資源总量 128 核 日使用 2 核<br>※源单量 128GB 日伸用 2GB |   |
|               | ✓ vdc3      | VDC1   |         | 1  | zone1          | 存储     | 1317 | 12/01 |        | 12   | 00   | DINKAR 12000 DIRIG200                    |   |
|               | dasa        | VDC1   |         | 1  | zone1<br>zone1 | 存储大小   |      | 1000  | IGB -> | 1000 | GB   | 资源总量 5358GB 已使用 402GB                    |   |
|               | ✓ vdc2      |        | 人事部     | 1  | zone2          | 变更原因*  |      |       |        |      |      |                                          |   |
|               | vdc4        | vdc2   | asdasd  | 1  | zone2          |        |      |       |        |      | 0/50 |                                          |   |
|               | vdc5        |        | asda    | 1  | zone1          |        |      |       |        |      |      |                                          |   |
|               | ¥#&vdsa1    |        |         | 1  | zone1          |        |      |       |        |      |      |                                          |   |
|               |             |        |         |    |                |        |      |       |        |      |      |                                          |   |
|               |             |        |         |    |                |        |      |       |        |      |      |                                          |   |
|               |             |        |         |    |                |        |      |       |        |      |      |                                          |   |
|               |             |        |         |    |                |        |      |       |        |      |      |                                          |   |
|               |             |        |         |    |                | 确认     | 取消   |       |        |      |      |                                          |   |

图 2-47 VDC 变更规格页面

2. 修改 VDC 资源的值,填写好变更原因,点击确认按钮

● 如果是管理员操作,VDC 资源直接变更成功,不需要审核,回到 VDC 列表可以查看到刚才填写的资源值已生效;

如果不是管理员操作,提交变更的信息后等待管理员审核,审核通过后可在 VDC 列表查看到规格已生效。

| 🥌 KCP云管理平台    | 首页资源        | 运营 监控 |            | •  | 目清安更VDC资源已提交,清晰 | 等待上级管理员审核× |      |                  |               |       |         | 2 A 12 | 12 ~ |
|---------------|-------------|-------|------------|----|-----------------|------------|------|------------------|---------------|-------|---------|--------|------|
| 品 出版数据中心(VDC) | 虚拟数据中心(VDC) |       |            |    |                 |            |      |                  |               |       |         |        |      |
| @ 云服秀器        | 1122        |       |            |    |                 |            |      |                  |               |       |         | 3      | 0    |
|               | 名称          | 上级VDC | (目1767.44) | 网络 | 可用区             | CPU分配比     |      | 内存分配比            | 存储分配比         |       | 操作      |        |      |
|               | Y VDC1      |       | 测试解        | 1  | zone1           | 945/ 6045  | 15%  | 2.56% 8GB/ 312GB | 402GB/ 1000GB | 40.2% | 编辑 变更规格 | MPA    |      |
|               | ⊻ vdc3      | VDC1  |            | 1  | zone1           | 2核/2核      | 100% | 2GB/ 2GB 100%    | 1GB/1GB       | 100%  | 编辑 变更规格 | 删除     |      |
|               | aa          | vdc3  |            | 1  | zone 1          | OHR/ 2HR   | 0%   | 0GB/ 2GB 0%      | 0GB/ 1GB      | 0%    | 编辑 变更规格 | 删除     |      |
|               | dasa        | VDC1  |            | 1  | zone 1          | 04版/ 34版   | 0%   | 0GB/ 2GB 0%      | 0GB/ 1GB      | 0%    | 编辑 变更规格 | 删除     |      |
|               |             |       |            |    |                 |            |      |                  |               |       |         |        |      |

图 2-48 提交 VDC 变更规格申请页面

3. 选择需要变更规格的非一级 VDC,点击变更规格操作,弹出变更规格页

面。

4. 修改 VDC 资源的值,填写好变更原因,点击确认按钮,直接修改成功。

### 2.3.4.4 删除 VDC

### 【适用场景】

管理员需要删除 VDC。

# 【前置条件】

已经有创建好的 VDC

# 【操作步骤】

1. 选择需要删除的 VDC,点击删除操作,弹出确认删除 VDC 提示框。

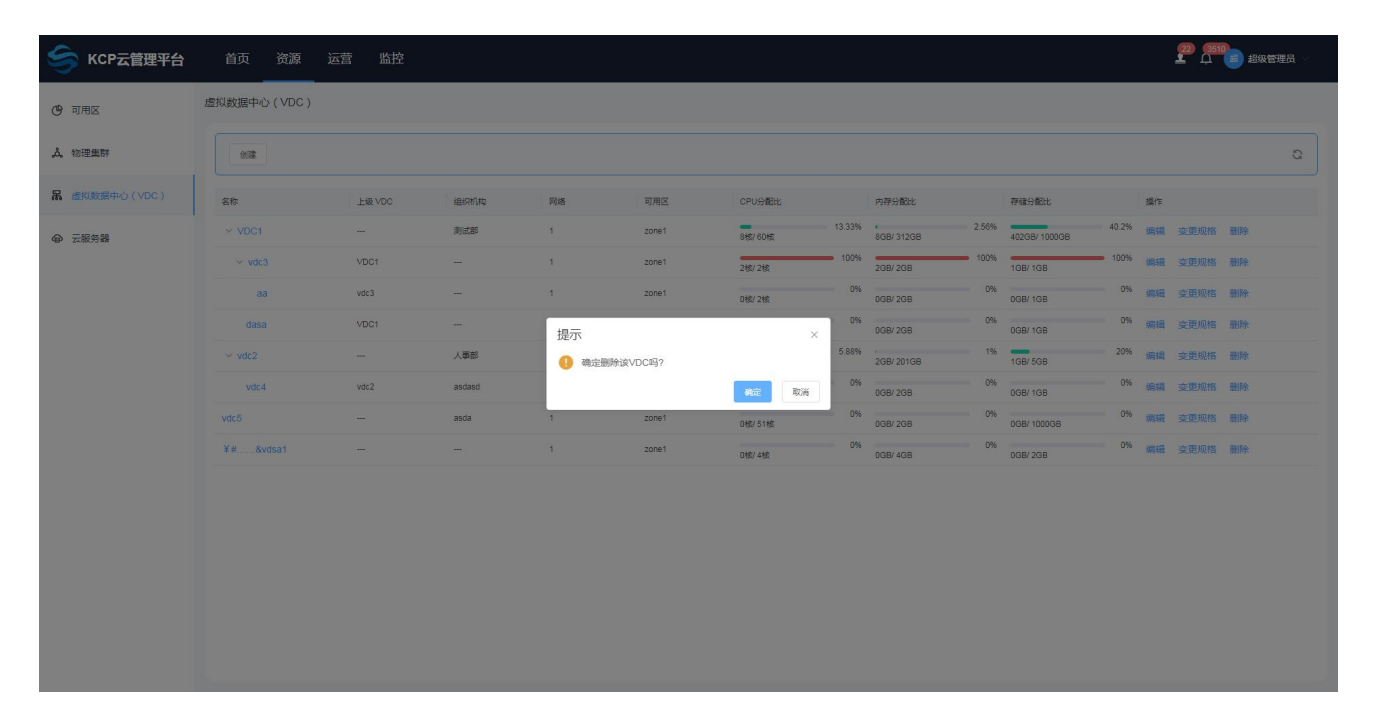

# 图 2-49 删除 VDC 页面

2. 当 VDC 存在下级组织的时候,点击确定按钮,不能够删除 VDC,会有相应的提示,这个时候想要删除可以先把下级组织删除。

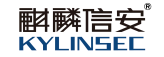

| 🥞 КСР云管理平台    | 首页 资源       | 运营 监控  |        | <b>8</b> 存积 | 在下级VDC,不能删除 | ×       |        |            |       |               |        |    | 22 A | 184 C | 理员 🗸 |
|---------------|-------------|--------|--------|-------------|-------------|---------|--------|------------|-------|---------------|--------|----|------|-------|------|
| (9) 可用区       | 虚拟数据中心(VDC) |        |        |             |             |         |        |            |       |               |        |    |      |       |      |
| <b>人</b> 物理集群 | 032         |        |        |             |             |         |        |            |       |               |        |    |      |       | S    |
| 品 虚拟数据中心(VDC) | 名称          | 上级 VDC | 组织机构   | 网络          | 可用区         | CPU分配比  |        | 内存分配比      |       | 存储分配比         |        | 操作 |      |       |      |
| @ 云服务器        | ~ VDC1      |        | 测试部    | 3           | zone1       | 8歳/60歳  | 13.33% | 8GB/ 312GB | 2.56% | 402GB/ 1000GB | 40.2%  | 编辑 | 变更规格 | 删除    |      |
|               | ✓ vdc3      | VDC1   |        | 1           | zone1       | 2核/2核   | 100%   | 2GB/ 2GB   | 100%  | 1GB/ 1GB      | • 100% | 编辑 | 变更规格 | 删除    |      |
|               | аа          | vdc3   |        | 1           | zone1       | 0核/2核   | 0%     | 0GB/ 2GB   | 0%    | 0GB/ 1GB      | 0%     | 编辑 | 变更规格 | 删除    |      |
|               | dasa        | VDC1   | ()     | 1           | zone1       | 0核/2核   | 0%     | 0GB/ 2GB   | 0%    | 0GB/ 1GB      | 096    | 编辑 | 变更规格 | 删除    |      |
|               | ✓ vdc2      |        | 人事部    | 1           | zone2       | 3核/ 51核 | 5.88%  | 2GB/ 201GB | 1%    | 1GB/ 5GB      | 20%    | 编辑 | 变更规格 | 删除    |      |
|               | vdc4        | vdc2   | asdasd | 1           | zone2       | 0核/3核   | 0%     | DGB/ 2GB   | 0%    | DGB/ 1GB      | 0%     | 编辑 | 变更规格 | 删除    |      |
|               | vdc5        |        | asda   | 1           | zone1       | 0铍/51核  | 0%     | 0GB/ 2GB   | 0%    | 0GB/ 1000GB   | 0%     | 编辑 | 变更规格 | 删除    |      |
|               | ¥#&vdsa1    |        | (4444) | 1           | zone1       | 0铱/4铱   | 0%     | 0GB/ 4GB   | 0%    | 0GB/ 2GB      | 0%     | 编辑 | 变更规格 | 制除    |      |
|               |             |        |        |             |             |         |        |            |       |               |        |    |      |       |      |

图 2-50 VDC 删除失败提示页面 1

3. 当 VDC 与组织绑定后,点击确定按钮,不能够删除 VDC,会有相应的提示。

□提示:如果想要删除,需要先在组织管理处把 VDC 解绑,组织管理模块具体操作请

查看 2.4.1 组织管理。

| 今 KCP云管理平台    | 首页 资源                      | 运营 监控  |        | • 8 | 有组织绑定该VDC.不能制 | NRe ×  |        |                 |       |               |       |    | 22 G | <b>1</b> 500 1500 | 理员 ~ |
|---------------|----------------------------|--------|--------|-----|---------------|--------|--------|-----------------|-------|---------------|-------|----|------|-------------------|------|
| (9) 可用区       | 虚拟数据中心(VDC)                |        |        |     |               |        |        |                 |       |               |       |    |      |                   |      |
| <b>人</b> 物理集群 | 852                        |        |        |     |               |        |        |                 |       |               |       |    |      |                   | G    |
| 品 虚拟数据中心(VDC) | 名称                         | 上級 VDC | 组织机构   | 网络  | 可用区           | CPU分配比 |        | 内存分配比           |       | 存储分配比         |       | 操作 |      |                   |      |
| ● 云服务器        | VDC1                       |        | 測试部    | 1   | zone1         | 8核/60核 | 13.33% | 6<br>8GB/ 312GB | 2.56% | 402GB/ 1000GB | 40.2% | 编辑 | 変更规格 | 删除                |      |
|               | ✓ vdc3                     | VDC1   |        | 1   | zone1         | 2核/2核  | 100%   | 2GB/ 2GB        | 100%  | 168/ 168      | 100%  | 编辑 | 变更规格 | 删除                |      |
|               | aa                         | vdc3   |        | 1   | zone1         | 0核/ 2核 | 0%     | 0GB/ 2GB        | 0%    | 0GB/ 1GB      | 0%    | 编辑 | 变更规格 | 删除                |      |
|               | dasa                       | VDC1   |        | 1   | zone1         | 0核/2核  | 0%     | 0GB/ 2GB        | 0%    | 0GB/ 1GB      | 0%    | 编辑 | 变更规格 | 删除                |      |
|               | <ul> <li>✓ vdc2</li> </ul> |        | 人事部    | 1   | zone2         | 3核/51核 | 5.88%  | 2GB/ 201GB      | 1%    | 1GB/ 5GB      | 20%   | 编辑 | 变更规格 | 删除                |      |
|               | vdc4                       | vdc2   | asdasd | 1   | zone2         | 0核/3核  | 0%     | 0GB/ 2GB        | 0%    | 0GB/ 1GB      | 0%    | 编辑 | 变更规格 | 删除                |      |
|               | vdc5                       |        | asda   | 1   | zone1         | 0核/51核 | 0%     | 0GB/ 2GB        | 0%    | 0GB/ 1000GB   | 0%    | 编辑 | 变更规格 | 删除                |      |
|               | ¥#&vdsa1                   |        | -      | đ   | zone1         | 0核/ 4核 | 0%     | 0GB/ 4GB        | 0%    | DGB/ 2GB      | 0%    | 编辑 | 变更规格 | 删除                |      |
|               |                            |        |        |     |               |        |        |                 |       |               |       |    |      |                   |      |

# 图 2-51 VDC 删除失败提示页面 2

4. 当 VDC 没有下级组织也没有绑定部门,点击确定按钮,VDC 删除成功,

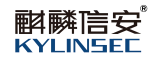

# VDC 列表不显示已删除的 VDC。

| ● 可用公       唐状規律や(VCC)         ● 本 体理部       ● 「「「「」」」」」」」」」」」」」」」」」」」」」」」」」」」」」」」」」                                                                                                    | 🔶 КСР云管理平台    | 首页资源        | 运营 监控 |        | o er | 余该VDC成功! | ×         |       |            |       |               |       |    | 22 A | 2 超级管 | 理员~ |
|----------------------------------------------------------------------------------------------------|---------------|-------------|-------|--------|------|----------|-----------|-------|------------|-------|---------------|-------|----|------|-------|-----|
| ▲ 物理集件                                                                                                    | (9) 可用区       | 虚拟数据中心(VDC) |       |        |      |          |           |       |            |       |               |       |    |      |       |     |
| R         RHX         RHX                                                                                                    | <b>人</b> 物理集群 | esa         |       |        |      |          |           |       |            |       |               |       |    |      |       | G   |
| <ul> <li>▲ 文化261</li> <li>- 「</li> <li>- 「&lt;</li></ul> | 品 虚拟数据中心(VDC) | 名称          | 上級VDC | 组织机构   | 网络   | 可用区      | CPU分配比    |       | 内存分配比      |       | 存储分配比         |       | 操作 |      |       |     |
| · vod:3       voD:1        1       zone1       2ei/2ei       100       100%       100%       684       支更完格       886         aa       vdG3        1       zone1       0ei/2ei       06       068       068       068       068       068       068       068       068       068       068       068       068       068       068       068       068       068       068       068       068       068       068       068       068       068       068       068       068       068       068       068       068       068       068       068       068       068       068       068       068       068       068       068       068       068       068       068       068       068       068       068       068       068       068       068       068       068       068       068       068       068       068       068       068       068       068       068       068       068       068       068       068       068       068       068       068       068       068       068       068       068       068       068       068       068       068                                                                                                    | @ 云服务器        | VDC1        |       | 测试部    | 1    | zone1    | 8歳/60歳    | 3.33% | 8GB/ 312GB | 2.56% | 402GB/ 1000GB | 40.2% | 编辑 | 变更规格 | 删除    |     |
| aa       vold        1       zone1       oegr 268       06       oegr 268       06       oegr 268       05       ease       zone3       ease         dasa       VDC1        1       zone1       oegr 268       06       oegr 268       06       06       oegr 268       06       oegr 268       06       oeg                                                                                                    |               | ✓ vdc3      | VDC1  | -      | 1    | zone1    | 2锿/2核     | 100%  | 2GB/ 2GB   | 100%  | 1GB/ 1GB      | 100%  | 编辑 | 变更规格 | 删除    |     |
| dasa         VDC1          1         zone1         offs/286         0%         ode/208         0%         ode/208                                                                                                    |               | aa          | vdc3  |        | 1    | zone1    | 0核/2核     | 0%    | 0GB/ 2GB   | 0%    | 0GB/ 1GB      | 0%    | 網鐵 | 变更规格 | 删除    |     |
| ····································                                                                                                    |               | dasa        | VDC1  |        | 1    | zone1    | 0核/ 2核    | 0%    | 0GB/ 2GB   | 0%    | 0GB/ 1GB      | 0%    | 编辑 | 变更规格 | 删除    |     |
| V0C4         VdC2         ascasd         1         20ne2         0H3 /H2         0H3 /H2         0H6 /H2         0H6 /H2                                                                                                    |               | ✓ vdc2      |       | 人事部    | 1    | zone2    | 31载/ 511核 | 5.88% | 2GB/ 201GB | 1%    | 1GB/ 5GB      | 20%   | 编辑 | 变更规格 | 删除    |     |
| VdL5 asca 1 zone1 0世/51號 0GB/2GB 0GB/1000GB <sup>37</sup> 编辑 变更规语 删除                                                                                                    |               | vdc4        | vdc2  | asdasd | 1    | zone2    | 0核/3核     | 0%    | 0GB/ 2GB   | 0%    | 0GB/ 1GB      | 0%    | 编辑 | 变更规格 | 删除    |     |
|                                                                                                    |               | vdc5        |       | asda   | 1    | zone1    | 0舷/51核    | 0.96  | 0GB/2GB    | 0%    | 0GB/ 1000GB   | 0.16  | 编辑 | 变更规格 | 删除    |     |

# 图 2-52 VDC 删除成功页面

# 2.3.4.5 查看 VDC 详情

# 【适用场景】

管理员需要查看 VDC 详情。

# 【前置条件】

已经有创建好的 VDC。

# 【操作步骤】

1. 选择需要查看详情的 VDC,点击该 VDC 的名称,进入虚拟数据中心 (VDC) 详情页面。

2. 在虚拟数据中心(VDC)详情页面可以查看到该 VDC 的基本信息以及 它的资源分配情况。

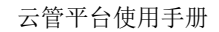

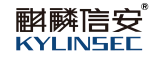

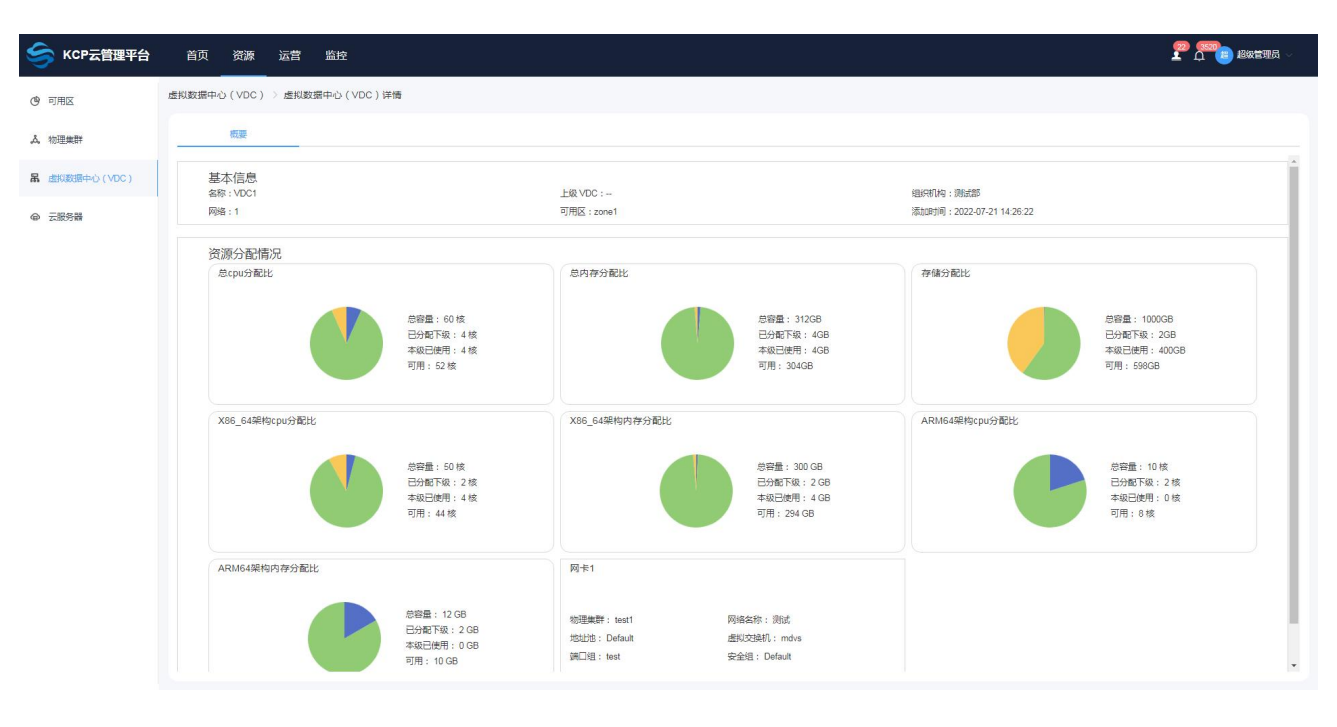

图 2-53 查看 VDC 详情页面

#### 2.3.5 云服务器

#### 【适用场景】

管理员对服务器的操作进行统一管理。

#### 【前置条件】

系统运行正常。

#### 【操作步骤】

1. 管理员点击顶部区域导航栏定位到"资源"页面,选择云服务器

• 内容区左侧: 左侧多级下拉列表最上一级是可用区, 然后是部门组织, 最后是用户, 点击可用区名称, 服务器列表会显示该可用区的全部的服务器, 点击部门名称, 服务器列表会显示该部门的全部的服务器, 点击用户名称, 服务器列表会显示该用户的全部的服务器;

内容区右侧:右侧用来显示云服务器的基本信息,右侧上方功能按
 钮可以对服务器进行开机、关机、重启、强制重启、强制关机、删除、筛选集群、
 搜索和刷新操作。

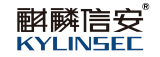

| 今 KCP云管理平台     | 首页资源。运营                                                          | 监控            |          |               |      |      |      |        |       |      |            |     |        | 2     | t 🗊 🕫 | 級管理员 〜             |
|----------------|------------------------------------------------------------------|---------------|----------|---------------|------|------|------|--------|-------|------|------------|-----|--------|-------|-------|--------------------|
| ④ 可用区          | 云服务器                                                             |               |          |               |      |      |      |        |       |      |            |     |        |       |       |                    |
| よ 物理集群         | - La zone1 (4)<br>- 日 意味部 (4)                                    | THI.          | 美机 田市    | <b>E</b> \$ ~ | 全部集群 | ×    |      |        |       |      |            |     |        |       | [     | 0 0                |
| 品。 虚拟数据中心(VDC) | <ul><li>ペ tester (4)</li><li>ペ fr (0)</li><li>ペ 注雷 (0)</li></ul> | <b>2 5</b> 45 | 名称       | 强制关机<br>强制重启  | K态   | 任务状态 | VDC  | 所履组织   | 所國集群  | IP地址 | 操作系统       | 說拘  | CPU(核) | 内 操作  |       | 8                  |
| @ 云服务器         | asda (0) In zone2 (0)                                            | • \$          | 222222_0 | #899:         | ⊙ 离线 | 空闲   | VDC1 | Rintes | test1 |      | KylinsecOS |     | 1      | 1 开机  | 更多 ~  |                    |
|                | - □ 人事部 (0)<br>- □ asdasd (0)                                    | • 5           | 222222_1 |               | ⊙ 离线 | 空闲   | VDC1 | 例试验    | test1 |      | KylinsecOS |     | 1      | 1 开机  | 更多 ~  |                    |
|                | A liuxinhui3 (0)                                                 | • 5           | 123456_0 |               | ③ 業线 | 空闲   | VDC1 | RHotas | test1 |      | KylinsecOS |     | 1      | 1 开机  | 更多 ~  |                    |
|                |                                                                  | • 5           | 123456_2 |               | ⊙ 南线 | 空闲   | VDC1 | 制成語    | test1 |      | KylinsecOS |     | 1      | 1 开机  | 更多 ~  |                    |
|                |                                                                  | 4             |          |               |      |      |      |        |       |      |            | 共术部 | 20歳/万  | e ( 1 | 2     | <b>•</b><br>称在 1 页 |

图 2-54 云服务器页面

2. 选择在线的服务器可以对其进行关机、重启、强制关机和强制重启操作,

选择多个在线服务器,点击关机按钮,可以批量关机。

| 今 KCP云管理平台    | 首页 资源 运营                       | 监控  |          |                                                     |        |      |        |       |             |            |     |         | 25       |        |
|---------------|--------------------------------|-----|----------|-----------------------------------------------------|--------|------|--------|-------|-------------|------------|-----|---------|----------|--------|
| ③ 可用区         | 云服务器                           |     |          |                                                     |        |      |        |       |             |            |     |         |          |        |
| よ 物理集群        | → La zone1 (4)<br>→ 日本 測试部 (4) | 开机  | 关机 田倉 東谷 | 全部集群                                                | ~ )    |      |        |       |             |            |     |         |          | 00     |
| 品 虚拟数据中心(VDC) | A fr (0)<br>A 注雷 (0)           |     | 名称       | 状态・                                                 | 任务状态   | VDC  | 新聞組织   | 所國集群  | IP#2址       | 操作系统       | 跳构  | CPU(療)  | 内 操作     | v      |
| @ 云服务器        | i asda (0) → la zone2 (0)      | 9   | 222222_0 | · Æit                                               | ◎ 正在关机 | VDC1 | Rister | test1 | 169.254.233 | KylinsecOS |     | 1       | 1 更多 ~   |        |
|               | → 日 人事部 (0) → 日 asdasd (0)     | - 5 | 222222_1 | ③ 在线                                                | ◎ 正在关机 | VDC1 | 洞出式曲印  | test1 | 169.254.148 | KylinsecOS |     | 1       | 1 更多 ~   |        |
|               | A liuxinhui3 (0)               | 9   | 123456_0 | ⊛ Æ81                                               | 空闲     | VDC1 | Ristan | test1 |             | KylinsecOS |     | 1       | 1 控制台 更多 | 5 4    |
|               |                                | 9   | 123456_2 | <ul> <li>         ·          ·          ·</li></ul> | 空闲     | VDC1 | 测试部    | test1 |             | KylinsecOS |     | 1       | 1 控制台 更多 | 5 ~    |
|               |                                |     |          |                                                     |        |      |        |       |             |            |     |         |          |        |
|               |                                | 4   |          |                                                     |        |      |        |       |             |            |     |         |          | •      |
|               |                                |     |          |                                                     |        |      |        |       |             |            | 共4分 | 20条/页 ~ | < 1 >    | 前往 1 页 |

# 图 2-55 云服务器批量关机页面

3. 选择离线的服务器可以对其进行开机和删除操作,选择多个离线服务器,

点击开机按钮可以批量开机。

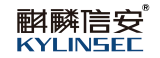

|                                                                                                    | 🥞 КСР云管理平台    | 首页 资源 运营                                                        | 监控          |             | 0 H  | 量开机成功  |      |        |       |      |            |     |         | <b>₽</b> 💏 |          |
|----------------------------------------------------------------------------------------------------|---------------|-----------------------------------------------------------------|-------------|-------------|------|--------|------|--------|-------|------|------------|-----|---------|------------|----------|
| ▲ 100010       - B.00010       - B.000100       - B.000100       - B.000100       - B.000100       - B.000100       - B.000100       - B.0001000       - B.0001000       - B.0001000       - B.00010000       - B.00010000       <                                                                                                    | (9) 可用区       | 云服务器                                                            |             |             |      |        |      |        |       |      |            |     |         |            |          |
| Alt distribution       Alt distribution       Alt distrevent       Alt distribution                                                                                                    | 人 物理集群        | - ■ zone1 (4)<br>- ◎ 測試部 (4)                                    | <b>H</b> A  | XII En Es V | 全部集群 |        |      |        |       |      |            |     |         |            | 00       |
| <ul> <li>● E36534</li> <li>● ① axá (0)</li> <li>- ② A\$855 (0)</li> <li>- ③ A\$855 (0)</li> <li>- ③ A\$855 (0)</li> <li>- ③ A\$855 (0)</li> <li>- ③ A\$855 (0)</li> <li>- ③ A\$855 (0)</li> <li>- ③ A\$855 (0)</li> <li>- ③ A\$855 (0)</li> <li>- ③ A\$855 (0)</li> <li>- ③ A\$855 (0)</li> <li>- ③ A\$855 (0)</li> <li>- ③ A\$855 (0)</li> <li>- ④ A\$855 (0)</li> <li>- ④ A\$855 (0)</li> <li>- Ø A\$855 (0)</li> <li>- Ø A\$855 (0</li></ul> | 品。虚拟数据中心(VDC) | <ul><li>(4)</li><li>点 fr (0)</li><li></li></ul> <li>注意 (0)</li> | <b>K</b> 15 | 名称          | 秋恋 - | 任务状态   | VDC  | 新属组织   | 所國集群  | IP地址 | 操作系统       | 副构  | CPU(%)  | 内 操作       | v        |
| - □       A#85 (0)       - □       S       22222_1       □       N484       □       2024 HR       VOC1       R868       text       NylexcO5       1       1       0.5 ×         A. Inzerbal (0)       - ○       12346_0       □       N484       □       2024 HR       VOC1       R655       text       NylexcO5       1       1       0.5 ×         A. Inzerbal (0)       - ○       12346_0       □       N484       □       2024 HR       VOC1       R655       text       NylexcO5       1       1       0.5 ×          - ○       12346_0       □       N484       □       2024 HR       VOC1       R655       text       NylexcO5       1       1       0.5 ×                                                                                                    | @ 云服务器        | <ul> <li>asda (0)</li> <li>asda (0)</li> </ul>                  | - 5         | 222222_0    | ③ 高线 | ◎ 正在开机 | VDC1 | Restau | test1 |      | KylinsecOS |     | 1       | 1 更多 ~     |          |
| A. loadhul3 (b)       Image: 123466_0       Image: 123466_2       Image: 123466_2 <td< td=""><td></td><td>- 目 人事部 (0)<br/>- 目 asdasd (0)</td><td>- 5</td><td>222222_1</td><td>⊙ 离线</td><td>◎ 正在开机</td><td>VDC1</td><td>別式部</td><td>test1</td><td></td><td>KylinsecOS</td><td></td><td>1</td><td>1 更多 ~</td><td></td></td<>                                                                                                    |               | - 目 人事部 (0)<br>- 目 asdasd (0)                                   | - 5         | 222222_1    | ⊙ 离线 | ◎ 正在开机 | VDC1 | 別式部    | test1 |      | KylinsecOS |     | 1       | 1 更多 ~     |          |
|                                                                                                    |               | 义 liuxinhui3 (0)                                                | 9           | 123456_0    | ③ 憲統 | ◎ 正在开机 | VDC1 | 洞行式會話  | test1 |      | KylinsecOS |     | 1       | 1 更多 ~     |          |
|                                                                                                    |               |                                                                 | 9           | 123456_2    | ③ 南线 | ◎ 正在开机 | VDC1 | inites | test1 |      | KylinsecOS |     | 1       | 1 更多 ~     |          |
| 共4 録 20 版页 > ペ 1 >                                                                                                    |               |                                                                 | K           |             |      |        |      |        |       |      |            | 共4張 | 20惊/页 ~ | ξ 4 3      | , 新在 1 页 |

### 图 2-56 云服务器批量开机页面

6. 筛选集群服务器,集群是与可用区绑定的,所以这里的筛选效果和在内容区左侧点击可用区名称筛选是一致的。

| ④ 可用区 云鄉务器                                                                                                    |    |
|----------------------------------------------------------------------------------------------------|----|
| ▲ 裕理無評<br>- ◎ 熟読版 (0)<br>- ◎ 熟読版 (0)<br>- ○ 熟読版 (0)                                                                                                    | 00 |
| 日         (M)         (M) <td>v</td> | v  |
| ① adda (0)       text2         · 二 x28536       · 二 x28546 (0)         · 二 x3854 (0)       · 二 x3854 (0)         · 二 x3854 (0)       · 二 x3854 (0)                                                                                                    |    |

# 图 2-57 筛选集群服务器页面

5. 搜索云服务器,点击搜索按钮,输入云服务器的名称开始搜索,会搜索 到该服务器。

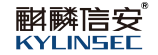

| 🥞 KCP云管理平台    | 首页 资源 运营                             | 监控         |            |                        |      |      |           |       |      |            |     |         | 2     | 2 <b>00</b> 18 | 级管理员 🗸 |
|---------------|--------------------------------------|------------|------------|------------------------|------|------|-----------|-------|------|------------|-----|---------|-------|----------------|--------|
| ④ 可用区         | 云服务器                                 |            |            |                        |      |      |           |       |      |            |     |         |       |                |        |
| よ 物理集群        | - 曲 zone1 (4)<br>- ⊜ 測述部 (4)         | <b>HIL</b> | 关机 田吉 更多 、 | 全部集群                   | Y    |      |           |       |      |            |     |         | Q 222 |                | 00     |
| 品 虚拟数据中心(VDC) | × tester (4)<br>ペ fr (0)<br>ペ 注雷 (0) |            | 名称         | 秋态。                    | 任务状态 | VDC  | 所属组织      | 所國集群  | IP地址 | 操作系统       | 認均  | CPU(%)  | 内 操作  |                | 8      |
| @ 云服务器        | ⊜ asda (0)<br>-                      | 9          | 222222_0   | <ul> <li>高线</li> </ul> | 空闲   | VDC1 | Rintes    | test1 |      | KylinsecOS |     | 1       | 1 开机  | 更多 ~           |        |
|               | - 日 人事部 (0)<br>- 日 asdasd (0)        | - 5        | 222222_1   | ③ 离线                   | 空闲   | VDC1 | Referance | test1 |      | KylinsecOS |     | 1       | 1 开机  | 更多 ~           |        |
|               | 오, liuxinhui3 (0)                    |            |            |                        |      |      |           |       |      |            |     |         |       |                |        |
|               |                                      |            |            |                        |      |      |           |       |      |            |     |         |       |                |        |
|               |                                      |            |            |                        |      |      |           |       |      |            |     |         |       |                |        |
|               |                                      |            |            |                        |      |      |           |       |      |            |     |         |       |                |        |
|               |                                      |            |            |                        |      |      |           |       |      |            |     |         |       |                |        |
|               |                                      |            |            |                        |      |      |           |       |      |            |     |         |       |                |        |
|               |                                      |            |            |                        |      |      |           |       |      |            |     |         |       |                |        |
|               |                                      |            |            |                        |      |      |           |       |      |            |     |         |       |                |        |
|               |                                      |            |            |                        |      |      |           |       |      |            |     |         |       |                |        |
|               |                                      |            |            |                        |      |      |           |       |      |            |     |         |       |                |        |
|               |                                      |            |            |                        |      |      |           |       |      |            |     |         |       |                |        |
|               |                                      | ¢          |            |                        |      |      |           |       |      |            |     |         | -     |                | •      |
|               |                                      |            |            |                        |      |      |           |       |      |            | 共2条 | 20条/页 ~ | <     |                | 前往 1 页 |

### 图 2-58 搜索云服务器页面

# 2.3.5.1 云服务器制作模板

### 【适用场景】

管理员对云服务器制作模板镜像,提供给自服务用户快速创建使用。

#### 【前置条件】

系统运行正常,登录的账户是超级管理员或者系统管理员。

### 【操作步骤】

选择离线的服务器,点击更多>制作镜像。可以将云服务器制作成模板
 镜像,自服务可使用这个制作的镜像快速创建云服务器。

- 填写镜像的名称;
- 填写镜像的描述;
- 选择可用区;

▶ 提示: 镜像中只包含选择云服务器的系统盘,为了避免镜像数据的不全面,请将云服务器的其他磁盘的重要数据迁移到系统盘中再来制作镜像!

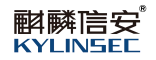

| 6              |                                                      | h mar addite | all fails and a second |      | a state hade the |                                                                     |   |
|----------------|------------------------------------------------------|--------------|------------------------|------|------------------|---------------------------------------------------------------------|---|
| S KCP云管理平台     | 百贞 资源 可幕中心                                           | 近官           | 监控 外部云                 |      | 制作镜像             |                                                                     | × |
| ③ 可用区          | 云服务器                                                 |              |                        |      |                  | ·<br>●中只包含选择云 <b>服</b> 务器的系统盘,为了激励自由数据的不全面,请将云服务器的其他超盘的重要数据迁移到系统盘中再 |   |
| 人。物理無許         | <ul> <li>→ E cs (42)</li> <li>→ ⊕ csb (2)</li> </ul> |              |                        |      | *                |                                                                     |   |
| 品 虚拟数据中心 (VDC) | 은 iluxinhui (2)<br>유 11111111 (0)                    |              | 名称                     | 状态。  | "镇像名称<br>描述      | Web A Note                                                          |   |
| ● 云服务器         | - Li xx (38)                                         | . 5          | 中文111_0                | ④ 高线 |                  |                                                                     |   |
| 4 机像管理         |                                                      | - 5          |                        | ◎ 高线 | * 可用区            |                                                                     |   |
| 課 裸金属服务器       |                                                      |              |                        |      |                  |                                                                     |   |
|                |                                                      |              |                        |      |                  |                                                                     |   |
|                |                                                      |              |                        |      |                  |                                                                     |   |
|                |                                                      |              |                        |      |                  |                                                                     |   |
|                |                                                      |              |                        |      |                  |                                                                     |   |
|                |                                                      |              |                        |      |                  |                                                                     |   |
|                |                                                      |              |                        |      |                  |                                                                     |   |
|                |                                                      |              |                        |      |                  |                                                                     |   |
|                |                                                      |              |                        |      | <b>4</b> 62      | 取2时                                                                 |   |

图 2-59 云服务器制作模板镜像 1

2. 当信息填写好后,点击确定按钮。云服务器开始制作模板镜像,制作完成后可以在镜像管理页面查看到制作的镜像。

| 今 KCP云管理平台     | 首页 资源 可靠中心                                       | 运营  | 监控外部云    | 川作振像成功  |                | ×   |      |           |      | •       | . 📍 🕫 2538775 ~ |
|----------------|--------------------------------------------------|-----|----------|---------|----------------|-----|------|-----------|------|---------|-----------------|
| ③ 可用区          | 云服务器                                             |     |          |         |                |     |      |           |      |         |                 |
| 人。<br>物理集群     | <ul> <li>→ Es (42)</li> <li>→ Est (2)</li> </ul> | 开机  | 关机 里启    | 165 × 1 | 自然集剧           |     |      |           |      |         | a .             |
| L 虚拟数据中心 (VDC) | 은 liuxinhui (2)<br>은 1111111 (0)                 | 系统  | 名称       | 状态。     | 任务状态           | VDC | 所属组织 | 所属用户      | 所属集群 | IP地址    | 操作 操作   >       |
| ● 云服务器         | → Li xa (38)<br>□ 默认分组 (38)                      | 9   | 中文111_0  | ⊙ 高线    | 空闲             | d1  | CSD  | liuxinhui | 58集群 |         | Kylir 开机 更多 ~   |
| 电 镜像管理         |                                                  | - 5 | 111111_1 | ③ 高线    | ☆ 正在制作模<br>板镜像 | d1  | CSD  | liuxinhui | 58歲群 |         | Kylir 🎩 🗸 🗸     |
| 團 裸金属服务器       |                                                  |     |          |         |                |     |      |           |      |         |                 |
|                |                                                  |     |          |         |                |     |      |           |      |         |                 |
|                |                                                  |     |          |         |                |     |      |           |      |         | ③ 任务            |
|                |                                                  |     |          |         |                |     |      |           |      |         |                 |
|                |                                                  |     |          |         |                |     |      |           |      |         |                 |
|                |                                                  |     |          |         |                |     |      |           |      |         |                 |
|                |                                                  |     |          |         |                |     |      |           |      |         |                 |
|                |                                                  |     |          |         |                |     |      |           |      | 共2条 20条 | /页 · ( 1 )      |

图 2-60 云服务器制作模板镜像 2

# 2.3.5.2 云服务器转移

## 【适用场景】

管理员对云服务器进行组织及用户的转移。

# 【前置条件】

系统运行正常,登录的账户是超级管理员或者系统管理员。

可转移的云服务器是自服务用户创建的

# 【操作步骤】

1. 选择想要转移组织的云服务器,点击更多>转移。

| < KCP云管理平台                            | 首页 资源 可靠中心                                                                      | 运营   | 监控 外部云   |         |      |     |      |           |      | , i     | 1 🛱 🥫 28% TER 🗸 |
|---------------------------------------|---------------------------------------------------------------------------------|------|----------|---------|------|-----|------|-----------|------|---------|-----------------|
| ③ 可用区                                 | 云服务器                                                                            |      |          |         |      |     |      |           |      |         |                 |
| 人 物理無 <b>群</b>                        | <ul> <li>→ B cs (0)</li> <li>→ B csb (0)</li> </ul>                             | 开机   | XII. DEE | 18 × 14 | 全部集群 |     |      |           |      |         | α α             |
| <b>鼠</b> 虚拟数据中心(VDC)                  | <ul> <li>○ liuxinhui (0)</li> <li>○ 11111111 (0)</li> <li>□ 默认分组 (0)</li> </ul> | 系統   | 名称       | 状态。     | 任务状态 | VDC | 所属组织 | 所属用户      | 所属集群 | IP地址    | 操作 操作   >       |
| @ 云影务器                                | - là xa (38)<br>〇 默认分组 (38)                                                     | 9    | 11111_1  | ⑥ 在线    | 空闲   | d1  | csb  | liuxinhui | 58働群 |         | Kylir 控制台 更多 ~  |
| · · · · · · · · · · · · · · · · · · · |                                                                                 | - \$ | 中文111_0  | 高线      | 空闲   | d1  | csb  | liuxinhui | 58歲群 |         | Kylir 开机 更多 ~   |
| ○ 株全道服务器                              |                                                                                 |      |          |         |      |     |      |           |      |         |                 |
|                                       |                                                                                 |      |          |         |      |     |      |           |      | 共2条 205 |                 |

图 2-61 转移云服务器 1

2. 弹出转移对话框,可以同组织转移和跨组织转移。

| 今 KCP云管理平台     | 首页 资源 可靠中心                                                                  | > 运营 监控 外部云           | 转                                          | 转移"中文111_0"       |     |  |  |  |
|----------------|-----------------------------------------------------------------------------|-----------------------|--------------------------------------------|-------------------|-----|--|--|--|
| ③ 可用区          | 云服务器                                                                        |                       |                                            | 國 이 网络织转移 的 预组织转移 |     |  |  |  |
| 人 物理集群         | <ul> <li>→ En cs (0)</li> <li>→ G csb (0)</li> </ul>                        |                       | · · · · · · · · · · · · · · · · · · ·      | 选择用户 请选择          | 請选择 |  |  |  |
| 品 虚拟数据中心 (VDC) | <ul> <li>Liuxinhui (0)</li> <li>泉 11111111 (0)</li> <li>新込分組 (0)</li> </ul> | □   系统   名称           | 状态。                                        |                   |     |  |  |  |
| ● 云酸劣器         | - 島 xa (38)                                                                 | □ <b>≶</b> ™™_1       | <ul> <li>         • 在线         </li> </ul> |                   |     |  |  |  |
| • 机像管理         |                                                                             | □ <b>\$</b> #\$2111_0 | ③ 高线                                       |                   |     |  |  |  |
| ₹ 242878       |                                                                             |                       |                                            |                   |     |  |  |  |
|                |                                                                             |                       |                                            | 戰消                |     |  |  |  |

图 2-62 转移云服务器 2

 选择同组织转移,将选中的云服务器转移给同组织下的其他用户,选择 好用户后点击确定。云服务器转移成功,该用户登录自己的自服务平台可查看到 到转移给他的云服务器。

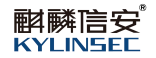

| 今 KCP云管理平台     | 首页 资源 可靠中心                                          | 运营   | 监控 外部云  |                         | 选择 | 用户                    |                       |                |             | × |
|----------------|-----------------------------------------------------|------|---------|-------------------------|----|-----------------------|-----------------------|----------------|-------------|---|
| ⑦ 可用区          | 云服务器                                                |      |         |                         |    | Q 請輸入内容               |                       |                |             |   |
| 人,物理集群         | <ul> <li>→ 由 cs (0)</li> <li>→ ⊖ csb (0)</li> </ul> |      |         | 1000 全部集団               |    | 用户名称                  | 真实姓名                  | 角色名称           | 所属组织        |   |
| 品 虚拟数据中心 (VDC) | 은 liuxanhui (0)<br>오. 1111111 (0)                   | 系統   | 名称      | 状态 -                    | 0  | liuxinhui<br>11111111 | liuxinhui<br>11111111 | 自服务用户<br>组织管理员 |             |   |
| ● 云服务器         | □ 第54分明 (0)<br>- 語 xa (38)<br>□ 第54分明 (38)          |      |         | <ul> <li> 在线</li> </ul> |    |                       |                       |                |             |   |
| 心 统像管理         |                                                     | • \$ | 中文111_0 | ◎ 商线                    |    |                       |                       |                |             |   |
| R WAIE63       |                                                     |      |         |                         |    | ња — Romi             |                       | 共2条            | 20款/页 ~ ( 1 |   |

图 2-63 同组织转移云服务器

选择跨组织转移,将选中的云服务器转移给其它组织下的其他用户,需要先选择组织,再选择所选组织下的用户,选择好组织和用户之后,点击确定按钮,其它组织下的那个用户登录自己的自服务平台可查看到到转移给他的云服务器。

| SKCP云管理平台      | 首页 资源 可靠中心                                          | 运营 监控 外部云           |      | 转移"中文111 | _0"             |     | × |
|----------------|-----------------------------------------------------|---------------------|------|----------|-----------------|-----|---|
| ③ 可用区          | 云服务器                                                |                     |      | 美型       | ○ 同组织转移 ● 跨组织转移 |     |   |
| 人 物理集群         | <ul> <li>→ 由 cs (0)</li> <li>→ ⊕ csb (0)</li> </ul> |                     |      | *选择组织    | csb             | 请选择 |   |
| 品 虚拟数据中心 (VDC) | ○ liuxinhui (0) ○ 11111111 (0) ○ 默认分组 (0)           | - 系統 名称             | 状态。  | *选择组织用户  | 请选择             | 调选样 |   |
| ● 云銀男器         | - 🗄 xa (38)<br>二 默认分组 (38)                          | □ <b>\$</b> 11111_1 | · 在线 |          |                 |     |   |
| 电 镜像管理         |                                                     | □ <b>\$</b> #文111_0 | 憲法   |          |                 |     |   |
| 夏 特全国际外部       |                                                     |                     |      | đž       | 209             |     |   |

图 2-64 跨组织转移云服务器

#### 2.3.6 镜像管理

#### 【适用场景】

管理员对公共镜像、共享镜像及私有镜像进行统一管理。

# 【前置条件】

系统运行正常。

# 【操作步骤】

点击顶部区域导航栏定位到"资源"页面,选择镜像管理

#### 2.3.6.1 公共镜像

#### 【适用场景】

管理员对公共镜像进行上传,删除,编辑等操作管理。

### 【前置条件】

系统运行正常,登录的账户是超级管理员或者系统管理员。

#### 2.3.6.1.1 上传公共镜像

### 【适用场景】

管理员上传公共镜像。

# 【注意事项】

- 1. 若上传的镜像后缀格式不是.iso, 上传完成后, 镜像类型会显示'其它'。
- 2. 己有创建好的可用区

### 【前置条件】

系统运行正常,登录的账户是超级管理员或者系统管理员。

#### 【操作步骤】

- 1. 点击上传镜像按钮,浏览器打开新的上传镜像页面。
  - 点击请选择在本地选择好需要上传的镜像;
  - 填写镜像的名称;
  - 填写描述,非必填;
  - 选择可用区,可以选择多个可用区;

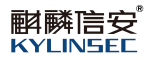

| 🔶 КСР云管理平台          | 首页       | 资源 可靠中心 运   | 营 监控 外部云 |
|---------------------|----------|-------------|----------|
| ⑦ 可用区               | 镜像管理 / 上 | :传镜像        |          |
| 人 物理集群              | 上传本地     | 镜像文件到KCP云平台 |          |
|                     | * 选择镜像   | 请选择便量文件     | 请选择      |
| A BERNEGENHOU (VDC) | *領像名称    | 请输入镜像名称     |          |
| ◎ 云服务器              | 描述       | 请输入描述       | 0/400    |
| 6 新家管理              | * 可用区    | 请选择可用区      |          |
| · 建全道服务器            |          |             |          |
|                     | 御以       | REM         |          |

#### 图 2-65 上传公共镜像

点击确定按钮,镜像显示在公共镜像列表中,镜像开始同步,等待镜像
 同步完成,状态显示正常,可以给自服务用户使用。

| < KCP云管理平台          | 首页 资源 可靠中4 | 心 运营 监         | 遊 外部云    |        |      |          |           |        | 2              | Å        |     | 超级管理 | ■氏 〜 |
|---------------------|------------|----------------|----------|--------|------|----------|-----------|--------|----------------|----------|-----|------|------|
| ⑦ 可用区               | 镜像管理       |                |          |        |      |          |           |        |                |          |     |      |      |
| . <b>人</b> 、物理集群    | 公共镜像       | 共享镜像           | 私有損借     | R      |      |          |           |        |                |          |     |      |      |
| L 虚拟数据中心 (VDC)      | 上传统像       | ۵              |          |        |      |          |           |        |                |          |     | Q    |      |
| ◎ 云服务器              | 續像名称       | 状态描            | 迷        | 容量     | 镜像类型 | 所履组织     | 创建者       | 来源     | 可用             | 操作       |     |      |      |
| <b>內 镜像管理</b>       | test-sync  | 心 同步中 tes      | st-sync  | 0.07GB | ISO  | kylinsec | 系统管理员     | 上传     | **             | 编辑       | 更多、 |      |      |
| 唐 建全层积存现            | 55555      | ◎ 同步中 长        | 换西       | 1.61GB | ISO  | kylinsec | 超级管理员     | 上传     | 西安             | 總編       | 更多、 | •    |      |
| III THE LEAR OLD WE | 22222      | ※同步中 共         | 亭转公共,长加西 | 1.61GB | ISO  | 服务器虚拟化   | liuxinhui | 共享續像转換 | <del>Κ</del> Ż | 编辑       | 更多、 |      |      |
|                     |            | <b>● 正</b> 常 共 | 寧转公共,长换西 | 1.61GB | ISO  | 服务器虚拟化   | liuxinhui | 共享續像转換 | 西京             | 984B     | 更多、 |      |      |
|                     | 123123     | 0异常            |          | 1.61GB | ISO  | kylinsec | 超级管理员     | 上传     | **             | 编辑       | 更多、 |      | 〇任务  |
|                     | 336A       | 0 异常 共         | 李转公共,长加西 | 2.40GB | 其他   | 服务器虚拟化   | liuxinhui | 共享硫像转换 | 长汉             | 编辑       | 更多、 | •    |      |
|                     | 339A模板     | ●正常 共          | 亭转公共,长换西 | 2.21GB | 其他   | 測试部      | lxh       | 共享硫像转换 | 國民             | 编辑       | 更多、 | 9    |      |
|                     | 336A-arm   | ⑥ 正常 长         | 换西       | 2.45GB | ISO  | kylinsec | 超级管理员     | 上传     | 西京             | 编辑       | 更多、 | 5    |      |
|                     |            |                |          |        |      |          |           |        |                |          |     |      |      |
|                     |            |                |          |        |      |          |           |        |                |          |     |      |      |
|                     |            |                |          |        |      |          |           |        |                |          |     |      |      |
|                     |            |                |          |        |      |          |           | 共8条    | 20祭/           | <u>م</u> | <   | 1    |      |

图 2-66 同步公共镜像

# 2.3.6.1.2 编辑公共镜像

【适用场景】

管理员编辑公共镜像,想要修改镜像的名称、描述。增加可用区或者修改可 用区。

【注意事项】

1. 若上传的镜像后缀格式不是.iso, 上传完成后, 镜像类型会显示'其它'。

2. 状态为'同步中'的镜像,编辑时不可以修改可用区

## 【前置条件】

系统运行正常,登录的账户是超级管理员或者系统管理员,已有上传好的镜像。

# 【操作步骤】

1. 选择一个需要修改的镜像,点击编辑,弹出编辑镜像页面。

- 可修改镜像的名称;
- 可修改镜像的描述, 非必填, 最大限制 400 字符;
- 可更换或增加新的可用区。

| S KCP云管理平台      | 首页 资源 可靠  |                |                  |        |      | 编辑镜像  |           |       | × |  |
|-----------------|-----------|----------------|------------------|--------|------|-------|-----------|-------|---|--|
| ③ 可用区           | 镜像管理      |                |                  |        |      | *镇像名称 | 11111     |       |   |  |
| 人。物理集群          | 公共镜像      | 共享摄像           | 私有報              | il®    |      | 描述    | 共豪转公共、长旗西 | 9/400 |   |  |
| 品 虚拟数据中心 (VDC)  | 上传统像      |                |                  |        |      | *可用区  | 西安 @      | ^     |   |  |
| ● 云服务器          | 損像名称      | 状态             | 描述               | 容量     | 镇像类型 |       | 长沙西安      | ~     |   |  |
| • 操作管理          | test-sync | 心 開始中          | test-sync        | 0.07GB | ISO  |       |           |       |   |  |
| <b>昰</b> 裸金属服务器 |           | ※ 同步中<br>※ 同步中 | 长换西<br>共享转公共,长加西 | 1.61GB | ISO  |       |           |       |   |  |
|                 |           | ●正常            | 共寧转公共,长换西        | 1.61GB | ISO  |       |           |       |   |  |
|                 |           | 0 ##           |                  | 1.61GB | ISO  |       |           |       |   |  |
|                 | 336A      | 0 5%           | 共享转公共,长加西        | 2.40GB | 其他   |       |           |       |   |  |
|                 | □ 339A模板  | ● IE常          | 共享转公共,长换西        | 2.21GB | 其他   |       |           |       |   |  |
|                 | 336A-arm  | © <b>正</b> ≋   | 长换西              | 2.45GB | ISO  |       |           |       |   |  |
|                 |           |                |                  |        |      |       |           |       |   |  |
|                 |           |                |                  |        |      |       |           |       |   |  |
|                 |           |                |                  |        |      |       |           |       |   |  |
|                 |           |                |                  |        |      | 積度    | Ran       |       |   |  |

图 2-67 编辑公共镜像

 修改完成后点击确定按钮,镜像编辑成功,镜像状态会显示'同步中', 可在镜像列表页面查看到镜像信息与编辑过后的保持一致,等待同步完成,镜像 就可以正常使用了。

2.3.6.1.3 导出公共镜像

【适用场景】

导出公共镜像。

【前置条件】

已有上传好的公共镜像。

【操作步骤】

1. 选择一个公共镜像点击更多>导出镜像, 镜像开始导出到本地。

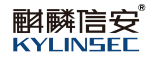

| S KCP云管理平台    | 首页 资源 可靠中4 | 心 运营         | 监控 外部云    |        |      |          |           |        | 🦉 📮 🗃 250 250 250 250 250 250 250 250 250 250 | <b>a</b> ~  |
|---------------|------------|--------------|-----------|--------|------|----------|-----------|--------|-----------------------------------------------|-------------|
| ③ 可用区         | 镜像管理       |              |           |        |      |          |           |        |                                               |             |
| 人 物理集群        | 公共續像       | 共享镜像         | 私有镜       | 像      |      |          |           |        |                                               |             |
| L 虚拟数据中心(VDC) | 上传换象       | ۵            |           |        |      |          |           |        | 0                                             |             |
| ◎ 云服务器        | □ 續像名称     | 状态           | 描述        | 容量     | 镜像类型 | 所属组织     | 创建青       | 来源     | 可月 操作                                         |             |
| • 频像管理        | test-sync  | ※ 同步中        | test-sync | 0.07GB | ISO  | kylinsec | 系统管理员     | 上传     | 长2 編辑 更多 ~                                    |             |
| -             | 55555      | <b>奈 同步中</b> | 长换西       | 1.61GB | ISO  | kylinsec | 超级管理员     | 上传     | 西國 編輯 更多 ~                                    |             |
| 響。裸金属服务器      | 22222      | 令 同步中        | 共享转公共,长加西 | 1.61GB | ISO  | 服务器虚拟化   | liuxinhul | 共寧镜像转换 | 长光 编辑 更多 ~                                    |             |
|               |            | <b>④正常</b>   | 共享转公共,长换西 | 1.61GB | ISO  | 服务器虚拟化   | liuxinhui | 共享硫像转换 | 西5 编辑 <u>更多 ~</u>                             |             |
|               | 123123     | 0 异常         |           | 1.61GB | ISO  | kylinsec | 超级管理员     | 上传     | 长之编制导出摄像                                      | <b>④ 仟等</b> |
|               | 336A       | 0 异常         | 共享转公共,长加西 | 2.40GB | 加制   | 服务器虚拟化   | liuxinhui | 共享續像转换 | 长之 编辑 删除                                      | 0 1200      |
|               | 339A相极     | <b>⑥正常</b>   | 共享转公共,长换西 | 2.21GB | 其他   | 演社部      | ixh       | 共寧鏡像转換 | 西紫 编辑 更多 ~                                    |             |
|               | 336A-am    | © <b>E</b> # | 长换西       | 2.45GB | ISO  | kylinsec | 超级管理员     | 上传     | 西致编辑更多 ~                                      |             |
|               |            |              |           |        |      |          |           | ţ      | 8条 20条/页 ▽ ( 1                                | >           |

图 2-68 导出公共镜像

# 2.3.6.1.4 同步公共镜像

### 【适用场景】

管理员需要同步公共镜像。上传或编辑时选择的可用区下关联了多个物理集群,对其中某个集群镜像文件丢失的异常情况进行处理。例如物理集群 B 出现 意外造成镜像文件丢失,几个小时后就会检测出镜像异常,此时镜像是无法正常 使用的。使用镜像同步功能就可以把集群 A 中的文件同步到集群 B 中。镜像状 态就会恢复成正常,可继续使用。

# 【前置条件】

已有上传好的公共镜像。

# 【操作步骤】

1. 选择一个状态为'异常'的公共镜像点击更多>同步镜像,镜像开始同步, 状态变为同步中。

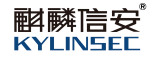

|                             | 首页 资源 可靠中4<br> | > 运营         | 监控 外部 🤇   | 同步镀像成功 |      | ×        |           |        | P 🛱 🐻 29976 -   |
|-----------------------------|----------------|--------------|-----------|--------|------|----------|-----------|--------|-----------------|
| よ、物理集群                      | 公共镜像           | 共享镜像         | 1. 私有領    | il®    |      |          |           |        |                 |
| 品 虚拟数据中心(VDC)               | 上传统像           | ۵            |           |        |      |          |           |        | 0               |
| ◎ 云服务器                      | 續像名称           | 状态           | 描述        | 容量     | 镜像类型 | 所属组织     | 创建者       | 来源     | 可月 操作           |
| • 镜像管理                      | test-sync      | 心 同步中        | test-sync | 0.07GB | ISO  | kylinsec | 系統管理员     | 上传     | 长2 編辑 更多 ~      |
| (B) (B) (C) (B) (C) (B) (B) | 55555          | 心 同步中        | 长换西       | 1.61GB | ISO  | kylinsec | 超级管理员     | 上传     | 西新編輯 更多 ~       |
| 提。 快玉编版为编                   | 22222          | 心 同步中        | 共享转公共、长加西 | 1.61GB | ISO  | 服务器虚拟化   | lluxinhui | 共寧鏡像转换 | 长》 编辑 更多 ~      |
|                             |                | ① 正常         | 共享转公共,长换西 | 1.61GB | ISO  | 服务器虚拟化   | liuxinhui | 共享硫像转换 | 西张编辑更多 ~        |
|                             | 123123         | 0 异常         |           | 1.61GB | ISO  | kylinsec | 超级管理员     | 上传     | 长2 編輯 更多 ~      |
|                             | 336A           | 综 同步中        | 美寧转公共,长加西 | 2.40GB | 其他   | 服务器虚拟化   | liuxinhui | 共寧續像转換 | 长2 編輯 更多 ~      |
|                             | 339A相根         | <b>⑥正常</b>   | 共寧转公共,长换西 | 2.21GB | 其他   | 测试部      | bxh       | 共寧鏡像转換 | 西京编辑 导出镜像       |
|                             | 336A-arm       | © <b>E</b> # | 长换西       | 2.45GB | ISO  | kylinsec | 超级管理员     | 上传     | 西g 编辑 图录        |
|                             |                |              |           |        |      |          |           |        | 8条 20条页 ~ < 1 > |

图 2-69 同步公共镜像

2. 等待镜像同步完成,状态显示'正常'。

# 2.3.6.1.5 删除公共镜像

# 【适用场景】

管理员需要删除公共镜像。

# 【前置条件】

已有上传好的公共镜像。

#### 【操作步骤】

1. 选择一个不需要的公共镜像点击更多>删除。

| 今 КСР云管理平台     | 首页 资源 可靠中<br> | 心 运营 监持                   | 全 外部云   |        |      |          |           |        | ₽ ₿             | <b>00</b> 1213 | 管理员 〜 |
|----------------|---------------|---------------------------|---------|--------|------|----------|-----------|--------|-----------------|----------------|-------|
| ④ 可用区          | 镜像管理          |                           |         |        |      |          |           |        |                 |                |       |
| 人。物理集群         | 公共镜像          | 共享領像                      | 私有續的    | 8      |      |          |           |        |                 |                |       |
| 晶 虚拟数据中心 (VDC) | 上传统象 影除       | ٩                         |         |        |      |          |           |        |                 |                | 0     |
| ◎ 云服务器         | 1 領像名称        | 状态 描述                     |         | 容量     | 镜像英型 | 所履组织     | 创建者       | 来源     | 可月 操作           |                |       |
| • 输像管理         | test-sync     | 参 <b>同步中</b> test-        | sync    | 0.07GB | ISO  | kylinsec | 系统管理员     | 上传     | 长汇编辑            | 更多 ~           |       |
|                | 55555         | ※ 同步中 长援                  | a       | 1.61GB | ISO  | kylinsec | 超级管理员     | 上传     | 西安 總統           | 更多 ~           |       |
| 證。 株金県販労器      | 22222         | 為同步中 共享                   | 转公共,长加西 | 1.61GB | ISO  | 服务器虚拟化   | liuxinhui | 共享續像转换 | 长之编辑            | 更多 ~           |       |
|                |               | <ul> <li>正常 共享</li> </ul> | 转公共,长换西 | 1.61GB | ISO  | 服务器虚拟化   | liuxinhui | 共寧續像转換 | 西京 编辑           | 更多 ~           |       |
|                | 2 123123      | <b>0</b> ##               |         | 1.61GB | ISO  | kylinsec | 超级管理员     | 上传     | 长汇编辑            | 更多~            | O 任务  |
|                | 336A          | ② 同步中 共享                  | 转公共,长加西 | 2.40GB | 其他   | 服务器虚拟化   | liuxinhui | 共享機像转换 | 长之编制            | 导出镜像           |       |
|                | 339A概板        | ⑥正常 共享                    | 转公共,长换西 | 2.21GB | 其他   | 測试部      | ixh       | 共享續像转换 | 295 <b>(899</b> | 制除             |       |
|                | 336A-arm      | ⑥正常 长旗                    | 西       | 2.45GB | ISO  | kylinsec | 超级管理员     | 上传     | ed and          | 更多 ~           |       |
|                |               |                           |         |        |      |          |           |        |                 |                |       |
|                |               |                           |         |        |      |          |           |        |                 |                |       |
|                |               |                           |         |        |      |          |           |        |                 |                |       |
|                |               |                           |         |        |      |          |           | 共8条    | 20条/页           | <              | 1     |

图 2-70 删除公共镜像 1

2. 弹出删除提示框,点击确定删除成功,删除后页面镜像列表查看不到删

# 除的镜像。

| SKCP云管理平台                             | 首页 资源 可靠中 | 心运营                    | 监控 外部云     |              |      |          |           |        |                    |
|---------------------------------------|-----------|------------------------|------------|--------------|------|----------|-----------|--------|--------------------|
| ④ 可用区                                 | 镜像管理      |                        |            |              |      |          |           |        |                    |
| 人 物理樂群                                | 公共續像      | 共享領信                   | R 私有機構     | R            |      |          |           |        |                    |
| 品 虚拟数据中心(VDC)                         |           |                        |            |              |      |          |           |        |                    |
| ◎ 云服务器                                | ■ 镜像名称    | 状态                     | 描述         | 春堂           | 镜像类型 | 所属组织     | 创建新       | 来源     | 可且 操作              |
| · · · · · · · · · · · · · · · · · · · | test-sync | 心 同步中                  | test-sync  | 0.07GB       | ISO  | kylinsec | 系統管理员     | 上传     | 长2 編辑 更多 ~         |
|                                       |           | 心 同步中                  | 长線西 提示     |              |      | ×        | 超级管理员     | 上傳     | 西國編輯 更多 ~          |
| 禮, 裸金属服务器                             |           | 心 同步中                  | 共享转公共,长加 🌔 | 确定删除该镜像?     | 6    | _        | liuxinhul | 共寧硫像转换 | 长兆 编辑 更多 ~         |
|                                       |           | <ul> <li>正常</li> </ul> | 共享转公共,长换   |              |      |          | liuxinhul | 共享硫像转换 | 西北海道 更多 ~          |
|                                       | 123123    | 0 ##                   | 465        | 1094<br>1094 |      |          | 超级管理员     | 上传     | ★2 編編 更多 ∨<br>○ 仟祭 |
|                                       | 🗆 336A    | 综 同步中                  | 共享转公共,长加西  | 2.40GB       | 其他   | 服务器虚拟化   | liuxinhui | 共寧續像转換 | 长之 编辑 导出镜像         |
|                                       | □ 339A欄板  | ⑥正常                    | 共享转公共,长损西  | 2.21GB       | 其他   | Rhides   | bdh       | 共寧續像转換 | 西國編輯               |
|                                       | 336A-am   | ● 正常                   | 长换西        | 2.45GB       | ISO  | kylinsec | 超级管理员     | 上传     | 西國編輯更多 ~           |
|                                       |           |                        |            |              |      |          |           |        |                    |
|                                       |           |                        |            |              |      |          |           |        |                    |
|                                       |           |                        |            |              |      |          |           |        |                    |
|                                       |           |                        |            |              |      |          |           | 共8条    | i 20∰/Ø < 【1 →     |
|                                       |           |                        |            |              |      |          |           |        |                    |

图 2-71 删除公共镜像 2

3. 选择多个不需要的公共镜像点击页面左上角删除按钮。

| S KCP云管理平台     | 首页 资源 可靠中(                            | 心 运营  | 监控 外部云    |        |      |          |           |        | <b>?</b> 5  | 超级管理员 🗸     |
|----------------|---------------------------------------|-------|-----------|--------|------|----------|-----------|--------|-------------|-------------|
| ④ 可用区          | 镜像管理                                  |       |           |        |      |          |           |        |             |             |
| 人。<br>物理集群     | 公共镜像                                  | 共享續備  | R 私有識     | 像      |      |          |           |        |             |             |
| L 虚拟数据中心 (VDC) | 上传统像 影除                               | Q     |           |        |      |          |           |        |             | a           |
| ◎ 云服务器         | · · · · · · · · · · · · · · · · · · · | 状态    | 描述        | 容量     | 镜像类型 | 所屬组织     | 创建者       | 来源     | 可月 操作       |             |
| <b>內 镜像管理</b>  | test-sync                             | ※ 同步中 | test-sync | 0.07GB | ISO  | kylinsec | 系统管理员     | 上传     | 长》编辑 夏      | is ~        |
| 腰, 機余庫服务器      | 55555                                 | ☆ 同歩中 | 长换西       | 1.61GB | ISO  | kylinsec | 超级管理员     | 上传     | 西京總備        | <b>IS</b> ~ |
|                | 22222                                 | 公同步中  | 共享转公共,长加西 | 1.61GB | ISO  | 服务器虚拟化   | liuxinhui | 共享續像转换 | 长之编辑        | 18 ~        |
|                | <b>I</b> 11111                        | ● 正常  | 共享转公共,长损西 | 1.61GB | ISO  | 服务器虚拟化   | liuxinhui | 共享職像转換 | 西紫蜂机 夏      | 18 ×        |
|                | 2 123123                              | ● 异地  |           | 1.61GB | ISO  | kylinsec | 超级管理员     | 上传     | 长》编辑 夏      | 哆 ~<br>〇 任务 |
|                | 336A                                  | 奈 同步中 | 共享转公共,长加西 | 2.40GB | 其他   | 服务器虚拟化   | liuxinhui | 共享境像转换 | 长论编辑        | 1\$ V       |
|                | M 339A模板                              | ⑥正常   | 共享转公共,长换西 | 2.21GB | 其他   | 演试部      | lxh       | 共享續像转换 | ens (mail g | 18 v        |
|                | 336A-arm                              | © E#  | 长换西       | 2.45GB | ISO  | kylinsec | 超级管理员     | 上传     | 西水编辑        | 18 v        |
|                |                                       |       |           |        |      |          |           |        | 8条 20魚/页 ∨  | < 1 >       |

# 图 2-72 批量删除公共镜像 1

 4. 弹出批量删除镜像提示框,点击确定后,批量删除镜像成功。删除后页 面镜像列表查看不到删除的镜像。

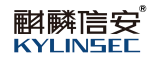

| S KCP云管理平台    | 首页 资源 可靠                             | 中心 运营 监控 外    | 部云          |                |        | 1 💆 📵 2500 mg 🗸    |  |  |  |  |  |  |
|---------------|--------------------------------------|---------------|-------------|----------------|--------|--------------------|--|--|--|--|--|--|
| ⑦ 可用区         | 境像管理                                 |               |             |                |        |                    |  |  |  |  |  |  |
| 人 物理集群        | 公共續像                                 | 共享镜像          | 私有镜像        |                |        |                    |  |  |  |  |  |  |
| 品 虚拟数据中心(VDC) | 上传统集                                 | Tunna Bile C  |             |                |        |                    |  |  |  |  |  |  |
| @ 云服务器        | ···································· | 状态 描述         | 容量 镜像类型     | 所属组织创建者        | 来源     | 可 操作               |  |  |  |  |  |  |
| 98 续像管理       | 🖬 新作識像                               | ⑥正常 1         | 0.01GB 其他   | kylinsec 超级管理员 | 云服务器制作 | cs 编辑 更多 ∨         |  |  |  |  |  |  |
| 意, 禄金属服务器     | win77777777                          | ● 正常          | 提示          | × 超级管理员        | 上传     | cs 編輯 更多 ~         |  |  |  |  |  |  |
|               |                                      | <b>0</b> 15 m | 1 确定删除所选频像? | 超级管理员          | 上传     | cs 编辑 更多 ~         |  |  |  |  |  |  |
|               | erroriso                             | <b>0</b> 7%   |             | 超级管理员          | 上传     | cs 编辑 更多 ~         |  |  |  |  |  |  |
|               | 测试异常                                 | 心 同步中         | ATEC: ICON  | 超级管理员          | 上传     | CS 编辑 更多 ~<br>① 任务 |  |  |  |  |  |  |
|               |                                      | <b>⊙ E</b> ≋  | 2.40GB 加他   | kylinsec 超级管理员 | 上传     | CS 编辑 更多 ~         |  |  |  |  |  |  |
|               | TrueNAS1                             | ● II #        | 1.61GB ISO  | kylinsec 超级管理员 | 上傳     | cs 编辑 更多 ~         |  |  |  |  |  |  |
|               | iso1                                 | • I.#         | 1.61GB ISO  | kylinsec 超级管理员 | 上传     | cs 编辑 更多 ~         |  |  |  |  |  |  |
|               | 336Amuban                            | ● 正常          | 2.40GB 吴他   | kylinsec 超级管理员 | 上传     | cs 编辑 更多 ~         |  |  |  |  |  |  |
|               | 🔲 abc                                | ●正常 1         | 1.61GB ISO  | csb 11111111   | 共享續像转换 | cs 编辑 更多 ~         |  |  |  |  |  |  |
|               |                                      | ⑧正戰 1         | 1.61GB ISO  | kylinsec 超级管理员 | 上传     | cs 编辑 更多 ~         |  |  |  |  |  |  |
|               |                                      |               |             |                | 共1     | 条 20条/页 ~ < 1 >    |  |  |  |  |  |  |

图 2-73 批量删除公共镜像 2

# 2.3.6.1.6 搜索公共镜像

### 【适用场景】

当上传的公共镜像太多时,管理员需要搜索公共镜像。

# 【前置条件】

已有上传好的公共镜像。

#### 【操作步骤】

 进入页面后,点击放大镜图标的按钮,输入镜像的名称可搜索出对应的 镜像,可以支持模糊搜索。

| КСР云管理平台                              | 首页 资源 可靠中 | 中心 运营 | 监控 外部云    |        |      |          |           |        | ₽ 8       | <b>100</b> 1 2000 | 理局 ~ |
|---------------------------------------|-----------|-------|-----------|--------|------|----------|-----------|--------|-----------|-------------------|------|
| ⑦ 可用区                                 | 镜像管理      |       |           |        |      |          |           |        |           |                   |      |
| 人 物理集群                                | 公共镜像      | 共享镜像  | 私有靜       | if     |      |          |           |        |           |                   |      |
| L 虚拟数据中心 (VDC)                        | Law       |       |           |        |      |          |           |        |           |                   |      |
| @ 云服务器                                | 镜像名称      | 状态    | 描述        | 容量     | 镜像类型 | 所屬组织     | 创建者       | 来源     | 可月 操作     |                   |      |
| · · · · · · · · · · · · · · · · · · · | test-sync | 综 同步中 | test-sync | 0.07GB | ISO  | kylinsec | 系统管理员     | 上传     | 长江编辑      | 更多 ~              |      |
| 08 18-0-78024/18                      | 55555     | 综 同步中 | 长换西       | 1.61GB | ISO  | kylinsec | 超级管理员     | 上传     | 西京 編編     | 更多 ~              |      |
| 麼。 快速编数为编                             | 22222     | 奈 同步中 | 共享转公共,长加西 | 1.61GB | ISO  | 服务器虚拟化   | liuxinhui | 共享境像转换 | 大沙 编辑     | 更多 ~              |      |
|                                       |           | ⑥ 正常  | 共享转公共,长换西 | 1.61GB | ISO  | 服务器虚拟化   | liuxinhui | 共享硫像转换 | 西京 编辑     | 更多 ~              |      |
|                                       | 123123    | 0 异常  |           | 1.61GB | ISO  | kylinsec | 超級管理员     | 上传     | 长之编辑      | 更多 ~              | O任务  |
|                                       | 336A      | ● 异常  | 共享转公共,长加西 | 2.40GB | 純他   | 服务器虚拟化   | liuxinhui | 共寧續像转換 | 长之编辑      | 更多 ~              |      |
|                                       | 339A欄板    | ● 正常  | 共寧转公共,长损西 | 2.21GB | 其他   | 测试部      | lxh       | 共寧鏡像转換 | 西s \$8\$1 | 更多 ~              |      |
|                                       | 336A-am   | © IF# | 长换西       | 2.45GB | ISO  | kylinsec | 超级管理员     | 上传     | 西京 编辑     | 更多 ~              |      |
|                                       |           |       |           |        |      |          |           |        |           |                   |      |
|                                       |           |       |           |        |      |          |           |        |           |                   |      |
|                                       |           |       |           |        |      |          |           | 3      | 表8条 20条/页 | ý ( 1             |      |

图 2-74 搜索公共镜像 1

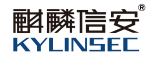

| S KCP云管理平台    | 首页 资源 可靠中 | 心 运营  | 监控 外部云    |        |      |          |           |        | 2 Cost and a second second sec |
|---------------|-----------|-------|-----------|--------|------|----------|-----------|--------|----------------------------------------------------------------------------------------------------|
| ③ 可用区         | 镜像管理      |       |           |        |      |          |           |        |                                                                                                    |
| 人。<br>物理集群    | 公共續像      | 共享镜像  | 私有撮       | 8      |      |          |           |        |                                                                                                    |
| L 虚拟数据中心(VDC) | L1592     | 0 336 | ۲         |        |      |          |           |        | Q                                                                                                    |
| ● 云服务器        | 續像名称      | 状态    | 描述        | 容量     | 镜像类型 | 所属组织     | 创建者       | 来源     | 可月 操作                                                                                                    |
| <b>•</b> 新家堂理 | 336A      | 0 异常  | 共享转公共,长加西 | 2.40GB | 其他   | 服务器虚拟化   | liuxinhui | 共寧續像转換 | 长江 編輯 更多 ~                                                                                                    |
| ? 裸金属服务器      | 336A-arm  | ● 正常  | 长换西       | 2.45GB | ISO  | kylinsec | 超级管理员     | 上传     | 西國總織更多 🗸                                                                                                    |
|               |           |       |           |        |      |          |           |        | © f13                                                                                                    |
|               |           |       |           |        |      |          |           | ł      | 共2条 20張/页 ∨ 〈 1 >                                                                                                    |
|               |           |       |           |        |      |          |           |        | S # ', \$ = ¥ •                                                                                                    |

图 2-75 搜索公共镜像 2

# 2.3.6.2 共享镜像

# 【适用场景】

组织管理员对公共镜像进行上传,删除,编辑等操作管理。

超级管理员对公共镜像镜像删除,编辑等操作管理

# 【前置条件】

系统运行正常,登录的账户是组织管理员或超级管理员。

# 2.3.6.2.1 上传共享镜像

### 【适用场景】

组织管理员上传公共镜像。

#### 【注意事项】

1. 若上传的镜像后缀格式不是.iso, 上传完成后, 镜像类型会显示'其它'。

# 【前置条件】

系统运行正常,登录的账户是组织管理员。

### 【操作步骤】

1. 点击上传镜像按钮,浏览器打开新的上传镜像页面。

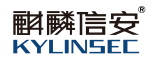

| S KCP云管理平台     | 首页               | 资源 运营 监控        |       |
|----------------|------------------|-----------------|-------|
| 異 虚拟数据中心 (VDC) | 镜像管理 / 上         | 传镜像             |       |
| @ 云服务器         | 上传本地镇            |                 | -     |
| • 镜像管理         | · 话择镇像<br>· 镜像名称 | UniKylin-3.3-6A | 南西洋   |
|                | 描述               | 國和公共            | 0/400 |
|                |                  |                 |       |
|                |                  |                 |       |
|                |                  |                 |       |
|                |                  |                 |       |
|                |                  |                 |       |
|                |                  |                 |       |
|                |                  |                 |       |
|                | 181A             | RCINS           |       |
|                |                  |                 |       |

### 图 2-76 上传共享镜像 1

2. 在本地选好镜像后,点击确认,镜像开始上传。

| S KCP云管理平台     | 首页 资源 运营 监控                                                                   | 🦹 🛱 🕕 liuxinhui 🗸 |
|----------------|-------------------------------------------------------------------------------|-------------------|
| 晶 虚拟数据中心 (VDC) | 與像管理 / 上传编像                                                                   |                   |
| @ 云服务器         | 上传本地境像文件到KCP云平台<br>正在上传文件: UniKylin-3.3.6A-2005-131421-aarch64.lso, 前不要共和此页面  |                   |
| 92 统像管理        | 7.92%<br>文件员大小: 2.45G8, 已上传: 0.20G8, 上传递激: 18.79M%, 已获通时间: 11秒, 预计解余时间: 2分钟3秒 |                   |
|                | 取消上行                                                                          |                   |
|                |                                                                               |                   |
|                |                                                                               |                   |
|                |                                                                               |                   |
|                |                                                                               | GILS              |
|                |                                                                               |                   |
|                |                                                                               |                   |
|                |                                                                               |                   |
|                |                                                                               |                   |
|                |                                                                               |                   |

#### 图 2-77 上传共享镜像 2

等待镜像上传完成后可在共享镜像列表页面查看到刚上传的镜像,镜像
 同步完成后就可正常使用了。

# 2.3.6.2.2 编辑共享镜像

【适用场景】

管理员编辑共享镜像,想要修改镜像的名称、描述。

【注意事项】

若上传的镜像后缀格式不是.iso,上传完成后,镜像类型会显示'其它'。
 【前置条件】

系统运行正常,登录的账户是超级管理员或者组织管理员,已有上传好的镜像。

# 【操作步骤】

1. 选择一个需要修改的镜像,点击编辑,弹出编辑镜像页面。

- 可修改镜像的名称;
- 可修改镜像的描述,非必填;

| SKCP云管理平台      | 首页 资源 可靠中心 运营 监控 外部云 編編後の                                            | × |
|----------------|----------------------------------------------------------------------|---|
| ⑦ 可用区          | 調使管理 "慎争经际 Unitivitin-33-6A                                          |   |
| 人 物理集群         | 公共職像         共享講像         私有職像         用述         回転入回点         0400 |   |
| 品 虚拟数据中心 (VDC) |                                                                      |   |
| @ 云服务器         | 國 销导石标 状态 描述 石量 销学关系                                                 |   |
| 9 频像管理         | ☑ UniKyin-3.3-6A ④正常 2.45G8 ISO                                      |   |
| 章 律主编剧功法       |                                                                      |   |
|                | बद्ध हिंग                                                            |   |

#### 图 2-78 编辑共享镜像

2. 修改完成后,点击确定,镜像编辑成功。

#### 2.3.6.2.3 转为公共镜像

【适用场景】

管理员想将共享镜像提升为公共镜像。

【注意事项】

无。

【前置条件】

系统运行正常,登录的账户是超级管理员,已有上传好的镜像。

【操作步骤】

1. 选择一个需要提升为公共镜像的镜像,点击更多>转为公共镜像,弹出转 为公共镜像页面。

● 可修改镜像的名称;

● 可修改镜像的描述,非必填;

● 可修改或增加可用区。

| SKCP云管理平台      | 首页 资源 可靠中  |              |            | 转为公共镜 | 转为公共镜像     |  |  |  |
|----------------|------------|--------------|------------|-------|------------|--|--|--|
| ⑦ 可用区          | 镜像管理       |              |            | *镜像名称 | TrueNAS123 |  |  |  |
| <b>ふ、物理集群</b>  | 公共镜像       | 共享領像         | 私有領像       | 描述    | 1 1/400    |  |  |  |
| 品 虚拟数据中心 (VDC) |            |              |            | *可用区  | G 🕘 🗸      |  |  |  |
| ◎ 云籔躬闢         | □ 損像合称     | 状态 描述        | 容量 镜像类     | Ŧ     |            |  |  |  |
| Q 15822        | TrueNAS123 | ⑧正端 1        | 1.61GB ISO |       |            |  |  |  |
| 課 得全属服务器       | 336A機概     | © <b>正</b> ≋ | 2.40GB 其他  |       |            |  |  |  |
|                |            |              |            |       |            |  |  |  |
|                |            |              |            |       |            |  |  |  |
|                |            |              |            |       |            |  |  |  |
|                |            |              |            |       |            |  |  |  |
|                |            |              |            |       |            |  |  |  |
|                |            |              |            |       |            |  |  |  |
|                |            |              |            |       |            |  |  |  |
|                |            |              |            |       |            |  |  |  |
|                |            |              |            | 積定    | 取动         |  |  |  |

### 图 2-79 转为公共镜像

2. 修改完成后,点击确定,镜像转为公共镜像成功,可在公共镜像页面查 看到该镜像。

# 2.3.6.2.4 导出共享镜像

【适用场景】

管理员想导出共享镜像到本地。

# 【注意事项】

无。

### 【前置条件】

系统运行正常,登录的账户是超级管理员或组织管理员,已有上传好的镜像。

# 【操作步骤】

1. 选择一个需要导出的镜像,点击更多>导出镜像,镜像开始导出。

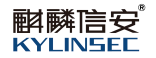

| ← KCP云管理平台     | 首页 资源      | 可靠中心 运营 | 监控 外部云 |              |      |          |               | 1 🦉 🕫 超级管理员 🗸                                                                                                    |
|----------------|------------|---------|--------|--------------|------|----------|---------------|----------------------------------------------------------------------------------------------------|
| ③ 可用区          | 镜像管理       |         |        |              |      |          |               |                                                                                                    |
| .Å、物理集群        | 公共镜像       | 共享議員    | 私有镜信   | R            |      |          |               |                                                                                                    |
| L 虚拟数据中心 (VDC) | 副除         | Q       |        |              |      |          |               |                                                                                                    |
| @ 云服务器         | 镜像名称       | 状态      | 描述     | 容量 镜像类型      | 所属组织 | 创建者      | 来源            | 可月 操作                                                                                                    |
| <b>强 镜像管理</b>  | TrueNAS123 | • E*    | 1      | 1.61GB ISO   | csb  | 11111111 | 上传            | cs 编辑 更多 ~                                                                                                    |
| ₽. ₩企業股份器      |            | © I.*   |        | 2.40GB J#(6) | CRD  | Buanhui  | 51,916(@r553) | <ul> <li>         (3) 社長会     </li> <li>         (3) 社長会     </li> <li>         (3) 社会会     </li> <li>         (3) 社会会     </li> <li>         (3) 社会会会     </li> <li>         (4) 社会会会     </li> </ul> |
|                |            |         |        |              |      |          | д             | 2条 20条/页 🗸 🤇 1 🗦                                                                                                    |

#### 图 2-80 导出共享镜像

# 2.3.6.2.5 同步共享镜像

### 【适用场景】

管理员需要同步共享镜像。组织管理员所在的组织关联的可用区下又关联了 多个物理集群,对其中某个集群镜像文件丢失的异常情况进行处理。例如物理集 群 B 出现意外造成镜像文件丢失,几个小时后就会检测出镜像异常,此时镜像 是无法正常使用的。使用镜像同步功能就可以把集群 A 中的文件同步到集群 B 中。镜像状态就会恢复成正常,可继续使用。

### 【前置条件】

已有上传好的共享镜像。

#### 【操作步骤】

1. 选择一个状态为'异常'的共享镜像点击更多>同步镜像,镜像开始同步, 状态变为同步中。

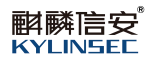

| 今 KCP云管理平台    | 首页 资源 可靠中4 | 心 运营 监控 外部     | 际          |               |        | 1 🕂 🥶 <b>B</b> BARTA -               |
|---------------|------------|----------------|------------|---------------|--------|--------------------------------------|
| ⑦ 可用区         | 镜像管理       |                |            |               |        |                                      |
| .Å. 物理集群      | 公共镜像       | 共享镜像           | 私有镜像       |               |        |                                      |
| 晶 虚拟数据中心(VDC) |            |                |            |               |        | 8                                    |
| ◎ 云服务器        | 镜像名称       | 状态 描述          | 容量 统像类型    | 所履组织 创建者      | 来源     | 可月 操作                                |
| <b>电 频像管理</b> | TrueNAS123 | © <b>正</b> ₩ 1 | 1.61GB ISO | csb 11111111  | 上传     | に 編組 更多 ~                            |
| 傳 裸全国服务器      | 336A4關权    | 9 #*           | 2.40GB 其他  | csb liuxinhui | 私有職像转換 | cs 编辑 <u>更多 ~</u>                    |
|               |            |                |            |               |        | 時力公相機<br>日田機廠<br>同時機會<br>動除<br>() 任务 |
|               |            |                |            |               | 共2条    | 20条/页 ~ ( 1 >                        |

图 2-81 同步共享镜像

2. 等待镜像同步完成状态变为正常。

# 2.3.6.2.6 删除共享镜像

# 【适用场景】

管理员需要删除共享镜像。

# 【前置条件】

已有上传好的共享镜像。

### 【操作步骤】

1. 选择一个不需要的共享镜像点击更多>删除。

| S KCP云管理平台                 | 首页 资源 可靠•  | 中心 运营 监控 | 外部云    |        |        |            | 16              | 1 🛱 🗃 250 250                       |
|----------------------------|------------|----------|--------|--------|--------|------------|-----------------|-------------------------------------|
| ④ 可用区                      | 镜像管理       |          |        |        |        |            |                 |                                     |
| <b>人</b> 物理集群              | 公共續像       | 共享攝像     | 私有攝像   |        |        |            |                 |                                     |
| 品 虚拟数据中心 (VDC)             |            |          |        |        |        |            |                 | 2                                   |
| <ul> <li>一 云服务器</li> </ul> | 領像名称       | 状态 描述    | 容量     | 領像美型 月 | 后属组织 1 | 的離者 养      | 同時              | 月 操作                                |
| 电 编像管理                     | TrueNAS123 | ③正常 1    | 1.61GB | ISO C  | sb 1   | 11111111 L | _传 CS           | 编辑 更多 ~                             |
| 間,株全道服労業                   | 336A4886   | 0 I.     | 2.4068 | ¥他 c   | 50 II  | uuonhui 10 | ·新聞御秋順          | 955人は損益<br>号出後後<br>目は後回<br>副除 (2)任务 |
|                            |            |          |        |        |        |            | 共 <b>2</b> 条 20 | 敏/页 ~ ( 1 →                         |

#### 图 2-82 删除共享镜像 1

2. 弹出删除提示框,点击确定删除成功,删除后页面镜像列表查看不到删

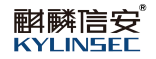

除的镜像。

| S KCP云管理平台      | 首页 资源 可靠                              | 中心 运营 监控       | 外部云        |         |           |             | 1 🛱 🖲 258736 - |  |  |  |  |
|-----------------|---------------------------------------|----------------|------------|---------|-----------|-------------|----------------|--|--|--|--|
| ⑦ 可用区           | 镜像管理                                  |                |            |         |           |             |                |  |  |  |  |
| . <b>人、物理集群</b> | 公共镜像                                  | 公共崩象 共实消象 私有撮象 |            |         |           |             |                |  |  |  |  |
| 品 虚拟数据中心(VDC)   |                                       |                |            |         |           |             |                |  |  |  |  |
| ● 云脈旁器          | · · · · · · · · · · · · · · · · · · · | 状态 描述          | 容量 镜像:     | 类型 所屬组织 | 创建者       | 来源          | 可月 操作          |  |  |  |  |
| 98 纸像管理         | TrueNAS123                            | ⑥正常 1          | 1.61GB ISO | csb     | 1111111   | 上傳          | cs 编辑 更多 ~     |  |  |  |  |
| · 建全国联络英        | □ 336A機板                              | ④正常            | 提示         | ×       | liuxinhui | 私有镇像转换      | cs 粪稻 更多 ~     |  |  |  |  |
| CEL PRODUCTION  |                                       |                | 1 确定删除该链像? |         |           |             |                |  |  |  |  |
|                 |                                       |                | Note: Rose |         |           |             |                |  |  |  |  |
|                 |                                       |                |            |         |           |             | © 任务           |  |  |  |  |
|                 |                                       |                |            |         |           |             |                |  |  |  |  |
|                 |                                       |                |            |         |           |             |                |  |  |  |  |
|                 |                                       |                |            |         |           |             |                |  |  |  |  |
|                 |                                       |                |            |         |           |             |                |  |  |  |  |
|                 |                                       |                |            |         |           |             |                |  |  |  |  |
|                 |                                       |                |            |         |           | <b>共2</b> 寮 | 2094/92        |  |  |  |  |

图 2-83 删除共享镜像 2

3. 选择多个不需要的共享镜像点击页面左上角删除按钮。

| S KCP云管理平台                 | 首页 资源 可靠中心   | 运营 监控 外部云 |                |                   |                                   |
|----------------------------|--------------|-----------|----------------|-------------------|-----------------------------------|
| ③ 可用区                      | 镜像管理         |           |                |                   |                                   |
| 人。<br>物理集群                 | 公共镜像         | 共享攝像 私有攝像 |                |                   |                                   |
| 吊 虚拟数据中心(VDC)              |              |           |                |                   |                                   |
| <ul> <li>一 元服务器</li> </ul> | ☑ 領像名称 状     | 大な、描述     | 容量 镜像类型 所愿组织   | 创建者 来源            | 可月 操作                             |
| • 编像管理                     | TrueNAS123   | ●正常 1     | 1.61GB ISO csb | 11111111 上传       | cs 编辑 更多 ~                        |
| <b>德,裸金属股务器</b>            | 2 336AHEHE 🖲 | ) E:::    | 2.40GB 減他 csb  | liuxinhui 私等時後98時 | CS 编辑 更多 >>                       |
|                            |              |           |                |                   | 0 ff#                             |
|                            |              |           |                | 共2条               | 20嶽/页 ~ 〈 1 〉                     |
|                            |              |           |                |                   | <b>5</b> ו• <b>*</b> • <b>*</b> • |

# 图 2-84 批量删除共享镜像 1

 4. 弹出批量删除镜像提示框,点击确定后,批量删除镜像成功。删除后页 面镜像列表查看不到删除的镜像。

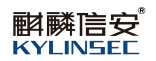

| 今 KCP云管理平台                | 首页 资源 可靠中  | 心 运营 监控 | 外部云                                                                                                    |      |          |     |                   |
|---------------------------|------------|---------|----------------------------------------------------------------------------------------------------|------|----------|-----|-------------------|
| <ul> <li>⑦ 可用区</li> </ul> | 镜像管理       |         |                                                                                                    |      |          |     |                   |
| 入、物理集群                    | 公共镜像       | 共享镜像    | 私有镜像                                                                                                    |      |          |     |                   |
| 品 虚拟数据中心(VDC)             |            |         |                                                                                                    |      |          |     |                   |
| ● 云服务器                    | ■ 續像名称     | 状态 描述   | 容量 镜像类型                                                                                                    | 所願組织 | 创建者      | 来源  | 可月 操作             |
| 9 频像管理                    | TrueNAS123 | ⑧正常 1   | 1.61GB ISO                                                                                                    | csb  | 11111111 | 上传  | cs 编辑 更多 ~        |
| ₹ #±1858                  |            | ©I*     | 提示<br>・<br>・<br>・<br>電波制修所治績像?<br>・<br>電波制<br>・<br>電波制<br>・<br>電波制<br>・<br>一<br>電波制<br>・<br>一<br>電波制<br>・<br>一<br>電波制<br>・<br>一<br>、<br>電動<br>・<br>二<br>、<br>構<br>の<br>・<br>こ<br>調<br>の<br>・<br>二<br>、<br>一<br>の<br>の<br>、<br>つ<br>の<br>の<br>、<br>の<br>の<br>の<br>の<br>の<br>の<br>の<br>の<br>の<br>の<br>の<br>の<br>の | ×    | luanhui  |     | 3 ME 15 -<br>0 HS |
|                           |            |         |                                                                                                    |      |          | 共2条 | 20条/页             |

图 2-85 批量删除共享镜像 2

# 2.3.6.2.7 搜索共享镜像

#### 【适用场景】

当上传的共享镜像太多时,管理员需要搜索共享镜像。

# 【前置条件】

已有上传好的共享镜像。

#### 【操作步骤】

 进入页面后,点击放大镜图标的按钮,输入镜像的名称可搜索出对应的 镜像,可以支持模糊搜索。

| 夸 КСР云管理平台     | 首页 资源 可靠中心 | > 运营 监控 外 | 部云         |              | ± 2° 🧃                 | 超级管理员 🗸 |
|----------------|------------|-----------|------------|--------------|------------------------|---------|
| ③ 可用区          | 镜像管理       |           |            |              |                        |         |
| 人 物理集群         | 公共镜像       | 共享镜像      | 私有镜像       |              |                        |         |
| L 虚拟数据中心 (VDC) |            |           |            |              |                        | •       |
| @ 云服务器         | 镜像名称       | 状态 描述     | 容量 统像类型    | 所属组织 创建者     | 来源 可月 操作               |         |
| <b>哈 频像管理</b>  | TrueNAS123 | ⑥正常 1     | 1.61GB ISO | csb 11111111 | 上传 cs 编辑 更多            | ~       |
| 慶 译全道臣外苗       | ■ 335A888  | ©.I.*     | 2.400日 其何  | cab Budinhui | 54.7418;044134 G 時間 現多 | ○任務     |
|                |            |           |            |              | <b>共2条</b> 20∯/页 ∨     | < 1 >   |
|                |            |           |            |              |                        |         |

图 2-86 搜索共享镜像 1

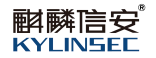

| S KCP云管理平台    | 首页 资源 可靠   | 中心 运营 监控     | 外部云    |           |           | I.        |             |
|---------------|------------|--------------|--------|-----------|-----------|-----------|-------------|
| ⑦ 可用区         | 镜像管理       |              |        |           |           |           |             |
| 人。<br>物理集群    | 公共镜像       | 共享镜像         | 私有镜像   |           |           |           |             |
| L 虚拟数据中心(VDC) | EH:0 0 33¢ | o            |        |           |           |           | •           |
| ● 云服务器        | 續像名称       | 状态 描述        | 容量     | 施像类型 所属组织 | 创建者       | 来源        | 月 操作        |
| Q 维尔管理        | 336A4開税区   | © <b>正</b> ₩ | 2.40GB | 其他 csb    | liuxinhui | 私有機像转換 CS | 編辑 更多 ~     |
| 體. 裸金属服务器     |            |              |        |           |           |           |             |
|               |            |              |        |           |           |           |             |
|               |            |              |        |           |           |           | ③ 任务        |
|               |            |              |        |           |           |           |             |
|               |            |              |        |           |           |           |             |
|               |            |              |        |           |           |           |             |
|               |            |              |        |           |           |           |             |
|               |            |              |        |           |           | 共1条 20    | 象/页 ~ 〈 1 〉 |
|               |            |              |        |           |           |           | 🔁 英 🤫 🖶 🍟 💩 |

图 2-87 搜索共享镜像 2

### 2.3.6.3 私有镜像

### 【适用场景】

组织管理员或超级管理员对私有镜像进行删除,编辑等操作管理。

### 【前置条件】

系统运行正常,登录的账户是组织管理员或超级管理员。

#### 2.3.6.3.1 编辑私有镜像

# 【适用场景】

组织管理员或超级管理员编辑私有镜像。

#### 【注意事项】

1. 若上传的镜像后缀格式不是.iso, 上传完成后, 镜像类型会显示'其它'。

2. 自服务用户已上传私有镜像。

### 【前置条件】

系统运行正常,登录的账户是组织管理员或超级管理员。

#### 【操作步骤】

1. 选择一个需要编辑的私有镜像,点击编辑,打开编辑页面。

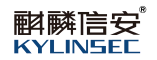

| ← KCP云管理平台                | 首页 资源 可靠中 | 心运营盟  | 控 外部云 |        |      | 编辑镜像  |            |    | × |
|---------------------------|-----------|-------|-------|--------|------|-------|------------|----|---|
| <ul> <li>⑦ 可用区</li> </ul> | 領像管理      |       |       |        |      | *镜像名称 | TrueNA\$12 |    |   |
| .Å、物理集群                   | 公共續像      | 共享镜像  | 私有镜修  |        |      | 描述    | 1 1/4      | 20 |   |
| 品 虚拟数据中心 (VDC)            |           |       |       |        |      |       |            |    |   |
| @ 云服务器                    | □ 積像名称    | 状态 描  | ±     | 容量     | 统像类型 |       |            |    |   |
| ₽ 频像管理                    | TrueNAS12 | ⑥正常 1 |       | 1.61GB | ISO  |       |            |    |   |
| 9 #21935                  |           |       |       |        |      |       |            |    |   |
|                           |           |       |       |        |      | 确定    | 取消         |    |   |

图 2-88 编辑私有镜像

2. 编辑好后点击确定按钮,镜像信息编辑成功。

# 2.3.6.3.2 转为共享镜像

# 【适用场景】

管理员想将私有镜像转为共享镜像。

【注意事项】

1. 自服务用户已上传私有镜像。

# 【前置条件】

系统运行正常,登录的账户是超级管理员。

# 【操作步骤】

选择一个需要转为共享镜像的私有镜像,点击更多>转为共享镜像,打
 开转为共享镜像页面。

- 可修改镜像名称;
- 可填写修改镜像描述,非必填;
- 选择组织。

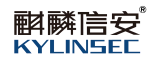

| S KCP云管理平台     | 首页 资源 可靠中( | > 运营  | 监控 外部云 |        |      | 转为共享银 | 亮像          | × |
|----------------|------------|-------|--------|--------|------|-------|-------------|---|
| ④ 可用区          | 镜像管理       |       |        |        |      | *镜像名称 | 123123      |   |
|                | 公共镜像       | 共享镜像  | 私有領像   |        |      | 描述    | 時輸入開送 0/400 |   |
| 晶 虚拟数据中心 (VDC) |            |       |        |        |      | * 组织  | 調進择組织       |   |
| ◎ 云脈另器         | 領像名称       | 状态    | 描述     | 容量     | 镜像类型 |       |             |   |
| 9 16823        |            | 心 同步中 |        | 2.40GB | 其他   |       |             |   |
| 0 #11643       | TruckAS12  | 01*   | 1      | 1.6108 | ISO  |       |             |   |
|                |            |       |        |        |      | 輸定    | R016        |   |

#### 图 2-89 私有镜像转共享镜像

信息填写完后点击确定按钮,私有镜像转为共享镜像成功,可在共享镜
 像页面查看到此镜像。

# 2.3.6.3.3 导出私有镜像

### 【适用场景】

管理员想导出私有镜像到本地。

#### 【注意事项】

1. 自服务用户已上传私有镜像。

# 【前置条件】

系统运行正常,登录的账户是超级管理员或组织管理员。

# 【操作步骤】

1. 选择一个导出的私有镜像,点击更多>导出镜像,镜像开始导出到本地。

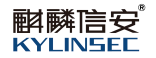

| S KCP云管理平台         | 首页 资源 可靠中 | 心 运营 监控 | 外部云    |           |                   |    | 1 🕂 📴 🕫 #%%##6 🗸                                     |
|--------------------|-----------|---------|--------|-----------|-------------------|----|------------------------------------------------------|
| ③ 可用区              | 镜像管理      |         |        |           |                   |    |                                                      |
| .Å. 物理集群           | 公共镜像      | 共享镜像    | 私有識像   |           |                   |    |                                                      |
| L 虚拟数据中心(VDC)      |           |         |        |           |                   |    | 0                                                    |
| ● 云服务器             | 續像名称      | 状态 描述   | 容量     | 硫像类型 所属组织 | êl <b>ike w</b> i | 来源 | 可月 操作                                                |
|                    | 123123    | ● 正常    | 2.40GB | 其他 csb    | liuxinhui         | 上传 | (3 編輯 更多 ~                                           |
| ₹. 祥 <b>会道</b> 很劳器 | TrueNAS12 | ⊙ E* 1  | 1.6108 | 150 cab   | Rosshu            | Ŀ@ | cs 乾力共移動會<br>(1) (1) (1) (1) (1) (1) (1) (1) (1) (1) |
|                    |           |         |        |           |                   |    | 共2条 20號/页 ◇ 〈 1 〉                                    |

#### 图 2-90 导出私有镜像

# 2.3.6.3.4 同步私有镜像

#### 【适用场景】

管理员需要同步私有镜像。上传或编辑时所在的组织关联的可用区下又关联 了多个物理集群,对其中某个集群镜像文件丢失的异常情况进行处理。例如物理 集群 B 出现意外造成镜像文件丢失,几个小时后就会检测出镜像异常,此时镜 像是无法正常使用的。使用镜像同步功能就可以把集群 A 中的文件同步到集群 B 中。镜像状态就会恢复成正常,可继续使用。

### 【前置条件】

已有上传好的私有镜像。

### 【操作步骤】

1. 选择一个状态为'异常'的私有镜像点击更多>同步镜像,镜像开始同步, 状态变为同步中。

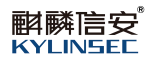

| S KCP云管理平台     | 首页 资源 可靠中心 | > 运营 监控 | 外部云    |      |      |           |     |               |
|----------------|------------|---------|--------|------|------|-----------|-----|---------------|
| ③ 可用区          | 镜像管理       |         |        |      |      |           |     |               |
| .Å、物理無許        | 公共镜像       | 共享镜像    | 私有镜像   |      |      |           |     |               |
| L 虚拟数据中心 (VDC) |            |         |        |      |      |           |     | Q             |
| ◎ 云服务器         | ■ 镜像名称     | 状态 描述   | 容量     | 镜像类型 | 所属组织 | 创建者       | 来源  | 可月 操作         |
| <b>电 频像管理</b>  | 123123     | ● 正常    | 2.40GB | 其他   | csb  | liuxinhui | 上传  | cs 编辑 更多 ~    |
| ■ 禄金道服务器       | TrueNAS12  | © E₩ 1  | 1.6108 | ISO  | ab   | luxonhul  | T:6 |               |
|                |            |         |        |      |      |           | 共2条 | 20最/页 ~ 〈 1 〉 |

图 2-91 同步私有镜像

2. 等待镜像同步完成状态变为正常。

# 2.3.6.3.5 删除私有镜像

# 【适用场景】

管理员需要删除私有镜像。

# 【前置条件】

已有上传好的私有镜像。

#### 【操作步骤】

1. 选择一个不需要的私有镜像点击更多>删除。

| S KCP云管理平台                 | 首页 资源 可靠中 | 中心 运营 监控               | 外部云    |           |               | L 🖉 🕫 超级管理员 🗸                                                                                          |
|----------------------------|-----------|------------------------|--------|-----------|---------------|----------------------------------------------------------------------------------------------------|
| ③ 可用区                      | 镜像管理      |                        |        |           |               |                                                                                                    |
| <b>人</b> 物理集群              | 公共镜像      | 共享摄像                   | 私有識像   |           |               |                                                                                                    |
| 品 虚拟数据中心 (VDC)             |           |                        |        |           |               | a                                                                                                    |
| <ul> <li>一 云服务器</li> </ul> | · 镜像名称    | 状态 描述                  | 容量     | 镜像类型 所履组织 | 创建者来源         | 可月 操作                                                                                                  |
| 电 镜像管理                     | 2 123123  | <ul> <li>正常</li> </ul> | 2.40GB | 其他 csb    | liuxinhul 上传  | CS 编辑 更多 ∨                                                                                             |
| <b>夏</b> ,祥全道图约道           | TrueNAS12 | ©I# 1                  | 1.61GB | 150 68    | iluxintui ±r≆ | (3) 转为并学问题           日は風音           日は風音           日は風音           日は風音           日は風音           (5) 任务 |
|                            |           |                        |        |           |               | 共2条 20億/页 ◇ 〈 1 >                                                                                      |

#### 图 2-92 删除私有镜像 1

2. 弹出删除提示框,点击确定删除成功,删除后页面镜像列表查看不到删

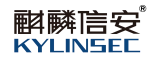

除的镜像。

| 今 KCP云管理平台    | 首页 资源 可靠  | 中心 运营 监控       | 外部云                                  |               |     | 1 🖉 🕫 #%*#a 🗸                            |  |  |  |  |  |
|---------------|-----------|----------------|--------------------------------------|---------------|-----|------------------------------------------|--|--|--|--|--|
| ⑦ 可用区         | 镜像管理      |                |                                      |               |     |                                          |  |  |  |  |  |
| 人。物理集群        | 公共镜像      | 公共振命 共享顕象 私術振像 |                                      |               |     |                                          |  |  |  |  |  |
| 品 虚拟数据中心(VDC) |           |                |                                      |               |     |                                          |  |  |  |  |  |
| @ 云服务器        | ■ 領像名称    | 状态 描述          | 容量 镜像类型                              | 所属组织创建者       | 来源  | 可用 操作                                    |  |  |  |  |  |
| 9 频像管理        | 123123    | ● 正常           | 2.40GB 其他                            | csb liuxinhui | 上传  | cs 编辑 更多 ~                               |  |  |  |  |  |
| 9. FAILFA     | TrutHAS12 | ©≣ <b>∞ t</b>  | 提示<br>① 和比型所以供做?<br>低<br>低<br>而<br>用 | Kanhu         | £10 | C5 418 第5 √<br>④ 任务<br>开2条 208/2 √ < 1 → |  |  |  |  |  |
|               |           |                |                                      |               |     | 共2条 20条/页 → 《 【                          |  |  |  |  |  |

图 2-93 删除私有镜像 2

3. 选择多个不需要的私有镜像点击页面左上角删除按钮。

| S KCP云管理平台    | 首页 资源 可靠中4 | 心 运营 监控 外部云 |                |                 |           |
|---------------|------------|-------------|----------------|-----------------|-----------|
| ③ 可用区         | 镜像管理       |             |                |                 |           |
| 人 物理集群        | 公共識像       | 共享镜像 私有镜像   |                |                 |           |
| 品 虚拟数据中心(VDC) |            |             |                |                 | 8         |
| @ 云服务器        | ☑ 續繳名称     | 状态 描述       | 容量 镜像类型 所履组织   | 创建者 来源 可        | 1月 操作     |
| ④ 镜像管理        | 123123     | • I.*       | 2.40GB 其他 csb  | lluxinhui 上传 c: | s 编辑 更多 ~ |
| 課 裸金属服务器      | TrueNAS12  | ④正常 1       | 1.61GB ISO csb | liuxinhui 上传 c: | s 编辑 更多 ~ |
|               |            |             |                |                 | 0 (5%     |
|               |            |             |                | 共2条 2/          | 0歳/页      |

# 图 2-94 批量删除私有镜像 1

 4. 弹出批量删除镜像提示框,点击确定后,批量删除镜像成功。删除后页 面镜像列表查看不到删除的镜像。

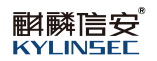

| 今 KCP云管理平台                | 首页 资源 可  | 章中心 运营 监控    | 外部云                  |                |     | 1 🛱 📵 SANTER -              |
|---------------------------|----------|--------------|----------------------|----------------|-----|-----------------------------|
| <ul> <li>⑦ 可用区</li> </ul> | 镜像管理     |              |                      |                |     |                             |
| . <b>入、</b> 物理集群          | 公共镜像     | 共享領像         | 私有镜像                 |                |     |                             |
| 品 虚拟数据中心(VDC)             |          |              |                      |                |     |                             |
| ● 云服务器                    | ■ 續像名称   | 状态 描述        | 容量 统像类型              | 所属组织 创建者       | 来源  | 可用 操作                       |
| 9 频频管理                    | 2 123123 | © <b>E</b> ≋ | 2.40GB 其他            | csb iliuxinhui | 上传  | cs 编辑 更多 ~                  |
| R #11558                  |          | ©I# t        | 指示<br>① atamp#ibhg@? | Kaonhui        | 7.4 | а жи 198 -><br>О (195)      |
|                           |          |              |                      |                |     | <u> </u> ,其2条 20祭/页 → (1) → |

图 2-95 批量删除私有镜像 2

# 2.3.6.3.6 搜索私有镜像

#### 【适用场景】

当上传的私有镜像太多时,管理员需要搜索私有镜像。

# 【前置条件】

已有上传好的私有镜像。

#### 【操作步骤】

 进入页面后,点击放大镜图标的按钮,输入镜像的名称可搜索出对应的 镜像,可以支持模糊搜索。

| 首页 资源 可靠中心                            | > 运营 监控                                                                                                    | 外部云                                         |                                                                                                    |                                                                                                    |                                                                                                    |                                                                                                    |                                                                                                    |
|---------------------------------------|----------------------------------------------------------------------------------------------------|---------------------------------------------|----------------------------------------------------------------------------------------------------|----------------------------------------------------------------------------------------------------|----------------------------------------------------------------------------------------------------|----------------------------------------------------------------------------------------------------|----------------------------------------------------------------------------------------------------|
| 镜像管理                                  |                                                                                                    |                                             |                                                                                                    |                                                                                                    |                                                                                                    |                                                                                                    |                                                                                                    |
| 公共镜像                                  | 共享镜像                                                                                                    | 私有攝像                                        |                                                                                                    |                                                                                                    |                                                                                                    |                                                                                                    |                                                                                                    |
|                                       |                                                                                                    |                                             |                                                                                                    |                                                                                                    |                                                                                                    |                                                                                                    | 0                                                                                                    |
| · · · · · · · · · · · · · · · · · · · | 状态 描述                                                                                                    | 容量                                          | 镜像类型                                                                                                    | 所属组织                                                                                                    | 创建者                                                                                                    | 来源                                                                                                    | 可月 操作                                                                                                    |
| 123123                                | ⑥ 正常                                                                                                    | 2.40GB                                      | 其他                                                                                                    | csb                                                                                                    | liuxinhui                                                                                                    | 上传                                                                                                    | cs 编辑 更多 ~                                                                                                    |
| _ TueNA512                            | <u>0</u> I# 1                                                                                                    | 1.6108                                      | 150                                                                                                    | GB                                                                                                    | liuothul                                                                                                    | Τώ                                                                                                    | G ## ## ∨<br>G #£%                                                                                                    |
|                                       |                                                                                                    |                                             |                                                                                                    |                                                                                                    |                                                                                                    |                                                                                                    | 共2条 20魚/页 ∨ < 1 >                                                                                                    |
|                                       | 首次 波波 可第中心<br>輸輸管理 公共振像 ○ 123123 ○ 123123 ○ 123 | 首页     資源     可部中心     运営     站控       協修管理 | 首次     资源     可算中心     运営     监控     外部公       Galaria     公共指象     共学頂像     私有機像       ● 供像各称:     収広     描述     草屋       ● 123123     ● 正常     2.4068       ● 丁meMAS12     ● 正常     1       ● 15168     ●     1 | 首次     资源     可都中心     运営     监控     外部云       協練答理          ・<br>・<br>・   日金谷本          ・<br>・<br>・   日金谷本          ・<br>・<br>・ | 首次 祝源 可部中心 近音 生好 外部元<br>94余音音<br>○<br>○<br>● 場象称 秋ち 両近 存型 残参売型 所規恒代<br>○ 123123 ○正年 24008 知程 cb<br>○ 123123 ○正年 1 16108 150 cb | 首次 祝源 可第中心 近音 虹控 外部元<br>「「「「」」」<br>「「」」」<br>「「」」」<br>「」」<br>「」<br>「」」<br>「」」<br>「」<br>「 」<br>「 」<br>「 」<br>「 」<br>「 」<br>「 」<br>「 」<br>「 」<br>「 」<br>「 」<br>「 」<br>「 」<br>「 」<br>「 」 」<br>「 」 」<br>「 」 」<br>「 」 「 」 | 首次       改算       道位       外部云         は前職書         公共職業 共変議業 私有職業         公共職業 共変議業 私有職業         (1010)         101000         101000         101000         101000         101000         101000         101000         101000         101000         101000         101000         101000         101000         101000         101000         101000         101000         101000         101000         101000         101000         101000         101000         101000         101000         101000         101000         101000         101000         101000         101000         101000 <td< th=""></td<> |

图 2-96 搜索私有镜像 1

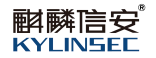

| S KCP云管理平台                            | 首页 资源 可靠中心 | • 运营 监控 外部云  |             |              |     |               |
|---------------------------------------|------------|--------------|-------------|--------------|-----|---------------|
| ③ 可用区                                 | 镜像管理       |              |             |              |     |               |
| 人。<br>物理集群                            | 公共續像       | 共享镜像 私1      | 有摄像         |              |     |               |
| L 虚拟数据中心(VDC)                         | BIR 0 123  |              |             |              |     | 0             |
| 一 云服务器                                | 領像名称       | 状态 描述        | 容量 镜像类型 月   | 所属组织 创建者     | 来源  | 可月 操作         |
| · · · · · · · · · · · · · · · · · · · | 123123     | © E <b>≋</b> | 2.40GB 其他 c | sb liuxinhui | 上條  | C5 编辑 更多 ~    |
| ● 样全道臣为益                              |            |              |             |              |     | © (1%         |
|                                       | -          |              |             |              | 共1条 | 20娘/页 ~ 〈 1 〉 |
|                                       |            |              |             |              |     | 🔁 👳 🦘 🌲 🗃 🖝   |

#### 图 2-97 搜索私有镜像 2

### 2.3.7 裸金属服务器

### 【适用场景】

针对裸金属服务器的纳管需求,提供一种方便快捷的方式,将裸金属服务器 纳入管理范围,实现对其进行统一管理和监控。

### 【前置条件】

系统运行正常。

#### 【操作步骤】

点击顶部区域导航栏定位到"资源"页面,选择裸金属服务器

## 2.3.7.1 添加裸金属服务器

### 【适用场景】

管理员需要添加裸金属服务器。

# 【前置条件】

系统运行正常,登录的账户是超级管理员。

#### 【操作步骤】

- 1. 点击添加按钮,弹出添加裸金属服务器页面。
  - 添加裸金属服务器的名称;
  - 可填写描述,非必填;
  - 填写 BMC IP;

- 填写 BMC 账号;
- 填写密码。

| SKCP云管理平台                 |                  |      |    | 添加裸金属服务器     | ×   |
|---------------------------|------------------|------|----|--------------|-----|
| <ul> <li>③ 可用区</li> </ul> | 裸金属服务器           |      |    | * 名称         |     |
| <b>人 物理無群</b>             | ista III         |      |    | 描述 0/        | 100 |
| 品 虚拟数据中心(VDC)             | - 6 <del>8</del> | 秋志   | 描述 | *BMC IP      |     |
| @ 云服务器                    | 78股防器            | ◎ 在线 |    | * BMC账号      |     |
| 9 摄像管理                    |                  |      |    | * 微詞         |     |
| () 特金原版劣器                 |                  |      |    |              |     |
|                           |                  |      |    |              |     |
|                           |                  |      |    |              |     |
|                           |                  |      |    |              |     |
|                           |                  |      |    |              |     |
|                           |                  |      |    |              |     |
|                           |                  |      |    |              |     |
|                           |                  |      |    |              |     |
|                           |                  |      |    | <b>确定</b> 取消 |     |

#### 图 2-98 添加裸金属服务器

信息都填写正确后,点击确定按钮,裸金属服务器添加成功,可在页面
 查看到添加的裸金属设备。

### 2.3.7.2 编辑裸金属服务器

### 【适用场景】

管理员需要编辑裸金属服务器。

# 【前置条件】

系统运行正常,登录的账户是超级管理员。

### 【操作步骤】

1. 点击更多>编辑, 弹出编辑裸金属服务器页面。可编辑服务器的名称、描述、BMC 账号及密码。
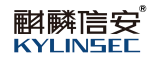

| S KCP云管理平台    | 首页 资源 可靠中心 | 2 运营 监控 外部 | ž  | 编辑裸金属    | 販务器         | × |
|---------------|------------|------------|----|----------|-------------|---|
| ④ 可用区         | 裸金属服务器     |            |    | * 名称     | 78版务器       |   |
| 人,物理集群        | 75ta 7741  |            |    | 描述       | 0/400       |   |
| 品 虚拟数据中心(VDC) | □ 名称       | 状态         | 描述 | * BMC IP | 10.90.8.235 |   |
| ● 云服务器        | 78股新器      | ◎ 在线       |    | * BMC账号  | ADMIN       |   |
| 心 频像管理        |            |            |    | * 密码     |             |   |
| ₽ 裸金鳳服务器      |            |            |    |          |             |   |
|               |            |            |    |          |             |   |
|               |            |            |    |          |             |   |
|               |            |            |    |          |             |   |
|               |            |            |    |          |             |   |
|               |            |            |    |          |             |   |
|               |            |            |    |          |             |   |
|               |            |            |    |          |             |   |
|               |            |            |    | 确定       | 取消          |   |

图 2-99 编辑裸金属服务器

2. 编辑完成后点击确定按钮。服务器信息编辑成功,若 BMC 账户和密码错误的话,点击确定后会有相应提示。

| SKCP云管理平台               | 首页 资源 可靠中 | 心 运营 监控 外部 | ▲ 操金履bmc不能访问,请检查 | 编相裸全属<br>E机ip及账户名寄 | ■昭务器<br>码×  | ×     |
|-------------------------|-----------|------------|------------------|--------------------|-------------|-------|
| <ul> <li>可用区</li> </ul> | 裸金属服务器    |            |                  | * 名称               | 78款务器       |       |
| 人 物理集群                  | Titl Titl |            |                  | 描述                 | 5           | 1/400 |
| 品 虚拟数据中心(VDC)           | 日本名称      | 状态         | 描述               | * BMC IP           | 10.90.8.235 |       |
| @ 云服务器                  | 78級祭器     | ③ 在线       | •                | * BMC账号            | ADMIN       |       |
| • 编像管理                  |           |            |                  | * 密码               |             |       |
| <b>建</b> ,株金属服务器        |           |            |                  |                    |             |       |
|                         |           |            |                  |                    |             |       |
|                         |           |            |                  |                    |             |       |
|                         |           |            |                  |                    |             |       |
|                         |           |            |                  |                    |             |       |
|                         |           |            |                  |                    |             |       |
|                         |           |            |                  |                    |             |       |
|                         |           |            |                  |                    |             |       |
|                         |           |            |                  | 确定                 | 取消          |       |

图 2-100 裸金属服务器账户或密码错误

### 2.3.7.3 操作裸金属服务器

### 【适用场景】

管理员需要对裸金属服务器进行关机、开机及删除操作。

### 【前置条件】

系统运行正常,登录的账户是超级管理员。

### 【操作步骤】

1. 选择需要关机的裸金属服务器,点击关机按钮,弹出关机提示框,点击

确定,裸金属服务器关机成功。

| 今 KCP云管理平台     | 首页 资源 可靠中心 | 运营 监控 9 | 大部云                   |                   |                     | ⊥ <sup>#</sup> ®∎ | 级管理员 ~ |
|----------------|------------|---------|-----------------------|-------------------|---------------------|-------------------|--------|
| ③ 可用区          | 裸金属服务器     |         |                       |                   |                     |                   |        |
| 人 物理集群         | ista ##    |         | 确认批量将裸金属服务器"78服<br>机? | 滂骝'关 <sup>×</sup> |                     |                   |        |
| 品 虚拟数据中心 (VDC) | 2 名称       | 状态      | · 取消                  | IC IP地址           | (iteality           | 操作                |        |
| ◎ 云服务器         | 7889548    | ③ 在线    |                       | 10.90.8.235       | 2023-12-12 16:49:00 | 关机 更多 ~           |        |
| · 1. 续像管理      |            |         |                       |                   |                     |                   |        |
| ● 裸金鳳服労器       |            |         |                       |                   |                     |                   |        |
| 1              |            |         |                       |                   |                     |                   |        |
|                |            |         |                       |                   |                     |                   | 0.66   |
|                |            |         |                       |                   |                     |                   |        |
|                |            |         |                       |                   |                     |                   |        |
|                |            |         |                       |                   |                     |                   |        |
|                |            |         |                       |                   |                     |                   |        |
|                |            |         |                       |                   |                     |                   |        |
|                |            |         |                       |                   |                     |                   |        |
|                |            |         |                       |                   |                     |                   |        |

图 2-101 关机裸金属服务器

2. 查看任务台, 会有一条云服务器关机的任务。

| 今 KCP云管理平台                                                                                                    | 首页资源   |             |      |                     |                     |         |                     | ¥ 🛱 🗐 i  |         |   |
|----------------------------------------------------------------------------------------------------|--------|-------------|------|---------------------|---------------------|---------|---------------------|----------|---------|---|
| ③ 可用区                                                                                                    | 裸金属服务器 |             |      |                     |                     |         |                     |          |         |   |
| 人 物理集群                                                                                                    | 188.ha |             |      |                     |                     |         |                     |          |         |   |
| 品 虚拟数据中心(VDC)                                                                                                    | 名称     |             | 状态   | 描述                  | BMC IP#84           |         | (1500) (1910)       | 操作       |         |   |
| TESE     TESE      TESE      TESE      T | 78級貨務  |             | ④ 在线 |                     | 10.90.8.235         |         | 2023-12-12 16:49:00 | 关机 更多 ~  |         |   |
| • 销像管理                                                                                                    |        |             |      |                     |                     |         |                     |          |         |   |
| #金属服务器                                                                                                    |        |             |      |                     |                     |         |                     |          |         |   |
|                                                                                                    |        |             |      |                     |                     |         |                     |          |         |   |
|                                                                                                    |        |             |      |                     |                     |         |                     |          | ◎ 任务    |   |
|                                                                                                    |        |             |      |                     |                     |         |                     |          |         |   |
| 任务台                                                                                                    |        |             |      |                     |                     |         |                     | 查看历史     | 史任务 🌣 🗙 |   |
| 刘家英亚                                                                                                    | 任劳省称   | 刘家          | 状态   | 升咖町间                | 結束时间                | 规作者     | 播作用向中               | 所属组织     | 398174  | l |
| 標金鳳服务器                                                                                                    | 关机     | 10.90.8.235 | 🛛 成功 | 2023-12-14 17:57:53 | 2023-12-14 17:57:53 | admin   | 10.80.11.21         | kylinsec | 22      |   |
| 裸金属服务器                                                                                                    | 纳辑     | 10.90.8.235 | 🙆 成功 | 2023-12-14 17:54:43 | 2023-12-14 17:54:43 | admin   | 10.80.11.21         | kylinsec | 查看      | l |
| 用户                                                                                                    | 登录     | 超级管理员       | 💿 成功 | 2023-12-14 15:44:11 | 2023-12-14 15:44:11 | admin   | 10.80.11.21         | kylinsec | 查看      |   |
| 用户                                                                                                    | 登录     | 11111111    | ◎ 成功 | 2023-12-14 15:42:54 | 2023-12-14 15:42:54 | 1111111 | 10.80.11.21         | csb      | 五音      |   |
|                                                                                                    |        |             |      |                     |                     |         |                     |          |         |   |

图 2-102 记录关机任务

3. 选择一台需要开机的裸金属服务器,点击开机,云服务器直接开机成功。

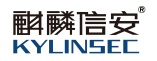

| S KCP云管理平台        | 首页 资源 可靠中/<br>         | 心 运营 监控 外部云 | <ul> <li>批量开机成功</li> </ul> |             |                     |         |
|-------------------|------------------------|-------------|----------------------------|-------------|---------------------|---------|
| ③ 可用区             | 裸金属服务器                 |             |                            |             |                     |         |
| 人 物理無許            | 75h0 77f1              | Xel. Bitt   |                            |             |                     | c       |
| L 虚拟数据中心(VDC)     | <ul> <li>名称</li> </ul> | 状态          | 攝述                         | BMC IP地址    | 自國政府打測              | 操作      |
| ● 云服务器            | 78股务器                  | 0 萬姓        | 2                          | 10.90.8.235 | 2023-12-12 16:49:00 | 开机 要务 🗸 |
| • 续像管理            |                        |             |                            |             |                     |         |
| <b>慶</b> , 禄金属服务器 |                        |             |                            |             |                     |         |
|                   |                        |             |                            |             |                     |         |
|                   |                        |             |                            |             |                     | ③ 任务    |
|                   |                        |             |                            |             |                     |         |
|                   |                        |             |                            |             |                     |         |
|                   |                        |             |                            |             |                     |         |
|                   |                        |             |                            |             |                     |         |
|                   |                        |             |                            |             |                     |         |
|                   |                        |             |                            |             |                     |         |

#### 图 2-103 开机裸金属服务器

4. 查看任务台, 会有一条云服务器开机的任务。

| SKCP云管理平台                  | 首页资源   |             |         |                     |                     |       |                     | ± 🖞 📵 =  |         |
|----------------------------|--------|-------------|---------|---------------------|---------------------|-------|---------------------|----------|---------|
| ③ 可用区                      | 裸金属服务器 |             |         |                     |                     |       |                     |          |         |
| 人 物理集群                     |        |             |         |                     |                     |       |                     |          |         |
| 品 虚拟数据中心 (VDC)             | 日 名称   | 状           | 1.      | 描述                  | BMC IP地址            |       | 的國際計画               | 銀作       |         |
| <ul> <li>一 云服务器</li> </ul> | 782558 |             | 在线      |                     | 10.90.8.235         |       | 2023-12-12 16:49:00 | 关机 更多 ~  |         |
| • 現像管理                     |        |             |         |                     |                     |       |                     |          |         |
| ₽ 裸金風服务器                   |        |             |         |                     |                     |       |                     |          |         |
|                            |        |             |         |                     |                     |       |                     |          |         |
|                            |        |             |         |                     |                     |       |                     |          | © 任务    |
|                            |        |             |         |                     |                     |       |                     |          |         |
| 任务台                        |        |             |         |                     |                     |       |                     | 查看历史     | E任务 C × |
| 对象类型 日                     | 王务名称   | 对象          | 状态      | 开始时间                | 结束时间                | 操作者   | 操作用户IP              | 所属组织     | 操作      |
| 裸金属服务器 开                   | 开机     | 10.90.8.235 | o होंग) | 2023-12-14 17:59:17 | 2023-12-14 17:59:17 | admin | 10.80.11.21         | kylinsec | 金石      |
| 裸金属服务器 关                   | 关机     | 10.90.8.235 | 💩 成功    | 2023-12-14 17:57:53 | 2023-12-14 17:57:53 | admin | 10.80.11.21         | kylinsec | 查看      |
| 裸金属服务器 纲                   | esii   | 10.90.8.235 | 2 成功    | 2023-12-14 17:54:43 | 2023-12-14 17:54:43 | admin | 10.80.11.21         | kylinsec | 查看      |
| 用户 雪                       | 臣荣     | 超级管理员       | 0 ath   | 2023-12-14 15:44:11 | 2023-12-14 15:44:11 | admin | 10.80.11.21         | kylinsec | 查看      |

### 图 2-104 记录开机任务

5. 选择需要删除的裸金属服务器,点击删除按钮,弹出删除云服务器确认 框,点击确定按钮后,云服务器删除成功。服务器是离线状态才可以删除。在线 状态不可以删除云服务器。

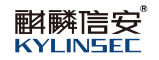

| 今 KCP云管理平台                | 首页 资源 可靠中心 运<br> | 营 监控 外部云 |                               |             |                     | 1 🛱 🖲 258775 - |
|---------------------------|------------------|----------|-------------------------------|-------------|---------------------|----------------|
| <ul> <li>⑦ 可用区</li> </ul> | 探金属服务器           | _        |                               |             |                     |                |
| 人 物理集群                    | 汤加 开机 X机         | Bit:     | 确认删除"78服务器"?<br>删除后不可恢复。遗谨循择作 | ×           |                     |                |
| 品 虚拟数据中心 (VDC)            | 2 名称             | N.C.     |                               | IC IP地址     | eitene)             | 操作             |
| ● 云服务器                    | 2 788358         | ④ 集线     |                               | 10.90.8.235 | 2023-12-12 16:49:00 | 开机 更多 ~        |
| 9. 机像管理                   |                  |          |                               |             |                     |                |
| ●, 操金属服务器                 |                  |          |                               |             |                     |                |
|                           |                  |          |                               |             |                     |                |
|                           |                  |          |                               |             |                     | © 任务           |
|                           |                  |          |                               |             |                     |                |
|                           |                  |          |                               |             |                     |                |
|                           |                  |          |                               |             |                     |                |
|                           |                  |          |                               |             |                     |                |
|                           |                  |          |                               |             |                     |                |
|                           |                  |          |                               |             |                     |                |

图 2-105 删除裸金属服务器

6. 删除服务器成功后。查看任务台会有一条删除服务器的记录。

| S KCP云管理平台     | <b>音</b> 首页 资源                        | 可靠中心 运营     | 监控 外部云 • • | (Act)               |                     |          |                | ± 🖉 💼 :  | 1级管理员 ~ |
|----------------|---------------------------------------|-------------|------------|---------------------|---------------------|----------|----------------|----------|---------|
| ④ 可用区          | 裸金属服务器                                |             |            |                     |                     |          |                |          |         |
| 人 物理集群         | i i i i i i i i i i i i i i i i i i i |             |            |                     |                     |          |                |          |         |
| 品 虚拟数据中心 (VDC) | 日本名称                                  | ξ.          | 漆          | 描述                  | BMCIP推进             |          | (1) STREET (F) | 操作       |         |
| @ <del></del>  |                                       |             |            |                     |                     |          |                |          |         |
| • 镜像管理         |                                       |             |            |                     |                     |          |                |          |         |
| ₽, 株金属服务器      |                                       |             |            |                     |                     |          |                |          |         |
|                |                                       |             |            |                     |                     |          |                |          |         |
|                |                                       |             |            |                     |                     |          |                |          | ◎ 任务    |
| 任务台            |                                       |             |            |                     |                     |          |                | 查看历史     | effの X  |
| 对象类型           | 任务名称                                  | 对象          | 状态         | 开始时间                | 結束时间                | 操作者      | 操作用户IP         | 所履组织     | 操作      |
| 裸金属服务器         | 删除                                    | 10.90.8.235 | 💿 成功       | 2023-12-15 09:40:12 | 2023-12-15 09:40:12 | admin    | 10.80.11.21    | kylinsec | 查看      |
| 裸金属服务器         | 关机                                    | 10.90.8.235 | 🙆 成功       | 2023-12-15 09:36:34 | 2023-12-15 09:36:34 | admin    | 10.80.11.21    | kylinsec | 查看      |
| 用户             | 登录                                    | 超级管理员       | 💿 成功       | 2023-12-15 09:11:08 | 2023-12-15 09:11:08 | admin    | 10.80.11.21    | kylinsec | 查看      |
| > 异地喜灾         | 容灾策略执行                                | 333         | ◎ 失敗       | 2023-12-14 22:46:00 | 2023-12-14 23:47:00 | sysadmin | 127.0.0.1      | kylinsec | 查看      |

图 2-106 记录删除任务

# 2.4 云管平台可靠中心

#### 2.4.1 异地容灾

### 【适用场景】

主站点内出现故障(火灾, 机房掉电断网等), 主站点不能恢复 造成云服务器业务系统长时间瘫痪, 将会造成巨大损失。有异地容灾保护时通过 异地备站 点恢复拉起云服务器提供云服务器业务运行的环境, 降低云服务器中 业务长时 间中断带来的损失。结合本地备份, 异地容灾备份, 容灾演练, 计划内 异地恢 复,数据回传等机制为客户提供安全可靠的云服务器业务保护。

#### 【前置条件】

系统运行正常。

#### 【操作步骤】

1. 此模块详细操作可见使用手册:

http://10.0.0.10:5080/wiki/#/team/6B7ew4b7/space/8yurr4Yy/page/XD4KrnJK。

#### 2.4.2 主备 kcp

#### 【适用场景】

KCP 云管平台支持主备部署,一般用于容灾场景,主 KCP 部署在主 KSVD 机 房集 群,备 KCP 部署在容灾 KSVD 机房集群。当主机房发生故障,KCP 主节 点不可用时,可以手动 将 KCP 备节点切换为主节点,保障 KCP 管理平台的高 可用性。目前只有当主 KCP 节点不可用时,管路员才能把备 KCP 手动切换为主节 点,其它情况无法随意切换。

主备 KCP 是保障 KCP 管理平台的高可用性的功能点,故主备 KCP 的功能是可选功能,不是强制安装部署的,如实际场景中对 kcp 管理平台高可用性要求较高且条件允许的话,可部署主备 KCP 来保障 KCP 管理平台的高可用性。

#### 【前置条件】

系统运行正常。

#### 【操作步骤】

1. 此模块详细操作可见使用手册:

#### http://10.0.0.10:5080/wiki/#/team/6B7ew4b7/space/8yurr4Yy/page/6tWGLrZq

### 2.5 云管平台运营

#### 2.5.1 组织管理

#### 【适用场景】

管理员对组织操作进行统一管理。

#### 【前置条件】

系统运行正常。

#### 【操作步骤】

点击顶部区域导航栏定位到"运营"页面,选择组织管理。

### 2.5.1.1 创建组织

### 【适用场景】

管理员需要创建组织。

### 【前置条件】

系统运行正常,已有创建的且未被选择的 VDC。

### 【操作步骤】

1. 点击创建组织按钮后,弹出创建页面,开始填写组织信息

● 填写组织的名称可支持中文、数字、字母进行组合,字符长度为2~

18位;

- 填写描述;
- 选择上级组织,选择 VDC;

♥说明:每个组织对应的 VDC 规格都不一样。

- 可以创建组织管理员,也可以暂不创建;
- 创建组织管理员填写好用户名和真实姓名,登录密码和确认密码填

写一致。

| 今 KCP云管理平台 | 首页 资源 计    | 运营 监控 |      |          |      | 创建组织                                                                                                    |          |     |   | × |
|------------|------------|-------|------|----------|------|----------------------------------------------------------------------------------------------------|----------|-----|---|---|
| 超级管理员      | 组织管理       |       |      |          |      | 组织名称*                                                                                                    | 研发部      |     | 0 |   |
| 11 组织管理    | REER       |       |      |          |      | 描述                                                                                                    |          | 11  |   |   |
| ◎ 权限管理 ~   | 组织条件       | 用户数   | 云般与器 | 上級銀用     | VDC  | 上级组织*                                                                                                    | Kylinsec | 清选择 |   |   |
| 10 丁单管理 🗸  | ~ Kylinsec | 4     | 0    |          |      | 选择VDC*                                                                                                    | VDC2     | 请选择 |   |   |
| UI LTBA    | 96525      | 3     | 9    | Kylinsec | VDC1 | 组织管理员*                                                                                                    |          | 环创建 |   |   |
|            | ~ 人事部      | 0     | 0    | Kylinsec | vdc2 | 用户名*                                                                                                    | yanfaa   |     | 0 |   |
|            | asdasd     | 1     | o    | 人尊紹      | vdc4 | 真实姓名                                                                                                    | 1        |     |   |   |
|            | asda       | 1     | ٥    | Kylinsec | vdc5 | 登录密码。                                                                                                    |          |     |   |   |
|            |            |       |      |          |      | 确认密码*                                                                                                    | •••••    |     | ) |   |
|            |            |       |      |          |      |                                                                                                    |          |     |   |   |
|            |            |       |      |          |      |                                                                                                    |          |     |   |   |
|            |            |       |      |          |      |                                                                                                    |          |     |   |   |
|            |            |       |      |          |      |                                                                                                    |          |     |   |   |
|            |            |       |      |          |      |                                                                                                    |          |     |   |   |
|            |            |       |      |          |      |                                                                                                    |          |     |   |   |
|            |            |       |      |          |      |                                                                                                    |          |     |   |   |
|            |            |       |      |          |      |                                                                                                    |          |     |   |   |
|            |            |       |      |          |      |                                                                                                    |          |     |   |   |
|            |            |       |      |          |      |                                                                                                    | 9054     |     |   |   |
|            |            |       |      |          |      | the second second second second second second second second second second second second second second second se | acm      |     |   |   |

图 2-107 创建组织页面

 信息填写完成后点击确定,新组织创建成功,可在组织列表查看到刚才 新创建的组织。点击取消,组织创建失败。组织创建完成后在权限管理中可以给 该组织创建用户和角色。

| 今 KCP云管理平台 | 首页 资源      | 运营 监控 |      |          |      |           |        |            |       |               | 2     | 2 🚰 | 185 | 着理员 〜 |
|------------|------------|-------|------|----------|------|-----------|--------|------------|-------|---------------|-------|-----|-----|-------|
| 超级管理员      | 组织管理       |       |      |          |      |           |        |            |       |               |       |     |     |       |
| ロ 組织管理     | BURRELING  |       |      |          |      |           |        |            |       |               |       |     |     | a     |
| 回 权限管理 🗸 🗸 | 通行各称       | 用户数   | 云般鸟番 | 上原曲网     | VDC  | CPU分配比    |        | 内存分配比      |       | 存储分配比         |       | 操作  |     | ×     |
| 四 工単管理 ~   | ✓ Kylinsec | 4     | ٥    |          | -    |           |        |            |       |               |       | 修改组 | 织名称 |       |
|            | 测试部        | 3     | 9    | Kylinsec | VDC1 | SHEV GOHE | 13.33% | 8GB/ 312GB | 2.56% | 402GB/ 1000GB | 40.2% | 编辑  | 删除  |       |
|            | ~ 人事部      | 0     | 0    | Kylinsec | vdc2 | 3根/ 51根   | 5.88%  | 2GB/ 201GB | 1%    | 1GB/ 5GB      | 20%   | 编辑  | 删除  |       |
|            | asdasd     | 1     | 0    | 人學組      | vdc4 | 0病/ 3病    | 0%     | 0GB/ 2GB   | 0%    | 0GB/ 1GB      | 0%    | 编辑  | 删除  |       |
|            | asda       | 1     | ٥    | Kylinsec | vdc5 | 0檢/51檢    | 0%     | 0GB/ 2GB   | 0%    | 0GB/ 1000GB   | 0%    | 编辑  | 删除  |       |
|            | 研发部        | 1     | 0    | Kylinsec | VDC2 | 0時/ 2根    | 0%     | 0GB/ 2GB   | 0%    | 0GB/ 1GB      | 0%    | 编辑  | 删除  |       |
|            |            |       |      |          |      |           |        |            |       |               |       |     |     |       |

#### 图 2-108 创建组织成功页面

### 2.5.1.2 编辑组织

### 【适用场景】

管理员需要编辑修改组织信息。

### 【前置条件】

系统运行正常,已有创建好的组织。

#### 【操作步骤】

 修改顶级组织的名称,点击修改组织名称,弹出修改组织名称页面,修 改名称后点击确定,顶级组织名称修改成功。

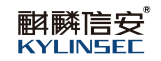

| 今 KCP云管理平台                                    | 首页资源。      | 营 监控 |      |          |      | 修改组织名  | 称        |   | × |
|-----------------------------------------------|------------|------|------|----------|------|--------|----------|---|---|
| 超级管理员                                         | 组织管理       |      |      |          |      | 组织名称*  | Kylinsec | 0 |   |
| 口 组织管理                                        | estera     |      |      |          |      |        |          |   |   |
| 11日 収録管理 ~ ~                                  | 通行名称       | 用户数  | 云服鸟番 | 上級組织     | VDC  |        |          |   |   |
| [2] 工单管理 ···································· | ✓ Kytinsec | 4    | ٥    |          |      |        |          |   |   |
|                                               | 深的武器       | 3    | 9    | Kylinsec | VDC1 |        |          |   |   |
|                                               | ~ 人事部      | 0    | 0    | Kylinsec | vdc2 |        |          |   |   |
|                                               | asdasd     | 1    | O    | 人學記      | vdc4 |        |          |   |   |
|                                               | asda       | 1    | 0    | Kylinsec | vdcS |        |          |   |   |
|                                               | 研发部        | 1    | 0    | Kylinsec | VDC2 |        |          |   |   |
|                                               |            |      |      |          |      |        |          |   |   |
|                                               |            |      |      |          |      |        |          |   |   |
|                                               |            |      |      |          |      |        |          |   |   |
|                                               |            |      |      |          |      |        |          |   |   |
|                                               |            |      |      |          |      |        |          |   |   |
|                                               |            |      |      |          |      |        |          |   |   |
|                                               |            |      |      |          |      |        |          |   |   |
|                                               |            |      |      |          |      |        |          |   |   |
|                                               |            |      |      |          |      |        |          |   |   |
|                                               |            |      |      |          |      | 200    | 8034     |   |   |
|                                               |            |      |      |          |      | WEAL . | 49/12    |   |   |
|                                               |            |      |      |          |      | 1      |          |   |   |

### 图 2-109 修改顶级组织名称页面

2. 修改下级组织信息,选择需要修改的组织,点击编辑操作,弹出编辑组 织页面

- 可修改组织名称, 描述;
- 修改上级组织和 VDC;
- 如果之前新建组织的时候没有创建组织管理员,现在可以创建;
- 如果之前创建了组织管理员可以修改其用户名和登录密码。

| SKCP云管理平台 | 首页 资源 远    | 营 监控 |              | 编帽组织     |      |        |                  |     |   |
|-----------|------------|------|--------------|----------|------|--------|------------------|-----|---|
| 超级管理员     | 组织管理       |      |              |          |      | 组织名称*  | 人事部              |     | 0 |
| 口 组织管理    | BIRESERS   |      |              |          |      | 描述     |                  |     |   |
| @ 权限管理 ~  |            | 用內數  | 289 <b>8</b> | LRIER    | VDC  | 上级组织*  | Kylinsec         | 请选择 |   |
| 12 工単管理 ~ | ✓ Kytinsec | 4    | ō            |          |      | 选择VDC* | vdc2             | 请选择 |   |
|           | Philad     | 3    | 9            | Kylinsec | VDC1 | 组织管理员。 | ) 创建组织管理员 • 暂不创建 |     |   |
|           | ~ 人事部      | 0    | 0            | Kylinsec | vdc2 |        |                  |     |   |
|           | asdasd     | 1    | 0            | 人事組      | vdc4 |        |                  |     |   |
|           | asda       | 1    | o            | Kylinsec | vdc5 |        |                  |     |   |
|           | 研发部        | 1    | 0            | Kylinsec | VDC2 |        |                  |     |   |
|           |            |      |              |          |      |        |                  |     |   |
|           |            |      |              |          |      | 1462 B | 89               |     |   |

### 图 2-110 编辑组织页面

### 2.5.1.3 删除组织

### 【适用场景】

管理员需要删除组织。

### 【前置条件】

系统运行正常,已有创建好的组织。

### 【操作步骤】

1. 用户选择需要删除的组织,点击删除操作,弹出确认删除组织提示框。

| 🥌 KCP云管理平台 | 首页资源。运     | 营 监控 |      |               |          |           |        |                    |                        | 2 0 | <b>18</b> 80 | 管理员 〜 |
|------------|------------|------|------|---------------|----------|-----------|--------|--------------------|------------------------|-----|--------------|-------|
| 超级管理员      | 组织管理       |      |      |               |          |           |        |                    |                        |     |              |       |
| 口 组织管理     |            |      |      |               |          |           |        |                    |                        |     |              | 0     |
| ◎ 权限管理 ~   | 组织名称       | 用户数  | 云服务器 | 上级组织          | VDC      | CPU分配比    |        | 内存分配比              | 存储分配比                  | 操作  |              | v     |
| 四 工単管理     | ~ Kytinsec | 4    | 0    |               |          |           |        |                    |                        | 修改  | 且织名称         |       |
|            | 建成部        | 3    | 9    | Kylinsec      | VDC1     | SHE/ ECHE | 13.33% | 2.56%<br>8GB/312GB | 40.2%<br>402G8/ 1000G8 | 编辑  | 删除           |       |
|            | ~ 人事部      | 0    | 0    | Kylinsec      | vdc2     | 348/5148  | 5.88%  | 2GB/ 201GB 1%      | 1GB/ SGB 20%           | 编辑  | 翻除           |       |
|            | asdasd     | 1    | 0    | 人事制           | vdc4     | 048/ 34R  | 0%     | 058/ 2GB 0%        | 0%<br>0GB/ 1GB         | 编辑  | 删除           |       |
|            | asda       | 1    | 0    | K-Haras<br>提示 | X        | 04版/ 514版 | 0%     | 068/238            | 0% 0G8/ 1000G8         | 编辑  | 删除           |       |
|            | 研发部        | 1    | 0    | () 确定删除该组织吗?  |          | 015/215   | 0%     | 0% 0% 0%           | 0% 0% 0%               | 编辑  | 删除           |       |
|            |            |      |      |               | reiz Don |           |        |                    |                        |     |              |       |

### 图 2-111 删除组织页面

2. 当组织中存在用户的时候,点击确定按钮,删除组织失败,会有相应的 提示。

□提示:这个时候还想要继续删除,可以先在用户管理把组织中的用户删除掉,具体操作请查看 2.4.2.1 用户管理。

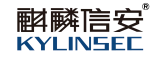

| 🥞 КСР云管理平台 | 首页 资源 运                      | 曹 监控 |      | ◎ 组织中存在用户,不能删除 | t ×  |           |        |            |       |                  | 2   | <b>0</b> | <b>18</b> 801 | 管理员 〜 |
|------------|------------------------------|------|------|----------------|------|-----------|--------|------------|-------|------------------|-----|----------|---------------|-------|
| 超级管理员      | 组织管理                         |      |      |                |      |           |        |            |       |                  |     |          |               |       |
| □ 组织管理     | 的建設設定                        |      |      |                |      |           |        |            |       |                  |     |          |               | C     |
| ◎ 权限管理 >   | 组织名称                         | 用户数  | 云服务器 | 上级组织           | VDC  | CPU分配比    |        | 内存分配比      |       | 存储分配比            | k   | 操作       |               | V     |
| 同 工单管理 ~   | <ul> <li>Kytinsec</li> </ul> | 4    | 0    |                | ÷    |           |        |            |       |                  |     | 修改组      | 只名称           |       |
|            | 现的武器印                        | 3    | 9    | Kylinsec       | VDC1 | SHEV GOHE | 13.33% | 8GB/ 312GB | 2.56% | 402GB/ 1000GB 40 | 2%  | 编辑       | 删除            |       |
|            | ~ 人事部                        | 0    | 0    | Kylinsec       | vdc2 | 34版/511版  | 5.88%  | 2GB/ 201GB | 1%    | 1GB/ 5GB         | 20% | 编辑       | 删除            |       |
|            | asdasd                       | 1    | 0    | 人學記            | vdc4 | 0核/ 3核    | 0%     | 0GB/ 2GB   | 0%    | 0G8/ 1G8         | 0%  | 编辑       | 删除            |       |
|            | asda                         | 1    | 0    | Kylinsec       | vdc5 | 0歳/51核    | 0%     | 0G8/ 2G8   | 0%    | 0GB/ 1000GB      | 0%  | 编辑       | 删除            |       |
|            | 研发部                          | 1    | 0    | Kylinsec       | VDC2 | 088/ 288  | 0%     | 0GB/ 2GB   | 0%    | 0G8/ 1G8         | 0%  | 编辑       | 翻除            |       |
|            |                              |      |      |                |      |           |        |            |       |                  |     |          |               |       |

### 图 2-112 删除组织失败提示页面 1

3. 当组织存在下级组织的时候,点击确定按钮,删除组织失败,会有相应的提示。想要删除可以先把下级组织先删除掉。

| 今 KCP云管理平台 | 首页资源       | 运营 监控 |      | ● 组织存在下级组 | 設, 不能 <b>删</b> 除 | ×         |        |            |                   | 1     | ۵<br>۳ |               | 5 √ |
|------------|------------|-------|------|-----------|------------------|-----------|--------|------------|-------------------|-------|--------|---------------|-----|
| 超级管理员      | 组织管理       |       |      |           |                  |           |        |            |                   |       |        |               |     |
| 口 组织管理     | RADIO      |       |      |           |                  |           |        |            |                   |       |        |               | a   |
| ◎ 权限管理 >   | 通识名称       | 用户数   | 云服务器 | 上級組织      | VDC              | CPU分配比    |        | 内存分配比      | 存储分配比             |       | 操作     |               | *   |
| 四 工単管理 ~   | ⊻ Kytinsec | 4     | ٥    |           |                  |           |        |            |                   |       | 修改组织者  | 称             |     |
|            | 源船式部       | 3     | 9    | Kylinsec  | VDC1             | SHEV GORE | 13.33% | 8GB/ 312GB | 402GB/ 1000GB     | 40.2% | 编辑 册   | ÷             |     |
|            | ~ 人事部      | 0     | 0    | Kylinsec  | vdc2             | 3根約 51根約  | 5.88%  | 2GB/ 201GB | 1% 1GB/ 5GB       | 20%   | 编辑 册   | 余<br>(        |     |
|            | asdasd     | 1     | 0    | 人學紹       | vdc4             | 0核/3核     | 0%     | 0GB/ 2GB   | 0%<br>0GB/ 1GB    | 0%    | 编辑剧    | <del>),</del> |     |
|            | asda       | 1     | 0    | Kylinsec  | vdc5             | 0核/51核    | 0%     | 0GB/ 2GB   | 0%<br>0GB/ 1000GB | 0%    | 编辑剧    | ÷.            |     |
|            | 研发部        | 1     | 0    | Kylinsec  | VDC2             | 0時(/ 2時)  | 0%     | 0GB/ 2GB   | 0%<br>0GB/ 1GB    | 0%    | 编辑 删   | ÷.            |     |
|            |            |       |      |           |                  |           |        |            |                   |       |        |               |     |

### 图 2-113 删除组织失败提示页面 2

当组织没有用户且不存在下级组织的时候,点击确定按钮,删除组织成功。删除后的组织不显示在组织列表。

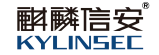

| 今 KCP云管理平台 | 首页资源       | 运营 监控 |      |          | ×    |              |        |            |       |               | 1     | 2 078 | 1840 | 管理员 〜 |
|------------|------------|-------|------|----------|------|--------------|--------|------------|-------|---------------|-------|-------|------|-------|
| 超级管理员      | 组织管理       |       |      |          |      |              |        |            |       |               |       |       |      |       |
| □ 组织管理     | Palletitle |       |      |          |      |              |        |            |       |               |       |       |      | 0     |
| 回 权限管理 个   | 组织组织       | 用户数   | 云服务器 | 上線組织     | VDC  | CPU分配比       |        | 内存分配比      |       | 存储分配比         |       | 操作    |      | ×     |
| 131 用户管理   | ✓ Kylinsec | 4     | o    |          | -    |              |        |            |       |               |       | 修改组   | 织名称  |       |
| 圆 金色繁丽     | 测试器印       | 3     | 9    | Kylinsec | VDC1 | SHEV GOHE    | 13.33% | 8GB/ 312GB | 2.56% | 402GB/ 1000GB | 40.2% | 编辑    | 删除   |       |
|            | ~ 人事部      | 0     | 0    | Kylinsec | vdc2 | ●<br>3核以 51核 | 5.88%  | 2GB/ 201GB | 1%    | 1GB/ 5GB      | 20%   | 编辑    | 删除   |       |
| 日本管理 ~     | asdasd     | 1     | 0    | 人尊紀      | vdc4 | 0病/3病        | 0%     | 0GB/ 2GB   | 0%    | 0GB/ 1GB      | 0%    | 编辑    | 删除   |       |
|            | 研发部        | 1     | 0    | Kylinsec | VDC2 | 0년/2년        | 0%     | 0GB/ 2GB   | 0%    | 0GB/ 1GB      | 0%    | 编辑    | 删除   |       |
|            |            |       |      |          |      |              |        |            |       |               |       |       |      |       |

### 图 2-114 删除组织成功页面

### 2.5.2 权限管理

### 【适用场景】

管理员对用户和角色进行统一管理。

### 【前置条件】

系统运行正常。

### 【操作步骤】

点击顶部区域导航栏定位到"运营"页面,选择权限管理。

### 2.5.2.1 用户管理

### 2.5.2.1.1 创建用户

### 【适用场景】

管理员需要创建用户。

### 【前置条件】

已经有创建好的组织。

### 【操作步骤】

- 1. 点击创建用户按钮,弹出创建用户页面
  - 填写用户名支持数字、字母进行组合,字符长度为6~18位;

- 填写真实姓名;
- 填写登录密码和确认密码,且登录密码和确认密码保持一致;
- 选择绑定的组织,选择绑定的角色;
- 填写手机号;
- 选择激活状态开启或者关闭。

| 今 KCP云管理平台    | 首页 资源 运营       | 监控         |           | 创建用户  |                          | ×   |
|---------------|----------------|------------|-----------|-------|--------------------------|-----|
| 超级管理员         | 权限管理 > 用户管理    |            |           | 用户名。  | user123                  | ] 0 |
| 口 组织管理        | 组织列表           | 用户列表       |           | 真实姓名* | 1                        |     |
| 前 权限管理 ^      | 😂 kylinsec (4) | 创建用户 副验用户  |           | 登录密码。 |                          |     |
| <b>四</b> 用户管理 |                |            | 真实姓名 角色   | 确认密码。 |                          |     |
|               |                | sysadmin   | 系统管理员 平台管 | 鄉定组织* | kylinsec 请选择<br>没有组织前往创建 |     |
| 段 角色管理        |                | secadmin   | 安全管理员 平台管 | 绑定角色* | 自服务用户 请选择                |     |
| 図 工単管理 · ·    |                | secauditor |           | 手机号   | 请输入手机号                   |     |
|               |                | admin      |           | 激活    | 关闭 🚺 开启                  |     |
|               |                |            |           |       |                          |     |
|               |                |            |           |       |                          |     |
|               |                |            |           |       |                          |     |
|               |                |            |           |       |                          |     |
|               |                |            |           |       |                          |     |
|               |                |            |           |       |                          |     |
|               |                |            |           |       | 10%K                     |     |
|               |                |            |           | Seve  | P50F8                    |     |

### 图 2-115 创建用户页面

点击确定按钮,用户创建成功,可在刚才绑定的组织部门查看到新添加的用户。根据刚才创建时用户绑定的角色就可以使用账号和密码登入自服务平台或者云管平台进行操作了。

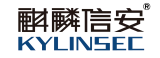

| 超级管理员 权  | 权限管理 > 用户管理                                      |         |        |      |             |      |                      |          |        |
|----------|--------------------------------------------------|---------|--------|------|-------------|------|----------------------|----------|--------|
|          |                                                  |         |        |      |             |      |                      |          |        |
| 口 组织管理   | 组织列表<br>- @ Kylinsec (4)                         | 用户列表    |        |      |             |      |                      |          | 0.0    |
| 回 权限管理 ~ | - ◎ 人事部 (1)                                      |         |        |      |             |      |                      |          |        |
| 00 用户管理  | <ul><li>□ asdasd (1)</li><li>□ 研发部 (1)</li></ul> | 用户名     | 英贝姓名   | 角色   | 手机号         | 激活状态 | 创建时间                 | 操作       |        |
|          |                                                  | test123 | tester | 自服务  | 18122223333 | 激活   | 2022-7-21 02:29:31   | 網議 删除    |        |
| 民 角色管理   |                                                  | fenrong | t      | 自服务  |             | 激活   | 2022-7-27 10:43:07   | 编辑 删除    |        |
| 员 工单管理 ~ |                                                  | wanglei | 汪田     | 自服务  | 1300000000  | 潮活   | 2022-7-29 11:32:10   | 编辑 删除    |        |
|          |                                                  | user123 | 12     | 组织管理 | 13133332222 | 激活   | 2022-8-03 05:59:52   | 9918 BIR |        |
|          |                                                  |         |        |      |             |      | 共4錄 20 <u>8//∏ ∽</u> | 1 2      | 朝在 1 页 |

### 图 2-116 创建用户成功页面

### 2.5.2.1.2 编辑用户

#### 【适用场景】

管理员需要编辑用户信息。

### 【注意事项】

- 1. 自服务用户不能修改绑定角色,可以修改绑定组织;
- 2. 如果自服务用户已经拥有云服务器,则不能修改绑定组织和绑定角色。

#### 【前置条件】

已经有创建好的用户。

### 【操作步骤】

- 1. 选择需要编辑信息的用户,点击编辑操作,弹出编辑用户信息页面
  - 用户名,真实姓名为灰色状态,禁止更改信息;
  - 点击修改密码,可以修改用户登录自服务或者云管平台的密码;
  - 填写新密码和确认密码,且新密码和确认密码保持一致;
  - 可以修改绑定的组织,绑定的角色;
  - 修改手机号及用户激活状态。

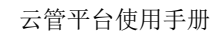

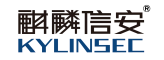

| 今 KCP云管理平台 | 首页 资源 运营                      | 监控        |        |          | 编辑用户              |             |     |   | × |
|------------|-------------------------------|-----------|--------|----------|-------------------|-------------|-----|---|---|
| 超级管理员      | 权限管理 > 用户管理                   |           |        |          | 用户名。              | user123     |     | 0 |   |
| 口 组织管理     | 组织列表                          | 用户列表      |        |          | 真实姓名              |             |     |   |   |
| 向 权能管理 人   | - 🔒 Kylinsec (4)<br>目 読法部 (7) | 创建用户 副标用户 |        |          | 新密码。              | 请输入新密码      |     |   |   |
|            | - ⊜ 人事部 (1)                   |           |        |          | 确认密码*             | 语输入确认密码     |     |   |   |
| 四 用户管理     | 目 研发部 (1)                     | 川戸名       | 真实姓名   | RB 7     | 御定组织*             | 教活部         | 请选择 |   |   |
| 限 曲色管理     |                               | test123   | lester | 185      |                   | 没有组织前往创建    |     |   |   |
|            |                               | fanrong   | *      | 自服务      | 绑定角色 <sup>•</sup> | 组织管理员       | 请选择 |   |   |
| 四 工単管理 ~ ~ |                               | wanglei   | 注意     | 自服务      | 手机号               | 13133332222 |     |   |   |
|            |                               | user123   | 12     | · 金沢管理 1 | 激活                | 关闭 🛑 开启     |     |   |   |
|            |                               |           |        |          | ĸ                 | 208         |     |   |   |

### 图 2-117 编辑用户页面

2. 信息修改完成后点击确定按钮,编辑用户信息成功,点击取消按钮,编 辑用户信息失败。

# 2.5.2.1.3 删除用户

### 【适用场景】

管理员需要删除创建的用户。

### 【前置条件】

已经有创建好的用户。

### 【操作步骤】

1. 选择需要删除的用户,点击删除操作,弹出确认删除用户提示框。

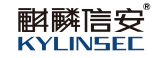

| <b>今 KCP云管理</b> 平 | <b>治</b> 首页资源 运营                                 | 监控       |                                       |                  |              |      |                    | 2 Carlo 1884 | 御员〜 |
|-------------------|--------------------------------------------------|----------|---------------------------------------|------------------|--------------|------|--------------------|--------------|-----|
| 超级管理员             | 权限管理 > 用户管理                                      |          |                                       |                  |              |      |                    |              |     |
| 口 组织管理            | 组织列表                                             | 用户列表     |                                       |                  |              |      |                    |              |     |
| 四 权限管理            | → B 別试部 (7)<br>→ B 人事部 (1)                       | 创建用户制度用户 |                                       |                  |              |      |                    |              | 0   |
| 四 用户管理            | <ul><li>⊜ asdasd (1)</li><li>● 研发部 (1)</li></ul> | 日 月中名    | 英国地名                                  | 角色               | 手机带          | 激活状态 | 创建时间               | 離行           |     |
| 民 角色管理            |                                                  | test123  | tester<br>fr                          | 自服务              | 18122223333  | 激活   | 2022-7-21 02:29:31 |              |     |
| 12 工業管理           |                                                  | wanglei  | EE                                    | 885              | 130000000    | 20.5 | 2022-7-29 11:32:10 | 编辑图》         |     |
|                   |                                                  | user123  | 12 提示                                 | 确定删除该用户吗?        | × 22         | 激活   | 2022-8-03 05:59:52 | 编辑 删除        |     |
|                   |                                                  |          | · · · · · · · · · · · · · · · · · · · | TACABINI IN TO T | alute Rollin |      |                    |              |     |
|                   |                                                  |          |                                       |                  |              |      |                    |              |     |
|                   |                                                  |          |                                       |                  |              |      |                    |              |     |
|                   |                                                  |          |                                       |                  |              |      |                    |              |     |
|                   |                                                  |          |                                       |                  |              |      |                    |              |     |
|                   |                                                  |          |                                       |                  |              |      |                    |              |     |
|                   |                                                  |          |                                       |                  |              |      |                    |              |     |
|                   |                                                  |          |                                       |                  |              |      | 共4条 20祭/页 -        | < 1 → 前往     | 1 页 |
|                   |                                                  |          |                                       |                  |              |      |                    |              |     |

## 图 2-118 删除用户页面

# 2. 点击确认按钮,用户删除成功,点击取消按钮,用户删除失败。

| 今 KCP云管理平台 | 首页资源。运营                                             | 监控               | <ul> <li>删除用户成功</li> </ul> | ×           |      |                    |          |
|------------|-----------------------------------------------------|------------------|----------------------------|-------------|------|--------------------|----------|
| 超级管理员      | 权限管理 > 用户管理                                         |                  |                            |             |      |                    |          |
| 口 组织管理     | 组织列表                                                | 用户列表             |                            |             |      |                    |          |
| 回 权限管理 ^   | - G Kylinsec (4)<br>- 測試部 (7)<br>- 日 人事部 (1)        | <b>创建用户</b> 即时用户 |                            |             |      |                    | 0 D      |
| 🖾 用户管理     | <ul> <li>□ asdasd (1)</li> <li>□ 研发部 (1)</li> </ul> | 用户名 真实姓名         | 角色                         | 手机号         | 激活状态 | 创建时间               | 操作       |
| 同 由色管理     |                                                     | test123 tester   | 自服务                        | 18122223333 | 激活   | 2022-7-21 02:29:31 | 網鑽 删除    |
| M PROBA    |                                                     | fanrong fr       | 自服务                        |             | 3活   | 2022-7-27 10:43:07 | 编辑 删除    |
| U Trace    |                                                     |                  |                            |             |      | 7.56 200/7         |          |
|            |                                                     |                  |                            |             |      | 共3策 <u>20熊/贝 ∨</u> | · 新任 1 页 |

### 图 2-119 删除用户成功页面

# 3. 选择多个需要删除的用户,点击删除用户按钮,可以批量删除用户。

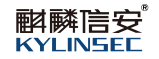

| 今 KCP云管理平台                                    | 首页 资源 运营                                         | 监控             | <ul> <li>批量删除用户成功I</li> </ul> | ×           |      |                    |              |
|-----------------------------------------------|--------------------------------------------------|----------------|-------------------------------|-------------|------|--------------------|--------------|
| 超级管理员                                         | 权限管理 > 用户管理                                      |                |                               |             |      |                    |              |
| 口 组织管理                                        | 组织列表                                             | 用户列表           |                               |             |      |                    |              |
| 回 权限管理 ^                                      | - B Kylinsec (4)<br>同 激励部 (7)<br>- B 人事部 (1)     | 创建用户           |                               |             |      |                    | a a          |
| 四月 月 曾理                                       | <ul><li>⊟ asdasd (1)</li><li>⊟ 研发部 (1)</li></ul> | 用户名 真实社        | 音 角色                          | 手机号         | 激活状态 | 创建时间               | 操作           |
| 民 角色管理                                        |                                                  | test123 tester | <b>E</b> 189                  | 18122223333 | 激活   | 2022-7-21 02:29:31 | 编辑 删除        |
| 22 工業管理 · · · · · · · · · · · · · · · · · · · |                                                  |                |                               |             |      |                    |              |
|                                               |                                                  |                |                               |             |      |                    |              |
|                                               |                                                  |                |                               |             |      |                    |              |
|                                               |                                                  |                |                               |             |      |                    |              |
|                                               |                                                  |                |                               |             |      |                    |              |
|                                               |                                                  |                |                               |             |      |                    |              |
|                                               |                                                  |                |                               |             |      |                    |              |
|                                               |                                                  |                |                               |             |      |                    |              |
|                                               |                                                  |                |                               |             |      | 共1条 20条/页 v        | < 1 > 前往 1 页 |
|                                               |                                                  |                |                               |             |      |                    |              |

### 图 2-120 批量删除用户页面

## 2.5.2.1.4 查询用户

### 【适用场景】

管理员需要查询创建的用户。

### 【前置条件】

被查询的用户已创建好。

### 【操作步骤】

1. 按用户名查找,点击查询按钮,输入用户名。

| 🔶 KCP云管理平台 | 首页 资源 运营                                         | 监控       |       |      |     |      |                    | 2 5        | 超级管理员 〜 |
|------------|--------------------------------------------------|----------|-------|------|-----|------|--------------------|------------|---------|
| 超级管理员      | 权限管理 > 用户管理                                      |          |       |      |     |      |                    |            |         |
| 口 组织管理     | 组织列表                                             | 用户列表     |       |      |     |      |                    |            |         |
| ◎ 权限管理 ^   | <ul><li>□ 測試部 (7)</li><li>- □ 人事部 (1)</li></ul>  | 创建用户目的用户 |       |      |     |      |                    | Q sysadmin | 0 0     |
| 120 用户管理   | <ul><li>目 asdasd (1)</li><li>目 研究部 (1)</li></ul> | 用户名      | 真实姓名  | 角色   | 手机号 | 激活状态 | 创建时间               | 操作         |         |
| 民 角色管理     |                                                  | sysadmin | 派的管理员 | +68# |     | 20/B | 2022-3-08 07:18:55 |            |         |
| Q 工单管理 ~   |                                                  |          |       |      |     |      |                    |            |         |
|            |                                                  |          |       |      |     |      |                    |            |         |
|            |                                                  |          |       |      |     |      |                    |            |         |
|            |                                                  |          |       |      |     |      |                    |            |         |
|            |                                                  |          |       |      |     |      |                    |            |         |
|            |                                                  |          |       |      |     |      |                    |            |         |
|            |                                                  |          |       |      |     |      |                    |            |         |
|            |                                                  |          |       |      |     |      |                    |            |         |
|            |                                                  |          |       |      |     |      | 共1 錄 20錄/页         | × < 1 >    | 前往 1 页  |

### 图 2-121 用户名查询用户页面

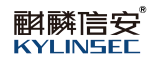

# 2. 按真实姓名查找,点击查询按钮,输入真实姓名。

| 今 KCP云管理平台 | 首页 资源 运营                                                                     | 监控        |       |      |     |      |                    | 2 500                     | 超级管理员 〜 |
|------------|------------------------------------------------------------------------------|-----------|-------|------|-----|------|--------------------|---------------------------|---------|
| 超级管理员      | 权限管理 > 用户管理                                                                  |           |       |      |     |      |                    |                           |         |
| 口 组织管理     | 组织列表                                                                         | 用户列表      |       |      |     |      |                    |                           |         |
| 回 权限管理 、   | <ul> <li>→ G Kylinsec (4)</li> <li>→ 測试部 (7)</li> <li>→ ○ 人事部 (1)</li> </ul> | 创建用户 副时用户 |       |      |     |      |                    | ○ 超级                      | 0       |
| 120 用户管理   | <ul><li>□ asdasd (1)</li><li>□ 研发部 (1)</li></ul>                             | 用户名       | 真实姓名  | 角色   | 手机号 | 激活状态 | 创建时间               | 操作                        |         |
| 民 角色管理     |                                                                              | admin     | 超级管理员 | 平台管理 |     | 激活   | 2022-4-14 03:52:00 |                           |         |
| 区 工单管理 🗸 🗸 |                                                                              |           |       |      |     |      |                    |                           |         |
|            |                                                                              |           |       |      |     |      |                    |                           |         |
|            |                                                                              |           |       |      |     |      |                    |                           |         |
|            |                                                                              |           |       |      |     |      |                    |                           |         |
|            |                                                                              |           |       |      |     |      |                    |                           |         |
|            |                                                                              |           |       |      |     |      |                    |                           |         |
|            |                                                                              |           |       |      |     |      |                    |                           |         |
|            |                                                                              |           |       |      |     |      |                    |                           |         |
|            |                                                                              |           |       |      |     |      | 共1条 20条/页          | <ul><li>✓ € 1 →</li></ul> | 前往 1 页  |

### 图 2-122 真实姓名查询用户页面

3. 点击旁边刷新按钮,可以刷新用户列表。

#### 2.5.2.2 角色管理

### 2.5.2.2.1 创建角色

### 【适用场景】

管理员需要创建角色。

### 【前置条件】

系统运行正常。

### 【操作步骤】

- 1. 点击创建角色按钮,弹出创建角色页面
  - 角色类型为默认不可更改;
  - 输入角色名称支持中文、数字、字母进行组合,字符长度为2~18

位;

- 选择角色可以拥有的平台权限;
- 添加描述。

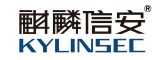

| 今 KCP云管理平台            | 首页 资源 运营 监控                           |                            |                                                                               | 创建角色          |                            |   | ×                                                                                                    |
|-----------------------|---------------------------------------|----------------------------|-------------------------------------------------------------------------------|---------------|----------------------------|---|----------------------------------------------------------------------------------------------------|
| 超级管理员                 | 权限管理 > 角色管理                           |                            |                                                                               | 角色类型。         |                            |   |                                                                                                    |
| 11 组织管理<br>11 初発管理 ~~ | 01846<br>A658                         | *242                       | a.t.                                                                          | 角色名称"<br>权限设置 | 這書管理员 可送权限 ▶ 20 运管 ▶ 10 运管 |   | Electora     Electora     Electora     Electora     Electora     Romanda     Electora     Romanda     Electora                             |
| DD 用户管理<br>民 角色管理     | 系統管理员           安全管理员           安全审计员 | 7488<br>7488<br>7488       | 系統管理员: (C)能统行系统业务编码, US<br>安全管理员: (C)能统行用户, 角色的反馈管<br>安全审计员: (C)能统行系统日志管理, 对于 |               |                            | > | <ul> <li>■ 神時市区</li> <li>● 動除市色</li> <li>● 重製角色)当青</li> <li>▼ 図 用户管理</li> <li>● 重貨用户</li> </ul>                                            |
| 日本10月日                | 요/국왕유<br>1155년~<br>1919년 12.          | 9.7493<br>1985<br>- Foldig | 道的管理员:主要是对组织体象以及思想;<br>自然务用户:通过机构建立的pote平台::<br>起动管理员:拥有管理整个平台的权利             |               |                            | < | <ul> <li>② 添加用户</li> <li>● 錫城用户</li> <li>● 劉玲用户</li> <li>● 劉玲用户</li> <li>● 劉玲用户</li> <li>● 劉玲用</li> <li>● 劉玲用</li> <li>● ② 工筆報項</li> </ul> |
|                       | 管理点<br>管理点1                           | 平台管理                       | 组织管理员:仅相称本加,删除,编辑,重<br>1                                                      | 描述            | 运营管理员:能对组织,权限,用户及工单进行管理    | 1 | ◎ 网络设置                                                                                                    |
|                       |                                       |                            |                                                                               |               |                            |   |                                                                                                    |
|                       |                                       |                            |                                                                               |               |                            |   |                                                                                                    |
|                       |                                       |                            |                                                                               | 謝定            | Щ0.00                      |   |                                                                                                    |

图 2-123 创建角色页面

2. 点击确定按钮后,角色创建成功,可在角色列表查看到新创建的角色,

新创建的角色可以应用于创建的组织管理用户身上,限制组织管理员在云管平台的操作。

| 🥞 KCP云管理平台                                 | 首页 资源 运营 监控    |      | ● 创建角色成功 ×                      |                     |                        |
|--------------------------------------------|----------------|------|---------------------------------|---------------------|------------------------|
| 超级管理员                                      | 权限管理 〉 角色管理    |      |                                 |                     |                        |
| 口 组织管理                                     | 912 <b>4</b> 0 |      |                                 |                     | ٥                      |
| 回 权限管理 ^                                   | 角色苔称           | 角色类型 | 播送                              | 創建町)同               | 操作                     |
| 130 用户管理                                   | 系统管理员          | 平台管理 | 系统管理员:仅能执行系统业务编护,以及创建/删除帐号的操作   | 2021-11-22 04:35:08 | 查看                     |
| 10 At 10 10                                | 安全管理员          | 平台管理 | 安全管理员:仅能执行用户、角色的权限管理;           | 2021-11-22 04:35:08 | 查看                     |
| 民 州巴居坦                                     | 安全审计员          | 平台管理 | 安全审计员:仅能执行系统日志管理,对其他用户的操作进行审查   | 2021-11-22 04:35:08 | 查看                     |
| 日本管理 ~ ~ ~ ~ ~ ~ ~ ~ ~ ~ ~ ~ ~ ~ ~ ~ ~ ~ ~ | 组织管理员          | 组织管理 | 组织管理员:主要是对组织信息以及资源分配,方便使用VDC    | 2021-11-22 04:35:08 | 査察                     |
|                                            | 自服务用户          | 自服务  | 曲服务用户:通过机构建立的portal平台,实现对云服务器申请 | 2021-11-22 04:35:08 | 査費                     |
|                                            | 超级管理员          | 平台管理 | 超级管理员:拥有管理整个平台的双侧               | 2022-4-20 08:36:56  | 查看                     |
|                                            | 管理员            | 平台管理 | 组织管理员:(Qelexica), 删除,编辑, 查询组织信息 | 2022-8-01 04:53:14  | 查看 编辑 删除               |
|                                            | 管理员1           | 平台管理 | 1                               | 2022-8-02 09:38:13  | 查看 網織 删除               |
|                                            | 运营管理员          | 平台管理 | 运营管理员:能对组织, 63%, 用户及工学组行管理      | 2022-8-04 10:07:50  | 查看 编辑 删除               |
|                                            |                |      |                                 |                     |                        |
|                                            |                |      |                                 |                     |                        |
|                                            |                |      |                                 |                     |                        |
|                                            |                |      |                                 |                     |                        |
|                                            |                |      |                                 | 共分                  | 象 20%/页 ∨ < 1 > 前往 1 页 |

图 2-124 角色创建成功页面

### 2.5.2.2.2 编辑角色

### 【适用场景】

管理员需要编辑角色。

## 【前置条件】

已经有创建好的角色。

### 【操作步骤】

1. 选择需要编辑信息的角色,点击编辑操作,进入编辑角色页面。

角色类型为灰色状态,禁止修改,可以修改角色的名称,管理权限,删
 除或者增加角色的权限,修改描述。

| 今 KCP云管理平台                                   | 首页 资源 运营 监控   |      |                        | 编辑角色          |                                                           |   |                                         | × |
|----------------------------------------------|---------------|------|------------------------|---------------|-----------------------------------------------------------|---|-----------------------------------------|---|
| 超级管理员                                        | 权限管理 > 角色管理   |      |                        | 角色类型。         | <ul> <li>○ 相約管理</li> <li>○ 白服务</li> <li>● 平台管理</li> </ul> |   |                                         |   |
|                                              | 1187A         |      |                        | 角色名称。<br>权限设置 | 运营管理员可选权限                                                 |   | 已进权限                                    |   |
| ◎ 权限管理 ~                                     | 1258          | REXE | 播送                     |               | ▼ 図 运营 ^                                                  |   |                                         | * |
| 四 用户管理                                       | 系统管理员         | 平台管理 | 系统管理员:仅能执行系统业务编码,以及    |               |                                                           |   |                                         |   |
| B @4.9900                                    | 安全管理员         | 平台管理 | 安全管理员:仅能执行用户、角色的权限管    |               | <ul> <li>✓ XAULEB3R</li> <li>☑ 删除组织</li> </ul>            | 0 | ◎ 粉除组织                                  |   |
| Dk /mediaste                                 | 安全审计员         | 平台管理 | 安全审计员:仅能执行系统日志管理,对其    |               | <ul> <li>○ 編輯組织</li> <li>○ 組织洋情</li> </ul>                | > | <ul><li>☑ 编辑组织</li><li>☑ 组织详情</li></ul> |   |
| 図 工業管理 · · · · · · · · · · · · · · · · · · · | 组织管理员         | 组织管理 | 组织管理员:主要是对组织信息以及资源分    |               | ▼ 2 权限管理 ▼ 2 角色管理                                         | 4 | ▼ 図 权限管理 ▼ 図 角色管理                       | 1 |
|                                              | <b>前服务用</b> 户 | 前服务  | 首服务用户:通过机构建立的portal平台, |               | ✓ 査询角色 ✓ 添加角色                                             |   | ☑ 查询角色 ☑ 添加角色                           |   |
|                                              | 超级管理员         | 平台管理 | 超级管理员:拥有管理整个平台的权限      |               |                                                           |   | ◎ 編編角色                                  |   |
|                                              | 智理员           | 平台管理 | 组织管理员:仅能如本加,删除,编辑,重    |               | <ul> <li>図 面示用已</li> <li>図 査費角色洋唐</li> </ul>              |   | ☑ 痂疹用巴                                  | - |
|                                              | 曾理员!          | 平台管理 | 1                      | 描述            | 运营管理员:能对组织,权限,用户及工单进行管                                    | 理 |                                         |   |
|                                              |               | 平台管理 | 运营管理员:能对组织,积限,用户及工具    |               |                                                           |   |                                         |   |
|                                              |               |      |                        |               |                                                           |   |                                         |   |
|                                              |               |      |                        |               |                                                           |   |                                         |   |
|                                              |               |      |                        |               |                                                           |   |                                         |   |
|                                              |               |      |                        |               |                                                           |   |                                         |   |
|                                              |               |      |                        |               | -                                                         |   |                                         |   |
|                                              |               |      |                        | ANCE .        | 100M                                                      |   |                                         |   |

图 2-125 编辑角色页面

3. 信息修改成功后点击确定按钮,编辑角色信息成功,返回角色列表可以

查看已经生效了,点击取消按钮,信息编辑失败。

### 2.5.2.2.3 删除角色

### 【适用场景】

管理员需要删除角色。

### 【前置条件】

已经有创建好的角色。

### 【操作步骤】

1. 选择需要删除的角色,点击删除操作,弹出确定删除角色提示框。

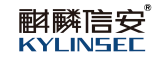

| 今 KCP云管理平台 | 首页 资源 运营 监控 |        |                                    |                     | 2 Star 18                          | 級管理员 🗸 |
|------------|-------------|--------|------------------------------------|---------------------|------------------------------------|--------|
| 超级管理员      | 权限管理 > 角色管理 |        |                                    |                     |                                    |        |
| 12 组织管理    |             |        |                                    |                     |                                    | 0      |
| ◎ 权限管理 ~   | 角色名称        | 角色类型   | <b>建</b> 建                         | 11891D              | 操作                                 |        |
| 四 用户管理     | 系统管理员       | 平台管理   | 系统管理员:汉维统行系统业务编码,以及创建/删除帐号的操作      | 2021-11-22 04:35:08 | 查看                                 |        |
| -          | 安全管理员       | 平台管理   | 安全管理员:仅能执行用户、角色的权限管理;              | 2021-11-22 04:35:08 | 查看                                 |        |
| 國 用色管理     | 安全审计员       | 平台管理   | 安全审计员:仅能执行系统日志管理,对其他用户的操作进行审查      | 2021-11-22 04:35:08 | 查看                                 |        |
| 四 工業管理 🗸 🗸 | 00111E      | · 通行管理 | 1000年1日、11日の10日の日の11日の11日、一番使用1000 | 2021-11-22 04:35 08 | 五章                                 |        |
|            | 前服务用户       |        | ▲定制除该角色吗?                          | 2021-11-22 04:35:08 | 查看                                 |        |
|            | 超级管理员       | 平台管理   | <b>20</b> 002 R016                 | 2022-4-20 08:36:56  | 查查                                 |        |
|            | 智理员         | 平台管理   |                                    | 2022-8-01 04:53:14  | 查看 蜂道 副除                           |        |
|            | 管理員1        | 平台管理   | 1                                  | 2022-8-02 09:38:13  | 查看 網網 翹除                           |        |
|            |             | 平台管理   | 运营管理员: 能对组织, 权限, 用户及工学进行管理         | 2022-8-04 10:07:50  | 查看 编辑 翹除                           |        |
|            |             |        |                                    | Ħ                   | 9 <u>8</u> 209/75 × < <b>1</b> > # | 碗 1页   |

### 图 2-126 删除角色页面

2. 点击确定按钮,角色删除成功,列表将不显示该角色了。点击取消按钮

角色删除失败。

2.5.2.2.4 查看角色

## 【适用场景】

管理员需要查看角色。

### 【前置条件】

已经有创建好的角色。

### 【操作步骤】

1. 选择需要查看信息的角色,点击查看操作,弹出页面查看角色信息。

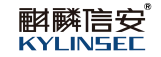

| 今 KCP云管理平台 | 首页 资源 运营 监控 |               |                        | 角色详情 |                                       | × |
|------------|-------------|---------------|------------------------|------|---------------------------------------|---|
| 超级管理员      | 皮限管理 > 角色管理 |               |                        | 角色类型 | 2 平台管理                                |   |
| 口 组织管理     | 1127A       |               |                        | 角色名利 | * 管理员                                 |   |
| ■ 权限管理 ^   | 集色石作        | <u> 최순적일</u>  | 描述                     | 权限设置 | ▲ ◆ 运営 ^<br>◆ 组织管理<br>者可2000          |   |
| 00 用户管理    | 系統管理员       | 76 <b>2</b> 2 | 系统管理员:仅能执行系统业务编码,以及    |      | 添加组织                                  |   |
|            | 安全管理员       | 平台管理          | 安全管理员:仅能执行用户、角色的权限管    |      | 编辑图记录                                 |   |
| 数 角色管理     | 安全审计员       | 平台管理          | 安全审计员:仅能执行系统日志管理,对算    |      | 组织详情<br>▼ 权限管理                        |   |
| 四 工業管理 🗸 🗸 | 组织管理员       | 组织管理          | 组织管理员:主要是对组织信息以及资源分    |      | ▼ 角色管理<br>查询角色                        |   |
|            | 自服务用户       | 1889          | 會服务用户:通过机构建立的portal平台, |      | 添加角色                                  |   |
|            | 超级管理员       | 平台管理          | 超级管理员:拥有管理整个平台的权限      |      | 1999年7月1日<br>1月19日月日<br>1999年年月 - 11月 |   |
|            | 智理员         | 平台管理          | 组织管理员:仅能编成加,删除,编辑,言    |      |                                       |   |
|            | 管理员1        | 平台管理          | 1                      | 描述   | 组织管理员:仅能够添加,部除,编辑,查询组织信息              |   |
|            |             | 76 <b>9</b> 2 | 运营管理员:能对组织,权限,用户及工具    |      |                                       |   |
|            |             |               |                        |      |                                       |   |
|            |             |               |                        | 制定   | 209                                   |   |

### 图 2-127 查看角色详情页面

### 2.5.3 工单管理

#### 【适用场景】

管理员对自服务用户的申请及网络设置进行统一管理。

#### 【前置条件】

系统运行正常。

### 【操作步骤】

点击顶部区域导航栏定位到"运营"页面,选择工单管理。

### 2.5.3.1 工单审核

### 2.5.3.1.1 查看工单

### 【适用场景】

管理员需要按状态,类型或者时间查看工单。

### 【前置条件】

自服务用户已提交申请。

### 【操作步骤】

管理员可以筛选工单状态查看状态为全部、待审核、审核已通过和已拒
 绝的工单进行查看。

#### 云管平台使用手册

#### 解解信安<sup>®</sup> KYLINSEC

| 今 KCP云管理平台 | 首页资源。运营     | 监控                                          |         |        |               |                     |      | <b>2</b> 💏 | 8级管理员 ~  |
|------------|-------------|---------------------------------------------|---------|--------|---------------|---------------------|------|------------|----------|
| 超级管理员      | 工单管理 > 工单审核 |                                             |         |        |               |                     |      |            |          |
| 口 组织管理     | 通过 短油 工筆状态  | (荷田枝 へ)                                     | 工単类型:全部 | > 时间:  | 信 开始日期 至 结束日期 |                     |      |            | 00       |
| ◎ 权限管理 ~   | 申请人工        | 全部 業 行事核                                    | 状态      | 申请原因   | 反流意見          | 申请时间                | 处理时间 | 操作         |          |
| 四 工単管理 へ   | tester B    | ·新 审核已通过                                    | 待审核     | 1      |               | 2022-07-27 14:47:27 |      | 通过 拒绝 详情   | <u>^</u> |
|            | 🗌 tester 🕸  | 謝 已拒绝                                       | 待审核     | lia -  |               | 2022-07-25 13:42:29 |      | 通过 拒绝 详情   |          |
| 12 工单审核    | 0 m 1±      | <del>的账号</del> 1111111                      | 待审核     | 111111 |               | 2022-10-23 01:00:08 |      | 通过 拒绝 详情   |          |
| 网络设置       | tester #    | 请云服务器 123456                                | 待审核     | q      |               | 2022-07-22 11:20:48 |      | 通过 拒绝 详情   |          |
|            | tester #    | 请云服务器 123456                                | 待审核     | 1      |               | 2022-07-22 11:20:02 |      | 通过 拒绝 详情   |          |
|            | tester 🖽    | 请云服务器 1000000000000000000000000000000000000 | 待审核     | 2      |               | 2022-07-22 11:02:11 |      | 通过 拒绝 详情   |          |
|            | tester 🕸    | 清云服务器 123456                                | 待审核     | a      |               | 2022-07-22 10:45:50 |      | 通过 拒绝 详情   |          |
|            | tester #    | 请云服务器 123456                                | 待审核     | 1      |               | 2022-07-22 10:28:17 |      | 通过 拒绝 详情   |          |
|            | tester #    | 请云服务器 ascase                                | 待审核     | 8      |               | 2022-07-22 09:38:46 |      | 通过 拒绝 详情   |          |
|            | tester #    | 请云服务器 abcabc                                | 待审报     | 123    |               | 2022-07-22 09:34:55 |      | 通过 拒绝 详情   |          |
|            | tester 🗊    | 请云服务器 adcadc                                | 待审核     | 123    |               | 2022-07-22 09:32:37 |      | 通过 拒绝 详情   |          |
|            | □ tester ₽  | 清云服务器 888888                                | 待审核     | a      |               | 2022-07-21 17:51:00 |      | 通过 拒绝 详情   |          |
|            | tester #    | 请云派务器 888888                                | 待审核     | 8      |               | 2022-07-21 16:51:36 |      | 通过 拒绝 详情   |          |
|            | tester #    | 清云服务器 000000                                | 待审核     | 8      |               | 2022-07-21 16:50:44 |      | 通过 拒绝 详情   |          |
|            |             |                                             |         |        |               |                     | 共22  | < 1 2 >    | 前往 1 页   |

### 图 2-128 按状态筛选工单页面

# 2. 管理员可以依次筛选不同工单类型对申请的工单进行查看。

| 今 KCP云管理平台 | 首页   | 资源         | 运营 监控     |                                         |      |                     |                   |                     |      | 2 2 0               | 超级管理员 🗸  |
|------------|------|------------|-----------|-----------------------------------------|------|---------------------|-------------------|---------------------|------|---------------------|----------|
| 超级管理员      | 工单管理 | > 工单审核     |           |                                         |      |                     |                   |                     |      |                     |          |
| 口 组织管理     |      | it fills : | 工单状态: 侍审核 | ~ ] I                                   | 单类型: | 申请云服务器              | 时间: 图 开始日期 至 结束日期 |                     |      |                     | 00       |
| ◎ 权限管理 ~   |      | 申请人        | 工業設計      | 工单对象                                    | 状态   | 全部<br>账号注册          | 反法意见              | 申请时间                | 处理时间 | 操作                  |          |
| 四 工学管理 ^   | 0 t  | tester     | 申请云服务器    | CentOS-8                                | 待审书  | 修改账号                |                   | 2022-07-27 14:47:27 |      | 通过 拒绝 详情            | <u>^</u> |
|            |      | tester     | 申请云服务器    | 123456                                  | 待审社  | 申请云服务器              |                   | 2022-07-25 13:42:29 |      | 通过 拒绝 详情            | _        |
| 12 工单审核    |      | tester     | 申请云服务器    | 123456                                  | 待束持  | 变更云服务器<br>30180元服务器 |                   | 2022-07-22 11:20:48 |      | 通过 拒绝 详情            |          |
| 网络设置       |      | tester     | 申请云服务器    | 123456                                  | 待审核  | 支更VDC资源             |                   | 2022-07-22 11:20:02 |      | 通过 拒绝 详情            |          |
|            |      | tester     | 申请云服务器    | 100000000000000000000000000000000000000 | 待审报  | 2                   |                   | 2022-07-22 11:02:11 |      | 通过 拒绝 详情            |          |
|            |      | tester     | 申请云服务器    | 123456                                  | 待审核  | a                   |                   | 2022-07-22 10:45:50 |      | 通过 拒绝 详情            |          |
|            | 0.1  | tester     | 申请云服务器    | 123456                                  | 待审核  | 1                   |                   | 2022-07-22 10:28:17 |      | 通过 拒绝 详情            |          |
|            |      | tester     | 申请云服务器    | 890390                                  | 待束核  | 8                   |                   | 2022-07-22 09:38:46 |      | 通过 拒绝 详情            |          |
|            |      | tester     | 申请云服务器    | abcabc                                  | 待审核  | 123                 |                   | 2022-07-22 09:34:55 |      | 通过 拒绝 详情            |          |
|            |      | tester     | 申请云服务器    | adcadc                                  | 待审报  | 123                 |                   | 2022-07-22 09:32:37 |      | 通过 拒绝 详情            | _        |
|            | 0.   | tester     | 申请云服务器    | 222222                                  | 待审核  | a                   |                   | 2022-07-21 17:51:00 |      | 通过 拒绝 详情            | - 1      |
|            |      | tester     | 申请云服务器    | 555555                                  | 待审核  | а                   |                   | 2022-07-21 16:51:36 |      | 通过 拒绝 详情            |          |
|            |      | tester     | 申请云服务器    | 888888                                  | 待車板  | 8                   |                   | 2022-07-21 16:50:44 |      | 通过 拒绝 详情            |          |
|            |      | tester     | 申请云服务器    | 000000                                  | 待审核  | a                   |                   | 2022-07-21 16:50:05 |      | 通过 拒绝 详情            |          |
|            |      |            |           |                                         |      |                     |                   |                     |      | 共19 夤 20条/页 ∨ < 1 > | 前往 1 页   |

### 图 2-129 按类型筛选工单页面

3. 管理员可以根据申请的时间进行筛选查看工单。

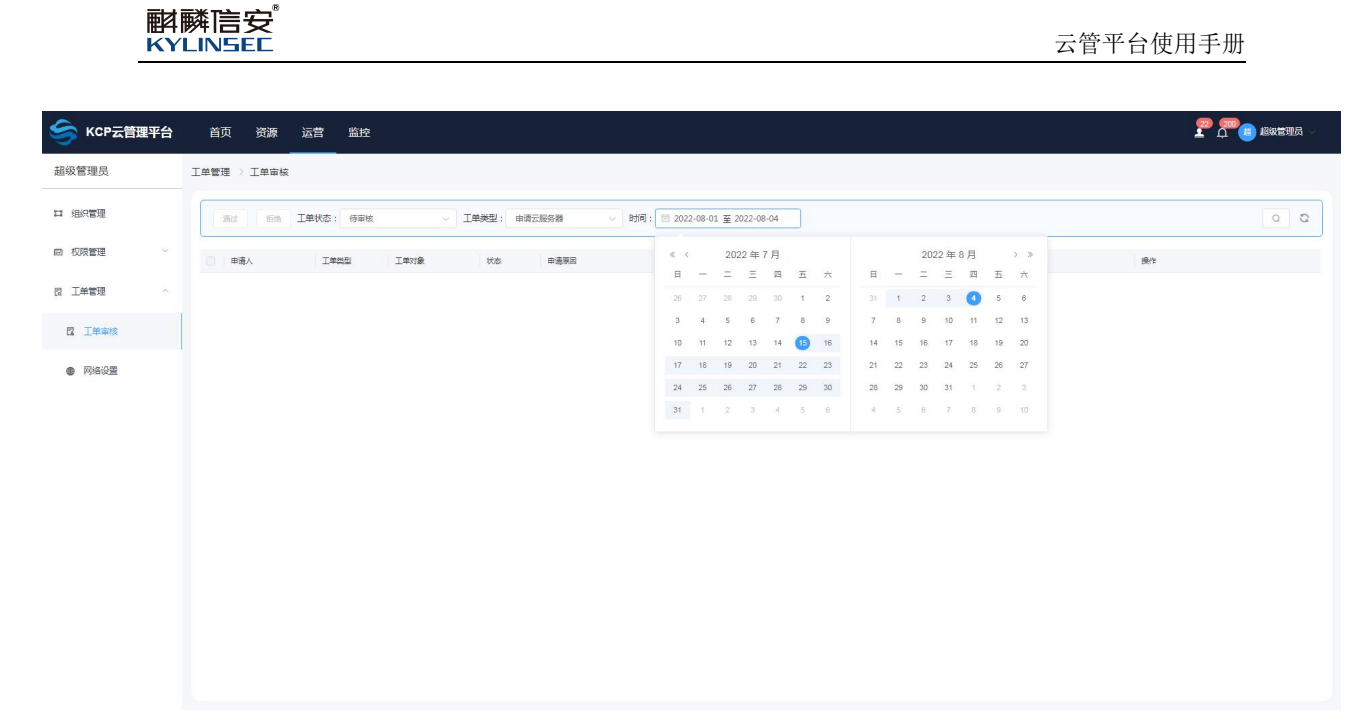

### 图 2-130 按时间筛选工单页面

### 4. 管理员可以点击搜索框,输入申请人进行筛选查看工单。

| 今 КСР云管理平台 | 首   | 页资源      | 运营 监控     |      |            |      |                     |                     |                     | <b>2</b> a      |          |
|------------|-----|----------|-----------|------|------------|------|---------------------|---------------------|---------------------|-----------------|----------|
| 超级管理员      | 工単管 | 理 > 工单审核 | ž         |      |            |      |                     |                     |                     |                 |          |
| 口 组织管理     |     | iki kia  | 工単状态: 全部  |      | ✓ 工单类型: 全部 |      | > 时间: 图 开始日期 至 结束日期 |                     |                     | Q admin         | 0 0      |
| ◎ 权限管理 ~   |     | 申请人      | 工单类型      | 工单对象 | 状态         | 申请原因 | 反旗意见                | 申请时间                | 处理时间                | 操作              |          |
| 四 工単管理 へ   |     | 超级管理员    | 安更VDC资源   | vdc5 | 已通过        | 1    | auto pass           | 2022-08-03 11:05:08 | 2022-08-03 11:05:08 | 详情              |          |
|            |     | 超級管理员    | 安重VDC资源   | VDC1 | 已通过        | 1    | auto pass           | 2022-08-03 11:04:34 | 2022-08-03 11:04:34 | 详惯              |          |
| □ 上単軍核     |     | 超級管理员    | 变更√DC资源   | vdc4 | 已通过        | 1    | auto pass           | 2022-08-02 17:30:19 | 2022-08-02 17:30:19 | 详惯              |          |
| 网络设置       |     | 超级管理员    | 安置VDC资源   | VDC2 | 已通过        | 加大儲存 | auto pass           | 2022-08-02 17:29:52 | 2022-08-02 17:29:52 | 详情              |          |
|            |     | 超级管理员    | 安重VDC资源   | vdc5 | 已通过        | 1    | auto pass           | 2022-07-27 15:06:39 | 2022-07-27 15:06:39 | 详情              |          |
|            |     | 超级管理员    | 安更VDC资源   | vdc2 | 已通过        | 1    | auto pass           | 2022-07-27 11:31:32 | 2022-07-27 11:31:32 | 详情              |          |
|            |     | 超级管理员    | · 麦麵∨DC资源 | vdc4 | 已通过        | 1    | auto pass           | 2022-07-27 11:31:26 | 2022-07-27 11:31:26 | 详情              |          |
|            |     | 起设管理员    | 支援VDC资源   | vdc4 | 已通过        | 1    | auto pass           | 2022-07-27 11:31:13 | 2022-07-27 11:31:13 | 详情              |          |
|            |     | 超级管理员    | 变置VDC资源   | vdc3 | 已通过        | 1    | auto pasa           | 2022-07-27 11:31:06 | 2022-07-27 11:31:06 | 详情              |          |
|            |     | 超级管理员    | 安更VDC资源   | vdc2 | 已通过        | 1    | auto pass           | 2022-07-27 10:58:01 | 2022-07-27 10:58:01 | 详情              |          |
|            |     | 超级管理员    | 安重VDC资源   | vdc3 | 已通过        | 1    | auto pass           | 2022-07-27 10:56:42 | 2022-07-27 10:56:42 | 详惯              |          |
|            |     | 超级管理员    | 变更VDC资源   | vdc3 | 已通过        | 1    | auto pass           | 2022-07-27 10:56:42 | 2022-07-27 10:56:42 | 详惯              |          |
|            |     | 超级管理员    | 安置VDC资源   | vdc3 | 已通过        | 1    | auto pass           | 2022-07-27 10:56:42 | 2022-07-27 10:56:42 | 详情              |          |
|            |     | 超级管理员    | 安重//DC资源  | vdc3 | 已通过        | 1    | auto pass           | 2022-07-27 10:56:38 | 2022-07-27 10:56:38 | 详情              | *        |
|            |     |          |           |      |            |      |                     |                     | 共 50 条              | 20%/页 ~ < 1 2 3 | > 前往 1 页 |

### 图 2-131 按申请人筛选工单页面

### 2.5.3.1.2 操作工单

#### 【适用场景】

管理员需要对已提交的申请进行统一管理和操作。

### 【前置条件】

用户已提交申请。

#### 【操作步骤】

1. 选择需要审核的工单,可以对工单进行通过,拒绝和查看详情操作。

#### 解酵店安<sup>®</sup> KYLINSEE

| 🥞 KCP云管理平台 | 首页 资源      | 医二乙二 医白白白 医白白白白白白白白白白白白白白白白白白白白白白白白白白白白白 |                                         |         |        |                   |                     |        |           | n 19 19 19 19 19 19 19 19 19 19 19 19 19 |
|------------|------------|------------------------------------------|-----------------------------------------|---------|--------|-------------------|---------------------|--------|-----------|------------------------------------------|
| 超级管理员      | 工单管理 > 工单审 | 减                                        |                                         |         |        |                   |                     |        |           |                                          |
| 口 组织管理     | 362 H      | a 工单状态: 侍审核                              | ~ ] I                                   | 建类型: 全部 | 8. v]  | 时间: 包 开始日期 至 始束日期 | )                   |        |           | 00                                       |
| ◎ 权限管理 ~   | □ 申请人      | 工 <b>单</b> 类型                            | 工業対象                                    | 状态      | 申連原因   | 反法察见              | 申请时间                | 处理时间   | 操作        |                                          |
| 四 工単管理 へ   | tester     | 申请云服务器                                   | CentOS-8                                | 待审核     | 1      |                   | 2022-07-27 14:47:27 |        | 通过 拒绝     | 详情                                       |
|            | tester     | 申请云服务器                                   | 123456                                  | 待审核     | 1      |                   | 2022-07-25 13:42:29 |        | 通过 拒绝     | 详情                                       |
| 12 工車車隊    | 111        | 注册账号                                     | 1111111                                 | 待审核     | 111111 |                   | 2022-10-23 01:00:08 |        | 通过 拒绝     | 详情                                       |
| 网络设置       | tester     | 申请云服务器                                   | 123456                                  | 待审核     | q      |                   | 2022-07-22 11:20:48 |        | 通过 拒绝     | 详情                                       |
|            | tester     | 申请云服务器                                   | 123456                                  | 待审核     | 1      |                   | 2022-07-22 11:20:02 |        | 通过 拒绝     | 洋情                                       |
|            | tester     | 申请云服务器                                   | 100000000000000000000000000000000000000 | 待审核     | 2      |                   | 2022-07-22 11:02:11 |        | 通过 拒绝     | 详情                                       |
|            | tester     | 申请云服务器                                   | 123456                                  | 待审核     | 8      |                   | 2022-07-22 10:45:50 |        | 通过 拒绝     | 详情                                       |
|            | tester     | 申请云服务器                                   | 123456                                  | 待审核     | ă.     |                   | 2022-07-22 10:28:17 |        | 通过 拒绝     | 详情                                       |
|            | tester     | 申请云服务器                                   | BBCBSC                                  | 待审核     | 8      |                   | 2022-07-22 09:38:46 |        | 通过 拒绝     | 详情                                       |
|            | tester     | 申请云服务器                                   | abcabc                                  | 待审核     | 123    |                   | 2022-07-22 09:34:55 |        | 通过 拒绝     | 详情                                       |
|            | tester     | 申请云服务器                                   | adcadc                                  | 待审核     | 123    |                   | 2022-07-22 09:32:37 |        | 通过 拒绝     | 详情                                       |
|            | tester     | 申请云服务器                                   | 555555                                  | 待审核     | 8      |                   | 2022-07-21 17:51:00 |        | 通过 拒绝     | 详情                                       |
|            | tester     | 申请云服务器                                   | 888888                                  | 待审核     | 8      |                   | 2022-07-21 16:51:36 |        | 通过 拒绝     | 详情                                       |
|            | tester     | 申请云服务器                                   | 888888                                  | 待审核     | 8      |                   | 2022-07-21 16:50:44 |        | 通过 拒绝     | 详情 🗸                                     |
|            |            |                                          |                                         |         |        |                   |                     | 共 22 象 | 20歳/页 ~ < | 1 2 > 前往 1 页                             |

图 2-132 操作工单页面

# 2. 点击详情操作,弹出申请内容的详情页面,查看自服务用户申请的具体

内容。

| 🥌 KCP云管理平台 | 首页资源          | 运营 监控    |                                         | 申请云服务   | 5器详情                                    | ×              |                     |                                                           |  |
|------------|---------------|----------|-----------------------------------------|---------|-----------------------------------------|----------------|---------------------|-----------------------------------------------------------|--|
| 超级管理员      | 工单管理 > 工单审核   |          |                                         |         |                                         |                | 创建方式                | ISOR®                                                     |  |
| 口 组织管理     |               | 单状态: 侍审核 | ~ ] I                                   | 单类型: 全部 | < → ■ ■ ■ ■ ■ ■ ■ ■ ■ ■ ■ ■ ■ ■ ■ ■ ■ ■ | 1) 开始日期 至 终束日期 | 工单类型工单对象            | abcabc                                                    |  |
| 岡 权限管理 🌱   | □ □ 申请人       | I#AE     | 工業対象                                    | 状态      | 甲張原因                                    | 反法警见           | 所属组织<br>状态          | 興武部<br>侍事核                                                |  |
| 12 工単管理 へ  | tester tester | 申请云服务器   | CentOS-6<br>123456                      | 待审报     | 1                                       |                | 镜像<br>操作系统          | ISO/KylinSec-Server-3.4-5A-2204-282057-x06_64.iso<br>創版信安 |  |
| 12 工单审核    |               | 注册账号     | 111111                                  | 将東极     | 11111                                   |                | 架构<br>申请个数          | X86_64<br>1                                               |  |
| 网络设置       | tester        | 申请云服务器   | 123456                                  | 侍审报     | q<br>1                                  |                | 掘还规格                | 123<br>CPU : 1検<br>位で : 108                               |  |
|            | tester        | 申请云服务器   | 100000000000000000000000000000000000000 | 198115  | 2                                       |                |                     | 7月7-100000円、(新学校)<br>超量1:50000円、(新学校)<br>超量2:5000日、(新学校)  |  |
|            | tester        | 申请云服务器   | 123456                                  | 特审核     | a<br>1                                  |                |                     | 磁盘3:5006B.a (#5博磁感)<br>网卡:a (#5博网卡)                       |  |
|            | tester        | 申请云服务器   | 850890                                  | 待車級     | 8                                       |                | 使用时间<br>到期处理        | 1 个月<br>关机                                                |  |
|            | tester        | 申请云服务器   | abcabc<br>adcadc                        | 待审核     | 123                                     |                | 申请原因申请时间            | 123<br>2022-07-22 09-34-55                                |  |
|            | C tester      | 申请云服务器   | 888888                                  | 待审核     | 8                                       |                | 审核者<br>审核时间<br>中核登回 |                                                           |  |
|            | tester        | 申请云服务器   | 885888                                  | 将軍板     | 8                                       |                | #42/E03             |                                                           |  |
|            |               |          |                                         |         |                                         |                |                     |                                                           |  |

图 2-133 查看工单详情页面

- 3. 点击同意操作,弹出申请内容的审核页面
  - 如果申请的是服务器,可以修改用户申请的名称、CPU 和内存;
  - 修改磁盘和网卡的个数;

♀
↓
↓
↓
↓
↓
↓
↓
↓
↓
↓
↓
↓
↓
↓
↓
↓
↓
↓
↓
↓
↓
↓
↓
↓
↓
↓
↓
↓
↓
↓
↓
↓
↓
↓
↓
↓
↓
↓
↓
↓
↓
↓
↓
↓
↓
↓
↓
↓
↓
↓
↓
↓
↓
↓
↓
↓
↓
↓
↓
↓
↓
↓
↓
↓
↓
↓
↓
↓
↓
↓
↓
↓
↓
↓
↓
↓
↓
↓
↓
↓
↓
↓
↓
↓
↓
↓
↓
↓
↓
↓
↓
↓
↓
↓
↓
↓
↓
↓
↓
↓
↓
↓
↓
↓
↓
↓
↓
↓
↓
↓
↓
↓
↓
↓
↓
↓
↓
↓
↓
↓
↓
↓
↓
↓
↓
↓
↓
↓
↓
↓
↓
↓
↓
↓
↓
↓
↓
↓
↓
↓
↓
↓
↓
↓
↓
↓
↓
↓
↓
↓
↓
↓
↓
↓
↓
↓
↓
↓
↓
↓
↓
↓
↓
↓
↓
↓
↓
↓
↓

↓
↓
↓
↓
↓
↓
↓
↓
↓
↓
↓
↓
↓
↓
↓
↓
↓
↓
↓
↓
↓
↓
↓
↓
↓
↓
↓
↓
↓
↓
↓
↓
↓
↓
↓
↓
↓
↓
↓
↓
↓
↓
↓
↓
↓
↓
↓
↓
↓
↓
↓
↓
↓
↓
↓
↓
↓<

● 填写审核意见,点击确定按钮;

● 用户服务器申请成功,自服务平台中云服务器列表会显示刚才通过 的云服务器;

● 如果只是账号申请,管理员填写好审核意见,点击确定按钮,就可 以通过自服务用户的账号申请了。

| 🥌 KCP云管理平台 | 首页 资源       | 运营 监控     |                                         | 申请云服务器审核 |      |                      |       | ×                                        |       |               |  |
|------------|-------------|-----------|-----------------------------------------|----------|------|----------------------|-------|------------------------------------------|-------|---------------|--|
| 超级管理员      | 工单管理 > 工单审核 | ε         |                                         |          |      |                      | 创建方式  | ISO曉像                                    |       |               |  |
| 口 组织管理     |             | 工单状态: 待审核 | L.                                      | · 全部     |      | - 时间: 10 开始日期 至 地球日期 | 名称*   | 808888                                   |       |               |  |
| 回 权限管理     |             |           |                                         |          |      |                      | 架构    | X86_64                                   |       |               |  |
|            | 申请人         | 工業設計      | 工单对象                                    | 状態       | 申遺原因 | 反論意见                 | 操作系统  | 翻點描安                                     |       |               |  |
| 四 工单管理 ^   | tester      | 申请云服务器    | CentOS-8                                | 待审报      | 1    |                      | ISO镜像 | ISO/KylinSec-Server-3.4-5A-2204-282057-x | 请选择   |               |  |
| 12 王单章核    | tester      | 申请云服务器    | 123456                                  | 待軍援      | 1    |                      | 自动安置  | 关 <b>()</b> 开                            |       |               |  |
|            |             | 注册账号      |                                         | 将审核      |      |                      | CPU   | - 66                                     | +     |               |  |
| 网络设置       | tester      | 申请云服务器    | 123456                                  | 侍审核      | q    |                      | 内存    | 150                                      | GB    |               |  |
|            | tester      | 申请云服务器    | 123456                                  | 待审报      | 1    |                      | -     |                                          |       |               |  |
|            | tester      | 申请云服务器    | 100000000000000000000000000000000000000 | 待审报      | 2    |                      | 高度    | 100                                      | GB    |               |  |
|            | tester      | 申请云服务器    | 123456                                  | 将审核      | a    |                      | 网卡    | ð                                        | 请选择   | $\odot \odot$ |  |
|            | tester      | 申请王振务器    | 123456                                  | 待审核      | 1    |                      | 审核意见* |                                          |       |               |  |
|            | tester      | 申请云服务器    | ascasc                                  | 待审核      | 8    |                      |       |                                          | 0/500 |               |  |
|            | tester      | 申请无服务器    | abcabc                                  | 待审核      | 123  |                      |       |                                          |       |               |  |
|            | tester      | 申请云服务器    | adradr                                  | 行用法      | 123  |                      |       |                                          |       |               |  |
|            | tester      | 申请云服务器    | 393333                                  | 将审核      | 8    |                      |       |                                          |       |               |  |
|            | tester      | 申请云服务器    | 885888                                  | 待审核      | 8    |                      |       |                                          |       |               |  |
|            | tester      | 申请无限务备    | 888999                                  | 待审报      | 8    |                      |       |                                          |       |               |  |
|            |             |           |                                         |          |      |                      | 融定    | 取消                                       |       |               |  |

图 2-134 同意工单申请页面

点击拒绝操作,弹出审核拒绝页面,填写拒绝意见,点击确定按钮,拒
 绝用户的申请内容。

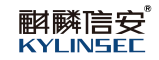

| 今 KCP云管理平台 | Ĕ   | 顶 资源 词   | 营监控     |          |         |                                                                                                    | 审核拒绝      | ×         |  |
|------------|-----|----------|---------|----------|---------|----------------------------------------------------------------------------------------------------|-----------|-----------|--|
| 超级管理员      | 工单管 | 理 > 工単审核 |         |          |         |                                                                                                    |           | 拒绝意见。     |  |
| 口 组织管理     |     | RI II II | 創水态: 全部 | ~ I:     | 单类型: 全部 | < 时间: □ →                                                                                                    |           | 050       |  |
| ◎ 权限管理 ~   |     | 申请人      | I#21    | 工单对象     | 秋志      | 田遺華国                                                                                                    | 反論意见      |           |  |
| 四 工業管理 ^   |     | tester   | 申请云服务器  | stress 1 | eæt     | 1                                                                                                    | 1         |           |  |
| -          |     | tester   | 申请云服务器  | win2016  | 已通过     | 4                                                                                                    | 1         |           |  |
| 12 上半重核    |     | tester   | 申请云服务器  | test123  | 已通过     | a                                                                                                    | 1         |           |  |
| 网络设置       |     | 注意       | 注册账号    | wanglei  | 已通过     | 111                                                                                                    | pass      |           |  |
|            |     | tester   | 延期无限务制  | Kylinsec | 已通过     | a contraction of the second second second second second second second second second second second second second | -1        |           |  |
|            |     | fr       | 申请云服务器  | test11   | 日通过     | 4                                                                                                    | 1         |           |  |
|            |     | tester   | 申请云服务器  | Kylinsec | 已通过     | 1                                                                                                    | 1         |           |  |
|            |     | 建设管理员    | 安置√DC资源 | vd:5     | 已織は     | 1                                                                                                    | auto pass |           |  |
|            |     | tester   | 申请云服务器  | CentOS-8 | 待审核     | 1                                                                                                    |           |           |  |
|            |     | 超设管理员    | 安更VDC资源 | vdc2     | Bæd     | 1                                                                                                    | auto pass |           |  |
|            |     | 超级管理员    | 变更√DC资源 | vdc4     | 日通过     | 1                                                                                                    | auto pass |           |  |
|            |     | 起设管理员    | 变质√DC资源 | vdc4     | 日通过     | a.                                                                                                    | auto pass |           |  |
|            |     | 超设管理员    | 变置√DC资源 | vdc3     | 已通过     | 4                                                                                                    | auto pass |           |  |
|            |     | 超级管理员    | 安置√DC资源 | vdc2     | Bæd     | 1                                                                                                    | auto pass |           |  |
|            |     |          |         |          |         |                                                                                                    |           | NAME BOOM |  |

### 图 2-135 拒绝工单申请页面

# 2.6 云管平台监控

### 2.6.1 告警事件

### 【适用场景】

管理员对告警信息进行统一管理。

### 【前置条件】

系统运行正常。

### 【操作步骤】

点击顶部区域导航栏定位到"监控"页面,选择告警事件。

#### 2.6.1.1 告警日志

### 【适用场景】

管理员需要查看集群告警日志和平台告警日志信息。

### 【前置条件】

系统有提示告警信息。

### 【操作步骤】

1. 选择集群告警日志页面,查看集群告警日志信息。

#### 云管平台使用手册

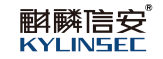

| 今 KCP云管理平台      | 首页 资源 运营    | 监控                   |                                  |                        |                             |                                                     |
|-----------------|-------------|----------------------|----------------------------------|------------------------|-----------------------------|-----------------------------------------------------|
| 首 告警事件 へ        | 告警事件 > 告警日志 |                      |                                  |                        |                             |                                                     |
| 12 告警日志         | 集群告警日志      | 平台告警日志               |                                  |                        |                             |                                                     |
| ◎ 告誓设置          | test1 ~     | 目 开始日期 至 给本日期 全部告替级别 | ✓ 全部告告名称 ✓                       | 全部对象类型 >>              |                             | 0 0                                                 |
| 鹵 操作日志 ^        | 告警級部 💠      | 告警名称 👙               | 告罄时间 💠                           | 告審対象 😄                 | 対象类型 ⇔                      | 洋情 💠                                                |
|                 | xa.         | 服务器直线化有效期告替          | 2022/08/03 17:52:11              | 166_1                  | 服务器虚拟化                      | 云服务器有效期只剩1天,2022-08-04日到期,                          |
| <b>回</b> 物理主机事件 | 12th        | 服务器进现化CPU使用率告答       | 2022/08/03 17:46:13              | 345-arm(mcadmin1)      | 服馬器畫與化                      | 服务器进机化CPU使用素连续1分钟超过告答惯谱9                            |
| 会 云服务器事件        | -8          | 服务器组织化CPU使用率告答       | 2022/08/03 17:48:13 HA(mcadmin1) |                        | 服务器组织化                      | 服务器通知化CPU使用率连续1分钟超过售警阀语8                            |
|                 | 29          | 服务器虚拟化CPU使用率告署       | 2022/08/03 17:45:11              | 345-arm(mcadmin1)      | 服务器直线化                      | 服务器虚约化CPU使用本连续1分钟超过告罄调查9                            |
|                 | -12         | 服务器虚拟化CPU使用率告留       | 2022/08/03 17:45:11              | HA(mcadmin1)           | 服务器虚拟化                      | 服务器虚拟化CPU使用本座填1分钟超过告警调值8                            |
|                 | xa.         | 服务器進以化CPU使用素告留       | 2022/08/03 17:44:10              | 345-arm(mcadmin1)      | 服务器虚拟化                      | 服务器进队化CPU使用索连续1分仲超过告答调道9                            |
|                 | -12         | 服务器进现化CPU使用率告答       | 2022/08/03 17:44:10              | HA(mcadmin1)           | 服务器置拟化                      | 服务器进料化CPU使用率连续1分种超过售警询图8                            |
|                 | <b>K</b> 0. | 服务器通知化CPU使用率告警       | 2022/08/03 17:43:09              | 345-arm(mcadmin1)      | 股务器组织化                      | 最多機處拟化CPU使用率连续1分钟超过告警阀值9                            |
|                 |             | 服务器组织化CPU使用率告警       | 2022/08/03 17:43:09              | HA(m:admin1)           | 服务器值拟化                      | 服务器遮拟化CPU使用室连续1分钟超过告警察语8                            |
|                 | ža.         | 服务醫證則化CPU使用素告習       | 2022/08/03 17:42:08              | 345-arm(mcadmin1)      | 服务器虚拟化                      | 服务器虚拟化CPU使用案连续1分钟超过告警调道9                            |
|                 | -12         | 服务器虚拟化CPU使用率告答       | 2022/08/03 17:42:08              | HA(mcadmin1)           | 服务器虚拟化                      | 服务器进制化CPU使用索连续1分钟超过告答调道8                            |
|                 | 28.         | 服务器虚拟化CPU使用率告答       | 2022/08/03 17:41:07              | 345-arm(mcadmin1)      | 服务器虚拟化                      | 服务器虚拟化CPU使用率连续1分钟超过告答惯语9                            |
|                 | -#          | 眼外器eds/HCPU使用本告誓     | 2022/08/03 17:41:07              | HA(m:admin1)<br>共13823 | 股务器値形化<br>20余/页 ~ < 1 2 3 4 | 服务器编NHKCPU使用本连续1分钟题过音響调画8 ↓<br>5 6 ··· 692 > 前往 1 页 |

### 图 2-136 集群告警日志页面

● 可以按照集群的名字,提醒的时间,告警的级别,告警的名称,对

象类型筛选查看告警信息。

| 今 KCP云管理平台      | È | 首页 资源 运营    | 监控             |              |                     |                   |        |                            |
|-----------------|---|-------------|----------------|--------------|---------------------|-------------------|--------|----------------------------|
| 首 告警事件          |   | 吉警事件 > 告警日志 |                |              |                     |                   |        |                            |
| □ 告警日志          |   | 集群告警日志      | 平台告警日志         |              |                     |                   |        |                            |
| ◎ 告警设置          |   | test1 v     | 日 开始日期 至 结束日期  | 全部告警级别       | △ 全部告警名称 〜          | 全部对象类型            |        | 0 0                        |
| 鹵 操作日志          |   | 告告派别 🗢      | 告警有称 💠         | 全部告警级别<br>紧急 | ¢                   | 告答对象 😄            | 対象提型 ⇔ | 洋情 ⇔                       |
|                 |   | 12.2.       | 服务器虚拟化有效期告答    | 严重           | 3 17:52:11          | 166_1             | 服务器曲线化 | 云服务器有效期只剩1天,2022-08-04日到期。 |
| <b>回</b> 物理主机事件 |   | 紧急          | 服务器透料化CPU使用率告答 |              | 3 17:46:13          | 345-arm(mcadmin1) | 服务器进纵化 | 服务器进行化CPU使用索连续1分钟超过告答调量9   |
| ◎ 云服务器事件        |   | -19         | 服务器虚拟化CPU使用率告答 |              | 2022/08/03 17:46:13 | HA(mcadmin1)      | 服务器通知化 | 服务器虚拟化CPU使用率连续1分钟超过售警询值8   |
|                 |   | <b>新教</b>   | 服务器虚拟化CPU使用室告警 |              | 2022/08/03 17:45:11 | 345-arm(mcadmin1) | 服务器通知化 | 服务器虚拟化CPU使用本连续1分钟超过告警调信8   |
|                 |   | -12         | 服务器虚拟化CPU使用重告警 |              | 2022/08/03 17:45:11 | HA(m:admin1)      | 服务器通料化 | 服务器虚拟化CPU使用索连续1分钟超过告答调值8   |
|                 |   | 気急          | 服务器遭担化CPU使用案告答 |              | 2022/08/03 17:44:10 | 345-arm(mcadmin1) | 服务器虚拟化 | 服务器進税化CPU使用索连续1分钟超过告誓调道9   |
|                 |   | -8          | 服务器进现化CPU使用率告答 |              | 2022/08/03 17:44:10 | HA(mcadmin1)      | 服务器进纵化 | 服务器进税化CPU使用率连续1分钟超过售警询置8   |
|                 |   | 82          | 服务器通知化CPU使用率告警 |              | 2022/08/03 17:43:09 | 345-arm(mcadmin1) | 服务器组织化 | 服务器通机化CPU使用率连续1分钟超过告警调查9   |
|                 |   |             | 服务器值拟化CPU使用主告警 |              | 2022/08/03 17:43:09 | HA(mtadmin1)      | 服务器通知化 | 服务器遮KI化CPU使用本连续1分钟超过告警调谐8  |
|                 |   | 2a          | 服务醫證拟化CPU使用盡告習 |              | 2022/08/03 17:42:08 | 345-erm(mcedmin1) | 服务器虚拟化 | 服务器違机化CPU使用座连续1分钟超过告誓调查9   |
|                 |   | -8          | 服务器进拟化CPU使用率告答 |              | 2022/08/03 17:42:06 | HA(mcadmin1)      | 服务器进料化 | 服务器进制化CPU使用率连续1分钟超过告答简值8   |
|                 |   | 28          | 服务器进现化CPU使用率告警 |              | 2022/08/03 17:41:07 | 345-arm(mcadmin1) | 服务器曲拟化 | 服务器进机化CPU使用率连续1分钟超过售警询置9   |
|                 |   | -82         | 服务器组织化CPU使用室告警 |              | 2022/08/03 17:41:07 | HA(mtadmin1)      | 服务器通知化 | 服务器组织化CPU使用左连续1分钟超过告警调值8 🗸 |
|                 |   |             |                |              |                     |                   | 共13823 | 3 4 5 6 … 692 > 前往 1 页     |

图 2-137 筛选集群告警页面

● 点击搜索按钮,搜索告警对象。可以筛选该对象的全部告警信息。

#### 云管平台使用手册

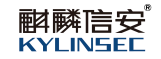

| 今 KCP云管理平台      | 首页 资源 运营    | 监控              |                     |             |                 |                                                          |
|-----------------|-------------|-----------------|---------------------|-------------|-----------------|----------------------------------------------------------|
| 首 告警事件 へ        | 告警事件 > 告警日志 |                 |                     |             |                 |                                                          |
| <b>2 告發日志</b>   | 集群告警日志      | 平台告醫日志          |                     |             |                 |                                                          |
| ◎ 告誓设置          | test1 v     | 日 开始日期 至 给求日期 全 | 新吉蕾级别 · 全部吉蕾名称      | ~ 全部对象类型 ~  |                 | Q 103 O                                                  |
| 鹵 操作日志 ^        | 告告议制 🗢      | 告警 称 💠          | 告罄时间 💠              | 告警対象 🗢      | 対象类型 ⇔          | 洋情 ⇔                                                     |
|                 | 严重          | 服务醫网络资源使用率告留    | 2022/08/04 11:45:35 | 10.90.6.103 | 服务器             | 服务器网络资源en2流出速率超过告替责值90%                                  |
| <b>四</b> 物理主机事件 | 严重          | 服务器网络资源使用率告答    | 2022/08/04 11:44:29 | 10.90.6.103 | 股房器             | 服务器网络近原eth2测出速率超过告替请值90%                                 |
| @ 云服务醫事件        | 严重          | 副本接线告答          | 2022/08/03 11:49:47 | 10.90.6.103 | 存储              | brick: node3:/export/heketi/vg_9cd75/brick_50ec0/        |
|                 | 严重          | 副本种线告警          | 2022/08/03 11:42:26 | 10.90.6.103 | 存储              | brick: node3:/export/heke6i/vg_9cd75/brick_50ecD/        |
|                 | 20          | 服务器把机           | 2022/08/03 11:03:51 | 10.90.6.103 | 服务器             | 服务器已自动脱机。                                                |
|                 | 严重          | 服务器网络资源使用案告管    | 2022/08/03 09:48:31 | 10.90.6.103 | 服务器             | 服务器网络近原efn2说出速率超过告暂简值90%                                 |
|                 | 严重          | 服务器网络资源使用率售答    | 2022/08/03 09:47:24 | 10.90.6.103 | 服約器             | 服务器网络资源eth2流出速率超过售警阈值90%                                 |
|                 | 50 S        | 服务器网络资源使用率告答    | 2022/08/03 09:48:19 | 10.90.6.103 | 股劣器             | 服务器网络资源eth2流出速率超过告警调值95%                                 |
|                 | 严重          | 服务器网络资源使用主告警    | 2022/08/03 09:45:12 | 10.90.6.103 | 服务器             | 服务器网络资源eth2流出速率编试告警调值90%                                 |
|                 | 严重          | 服务醫网络资源使用率告替    | 2022/08/02 15:35:40 | 10.90.6.103 | 服务器             | 服务器网络资源em2完出速率超过告望阈值90%                                  |
|                 | 严重          | 服务器网络资源使用率告答    | 2022/08/02 14:11:30 | 10.90.6.103 | 服务器             | 服务器网络资源eth2泡出速率经过告答阈值90%                                 |
|                 | 严重          | 服务器网络资源使用率告答    | 2022/08/02 14:10:24 | 10.90.6.103 | 股另關             | 服务器网络资源eth2流出速率超过售警测值90%                                 |
|                 | 严重          | 服务器网络资源使用车告警    | 2022/08/02 14:08:13 | 10.90.6.103 | <b>股务器</b><br>共 | 服务器/945元%+0-215±2(基督委者90%) → 28 条 20余/页 → < 1 2 → 新往 1 页 |

图 2-138 按对象筛选告警信息页面

- 2. 选择平台告警日志页面,查看平台告警日志信息
  - 管理员可以通过筛选日期查看时间阶段内的告警日志;
  - 可以筛选可用区查看不同可用区的告警日志;
  - 可以筛选组织查看不同组织的告警日志。

| 今 KCP云管理平台 | 首页 资源      | 运营 监控        |                     |           |                         |                        |                |                |                   |
|------------|------------|--------------|---------------------|-----------|-------------------------|------------------------|----------------|----------------|-------------------|
| 道 告答事件 ^   | 告警事件 > 告警日 | 志            |                     |           |                         |                        |                |                |                   |
| 28 告誓日志    | 集群告誓日      | 志 平台告警日志     |                     |           |                         |                        |                |                |                   |
| ◎ 告誓设置     | 目 开始日期     | 至 结束日期 全部可用  |                     | 全部组织      |                         |                        |                |                | 0                 |
| * 42/50-5  | 告警级别       | 苦警名称         | 告誓时间                | Kylinsec  |                         |                        |                | 可用区            | 所在组织              |
|            | 紧急告答       | VDC-存储使用南告警  | 2022-08-04 16:20:00 | - Hymnese | <ul><li>○ 研发部</li></ul> | > 3过                   | <u>2i±90%</u>  | zone1          | -                 |
| 图 物理主机事件   | 紧急告望       | VDC-内存使用率告替  | 2022-08-04 16:20:00 |           |                         |                        | ži过90%         | zone1          | -                 |
| @ 云服务譜事件   | 紧急告誓       | VDC-CPU分配比告替 | 2022-08-04 16:20:00 |           |                         |                        | <u> 国</u> 过95% | zone1          | -                 |
|            | 警告告疑       | VDC-存储使用率告答  | 2022-08-04 16:10:00 | vdc3      | 平台                      | vdc3存储使用3              | E超过90%         | zone1          | -                 |
|            | 深急告答       | VDC-肉存使用率告誓  | 2022-08-04 16:10:00 | vdc3      | 平台                      | vdc3内存使用s              | 国超过90%         | zone1          | -                 |
|            | 家急告答       | VDC-CPU分配比告答 | 2022-08-04 16:10:00 | vdc3      | 平台                      | vdc3CPU使用              | 新超过95%         | zone1          | ~                 |
|            | 紧急告答       | VDC-存储使用率告替  | 2022-08-04 16:00:00 | vdc3      | 平台                      | vdc3存储使用a              | E#211190%      | zone1          | -                 |
|            | 紧急告答       | VDC-内存使用率告替  | 2022-08-04 16:00:00 | vdc3      | 平台                      | vdc3内存使用B              | E#E1190%       | zone1          | -                 |
|            | 紧急告答       | VDC-CPU分配比告答 | 2022-08-04 16:00:00 | vdc3      | 平台                      | vdc3CPU使用              | 監超过95%         | zone1          | -                 |
|            | 紧急告答       | VDC-存储使用率告誓  | 2022-08-04 15:50:00 | vdc3      | 平台                      | vdc3存储使用s              | <u>問題过90%</u>  | zone1          | -                 |
|            | 紧急告答       | VDC-内存使用率告替  | 2022-08-04 15:50:00 | vdc3      | 平台                      | vdc3内存使用a              | <u>報道过90%</u>  | zone1          | (mm)              |
|            | 紧急告答       | VDC-CPU分配比告替 | 2022-08-04 15:50:00 | vdc3      | 平台                      | vdc3CPU便用              | E接过95%         | zone1          | -                 |
|            | 175-04-021 | いわら 特徴性 日本語  | 2022 00 04 45-40-00 | ude?      | 57 (A                   | united Statistical Dis | e+91+nnev      | 共 20 条 20条/页 ~ | ▼<br>< 1 > 前往 1 页 |

图 2-139 平台告警日志页面

### 2.6.1.2 告警设置

### 【适用场景】

管理员对集群和平台的告警策略进行设置。

### 【前置条件】

系统运行正常。

### 【操作步骤】

- 1. 选择集群告警设置
  - 管理员可以筛选不同的集群进行告警设置;
  - 设置告警持续时间,点击保存;
  - 编辑云服务器中 CPU、内存、网络资源和硬盘使用率告警阈值;
  - 编辑物理服务器使用率告警阈值;
  - 编辑成功后点击确定按钮,保存设置,当服务器的 CPU,内存等使

用率达到设置阈值时,会有对应的告警信息提示用户。

|        |                    |      |      |      | P 🖓 💿 Bikterel |
|--------|--------------------|------|------|------|----------------|
| 5警事件 个 | 告警事件 > 告警设置        |      |      |      |                |
| 告誓日志   | 重新活动设置 平台告替设置      |      |      |      |                |
|        | test1              |      |      |      |                |
|        | 告警持续时间设置(分钟): 1    | 8H   |      |      |                |
| 製作日志 👋 | 云銀另醫古醫策略 物理服务器告警策略 |      |      |      |                |
|        | 英型                 | 一般告望 | 产量去容 | 至今天年 | 接作             |
|        | 服务器查找化CPU使用家告留     | ≥ 85 | 2 90 | ≥ 95 | ROA ROA        |
|        | 服修器曲拟化内存使用率告答      |      | 2 90 | ≥ 95 | 56             |
|        | 服务器虚拟化网络资源使用率告答    |      | ≥ 90 | 2 95 | 984            |
|        | 服务器念以化现象使用素告留      |      | 2 90 | 2 95 | 44             |

### 图 2-140 集群告警设置页面

1. 选择平台告警设置

● 管理员可以点击编辑按钮,对 VDC 中 CPU 分配比、内存使用率和存储使用率告警阈值进行设置。当 VDC 的 CPU,内存等使用率达到设置阈值时, 会有对应的告警信息提示用户。

#### 斟麟信安<sup>®</sup> KYLINSEE

| 今 KCP云管理平台                                                                                                    | 首页资源。运营监控     |      |      |      |          |
|----------------------------------------------------------------------------------------------------|---------------|------|------|------|----------|
| 直 告答事件 ○                                                                                                    | 告警事件 > 告警设置   |      |      |      |          |
| 同生物日本                                                                                                    | 集群告誓设置 平台告誓设置 |      |      |      |          |
| G DEDO                                                                                                    | 播标项           | 一般哲響 | 戸葉旧祭 | 紧张音響 | 操作       |
| HEGE     HEGE     HEGE | VDC-CPU分配比美容  | ≥ 80 | ≥ 90 | ≥ 95 | NOT ROOM |
| 創 操作日志 ~                                                                                                    | VDC-内存使用案告替   | ≥ 60 | 2 80 | e 90 | 985S     |
|                                                                                                    | VDC-神確使用率告替   | 8 60 | 2 80 | ≥ 90 | 46       |
|                                                                                                    |               |      |      |      |          |

### 图 2-141 平台告警设置页面

### 2.6.2 操作日志

### 【适用场景】

管理员查看物理主机和云服务器的日志情况。

### 【前置条件】

系统运行正常。

### 【操作步骤】

管理员点击导航栏定位到"监控"页面,点击操作日志。

#### 2.6.2.1 物理主机事件

### 【适用场景】

管理员查看物理主机的日志情况。

### 【前置条件】

系统运行正常。

### 【操作步骤】

- 1. 选择物理主机事件页面
  - 可以筛选不同的集群进行日志的查看;
  - 可以筛选不同的时间段进行日志的查看;
  - 可以筛选不同的级别进行日志的查看;

- 可以筛选不同的类型进行日志的查看;
- 可以搜索服务器名称进行日志的查看。

| 今 KCP云管理平台       | 首页资源          | 运营 监控               |          |               |         |                              |
|------------------|---------------|---------------------|----------|---------------|---------|------------------------------|
| ☆ 告警事件 ∧         | 操作日志 > 物理主机事件 | ŧ                   |          |               |         |                              |
| □ 告警日志           | testi         | ◇ □ □ 〒始日期 至 结束日期   | 全部级别     | 全部英型          |         | Q 103 Q                      |
| 會 告誓设置           | 戸田性 ۞         | ENG ¢               | 全部级别     | 服务器 ⇔         | 資源      | <b>佐奈</b> 令                  |
| 鹵 操作日志 ^         | 信息            | 2022/08/03 17:51:18 | 警告 0.    | 10.90.6.103   | 103;58; | Í                            |
| <b>同</b> 纳迪士印本// | 信息            | 2022/08/03 17:51:17 | 错误       | 10.90.6.103   | 103;58; |                              |
| E 1802UINT       | 信息            | 2022/08/03 17:50:15 | 黨群主机待机   | 10.90.6.103   | 103;58; |                              |
| @ 云服务器事件         | 信息            | 2022/08/03 17:50:15 | KSVD服务启动 | 0.90.6.103    | 103;58; |                              |
|                  | 信息            | 2022/08/03 11:02:58 | 服务課時机    | 10.90.6.103   | 103;58; |                              |
|                  | 信息            | 2022/08/03 11:02:58 | 集群主机活动   | 10.90.6.103   | 103;58; |                              |
|                  | 容告            | 2022/08/03 11:02:32 | 服务器舰机    | 10.90.6.103   | 103;58; | offline_automatically        |
|                  | 信息            | 2022/08/03 11:01:57 | 服务器联机    | 10.90.6.103   | 103;58; |                              |
|                  | 信息            | 2022/08/03 11:01:56 | 集群主机得机   | 10.90.6.103   | 103;58; |                              |
|                  | 信息            | 2022/08/03 11:01:56 | KSVD服务启动 | t 10.90.6.103 | 103,58; |                              |
|                  | 信息            | 2022/07/28 14:08:43 | 服务翻联机    | 10.90.6.103   | 103;58; |                              |
|                  | 信息            | 2022/07/28 14:08:42 | 無辭主机活动   | 10.90.6.103   | 103;58; |                              |
|                  | 蓉告            | 2022/07/28 14:08:23 | 服务器积机    | 10.90.6.103   | 103;58; | offline_automatically        |
|                  | 信息            | 2022/07/28 11:16:26 | 服务器跃机    | 10.90.6.103   | 103,58; |                              |
|                  |               |                     |          |               |         | 共26 錄 20能/页 ~ < 1 2 > 前往 1 页 |

### 图 2-142 物理主机事件页面

### 2.6.2.2 云服务器事件

### 【适用场景】

管理员查看云服务器的日志情况。

### 【前置条件】

系统运行正常。

### 【操作步骤】

- 1. 选择云服务器事件页面
  - 可以筛选不同的集群进行日志的查看;
  - 可以筛选不同的时间段进行日志的查看;
  - 可以筛选不同的级别进行日志的查看;
  - 可以筛选不同的类型进行日志的查看;
  - 可以筛选不同的服务器(本地和分支)进行日志的查看;
  - 可以搜索服务器名称进行日志的查看。

#### 斟麟信安<sup>®</sup> KYLINSEC

| <b>今 кср</b> 云管理 | 平台 | 首页 资源        | 运营 监控           |            |            |             |                              |                                    |
|------------------|----|--------------|-----------------|------------|------------|-------------|------------------------------|------------------------------------|
| 查告警事件            | ^  | 操作日志 > 云服务器署 | <b>B</b> /¢     |            |            |             |                              |                                    |
| <b>同 告警日志</b>    |    | test1        | > □ 开始日期 至 结束日期 | 全部级别       | 全部幾些       | 全部服务器       |                              | Q 0                                |
| 命 告警设置           |    | 严重性 🗘        | 云服务器名称 ⇔        |            | 全部类型       | 运行主机 ⇔      | 日期 🗘                         | 億意 ⇔                               |
| 鹵 操作日志           | ~  | 信息           | 336-e           | VNC運搬      | 关机         | 10.90.6.150 | 2022/08/05 08:42:43          | 1                                  |
|                  |    | 信息           | 336-c           | VNCIE      | 安装         | 10.90.6.150 | 2022/08/05 08:42:42          |                                    |
| <b>回</b> 物理主机事件  |    | 信息           | 336-c           | VNC 连接     | 智停         | 10.90.6.150 | 2022/08/05 08:41:23          |                                    |
| ● 云服务器事件         |    | 信息           | 336-c           | 设置户/用户名/密码 | 映醒         | 10.90.6.150 | 2022/08/05 08:41:10          | 设置云服务器户地址成功                        |
|                  |    | 信息           | 336-c           | 19.52      | mcadmin 1  | 10.90.6.150 | 2022/08/05 08:41:10          |                                    |
|                  |    | 信息           | 336-c           | 开机         | mcadmin1   | 10.90.6.150 | 2022/08/05 08:41:05          |                                    |
|                  |    | 信息           | 會份服务藝           | 设置中/用户省/撤码 | mcadmin1   | 10.90.6.103 | 2022/08/05 08:41:02          | 设置云服务器中地址成为                        |
|                  |    | 信息           | 餐份服务器           | 1912       | mcadmin1   | 10.90.6.103 | 2022/08/05 08:41:02          |                                    |
|                  |    | 信息           | 餐份服务器           | 开机         | mcadmin 1  | 10.90.6.103 | 2022/08/05 08:40:58          |                                    |
|                  |    | 信息           | 336-c           | 关机         | mc admin 1 | 10.90.6.150 | 2022/08/05 08:40:51          |                                    |
|                  |    | 信息           | 336-c           | 安装失败       | mcadmin1   | 10.90.6.103 | 2022/08/05 08:40:51          |                                    |
|                  |    | 信息           | 336-c           | 强制关机       | mcadmin1   | 10.90.6.150 | 2022/08/05 08:40:51          |                                    |
|                  |    | 信息           | 345-arm         | VNC连接      | mcadmin 1  | 10.90.6.150 | 2022/08/04 20:48:15          |                                    |
|                  |    | 信息           | 336-c           | 设置的用户名/密码  | mcadmin1   | 10.90.6.150 | 2022/08/04 18:00:29<br>共8357 | 设置云银务器P地址成功。<br>4 5 6 418 > 前往 1 页 |

### 图 2-143 云服务器事件页面

- 2.6.3 任务中心
- 2.6.3.1 任务台
- 【适用场景】

管理员对实时任务进行快速查看。

【前置条件】

系统运行正常。

### 【操作步骤】

1. 管理员登录 KCP 云管平台后,再任何一个页面,都可以点击任务按钮, 弹出任务台查看最近的任务。

↓ 提示:任务台只展示最近的十条任务,若想查看更多任务可点击查看历史任务,跳转到任务中心页面查看全部任务记录。

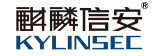

| S KCP云管理平台    | 首页 资源     | 可靠中心 运营     | 监控 外部云                     |                         |                     |                       |             | 1 🔓 🏮     | 超级管理员 ~      |
|---------------|-----------|-------------|----------------------------|-------------------------|---------------------|-----------------------|-------------|-----------|--------------|
| 查告警事件 ~       | 任务中心      |             |                            |                         |                     |                       |             |           |              |
| 國 告替日志        | 全部任务类型    | ~ 全部任务      | <ul> <li>一 全部状态</li> </ul> |                         | 预日期 董 结束日期          |                       |             |           |              |
| (a) 告替设置      | 対象类型      | 任务名称        | 対象                         | 状态                      | 开始时间                | 结束时间                  | 操作者         | 操作用户      | 議作           |
| 商 操作日志 ~      | 云服务器      | 开机          | 111111_1                   |                         | 0% 2023-12-15 11:02 | 43                    | admin       | 10.80.11  | 查查           |
| -             | > 精錬      | 制作領慮        | 制作硫酸                       | <b>③</b> 成功             | 2023-12-15 10:52:   | 11 2023-12-15 10:56:0 | 01 admin    | 10.80.11  | 查看           |
| <b>同</b> 任务中心 | 异地容灾      | 备份文件rpo同步   | 339-x86                    | ◎ 失敗                    | 2023-12-15 10:02:   | 31 2023-12-15 10:02:4 | 10 sysadmin | 127.0.0.1 | 查看           |
|               | > 异地裔灾    | 容灾策略执行      | 测试选择新建的云影                  | 务器 🛛 待开始                | 2023-12-15 10:00    | 00                    | sysadmin    | 127.0.0.1 | 查看           |
|               | > 异地容灾    | 容灾策略执行      | 演试周六                       | 0 待开始                   | 2023-12-15 09:55:   | 00                    | sysadmin    | 127.0.0.1 | 资料           |
|               | 裸金鹰服务器    | 副部分         | 10.90.8.235                | <ul> <li>LTD</li> </ul> | 2023-12-15 09:40:   | 12 2023-12-15 09:40:  | 12 admin    | 10.80.11  | 10           |
|               | 裸金属服务器    | 关机          | 10.90.8.235                | ◎ 成功                    | 2023-12-15 09:36:   | 34 2023-12-15 09:36:  | 34 admin    | 10.60.11  | 查看 ④任务       |
|               | 用户        | 登录          | 超级管理员                      | o alth                  | 2023-12-15 09:11:   | 08 2023-12-15 09:11:0 | 18 admin    | 10.80.11  | 查查           |
| 任务台           |           |             |                            |                         |                     |                       |             | 查看5       | 5史任务 C X     |
| 对象类型          | 任务名称      | 对象          | 状态                         | 开始时间                    | 结束时间                | 提作者                   | 操作用户IP      | 所屬组织      | 操作           |
| 云服务器          | 开机        | 111111_1    | 0%                         | 2023-12-15 11:02:43     |                     | admin                 | 10.80.11.21 | kylinsec  | 查看           |
| > 镜像          | 制作镜像      | 制作镜像        | ◎ 成功                       | 2023-12-15 10:52:11     | 2023-12-15 10:56:01 | admin                 | 10.80.11.21 | kylinsec  | 查看           |
| 异地容灾          | 备份文件rpo同步 | 339-x86     | ◎ 失敗                       | 2023-12-15 10:02:31     | 2023-12-15 10:02:40 | sysadmin              | 127.0.0.1   | kylinsec  | 查看           |
| > 异地容灾        | 容灾策略执行    | 测试选择新建的云服务器 | 0 待开始                      | 2023-12-15 10:00:00     |                     | sysadmin              | 127.0.0.1   | kylinsec  | 查看           |
|               |           |             |                            |                         |                     |                       |             | 3         | 英 ', 🕴 🗃 🕊 💩 |

图 2-144 查看任务台

2. 点击查看历史任务,可跳转到任务中心页面。

| 今 KCP云管理平台 | 首页资源      | 可靠中心 运营     | 监控 外部云      |                          |                       |                       |             | 1 🛱 🖲     | 超级管理员 ~  |
|------------|-----------|-------------|-------------|--------------------------|-----------------------|-----------------------|-------------|-----------|----------|
| 查 告答哪件 ~   | 任务中心      |             |             |                          |                       |                       |             |           |          |
| 國 告誓日志     | 全部任务类型    | ~ 全部任务      | ~ 全部状态      |                          | 自日期 🌋 结块日期            |                       |             |           |          |
| ◎ 告誓设置     | 对象类型      | 任务名称        | 対象          | 状态                       | 开始时间                  | 结束时间                  | 操作者         | 操作用户      | 操作       |
| 鹵 操作日志 ~   | 云服务器      | 开机          | 111111_1    |                          | 0% 2023-12-15 11:02:4 | 3                     | admin       | 10.80.11  | 查看       |
|            | > 頻像      | 制作摄像        | 制作摄像        | 🗢 त्रद्यक                | 2023-12-15 10:52:1    | 1 2023-12-15 10 56.0  | 1 admin     | 10.80.11  | 查看       |
| 任务中心       | 异地容灾      | 备份文件rpo同步   | 339-x86     | ◎ 失敗                     | 2023-12-15 10:02:3    | 1 2023-12-15 10.02.4  | ) sysadmin  | 127.0.0.1 | 查查       |
|            | > 异地容灾    | 容实策略执行      | 测试选择新建的云服   | 务器 😐 待开始                 | 2023-12-15 10:00:0    | 0                     | sysadmin    | 127.0.0.1 | 宣石       |
|            | > 异地吞灾    | 客灾策略执行      | 测试周六        | ● 待开始                    | 2023-12-15 09:55:0    | 0                     | sysadmin    | 127.0.0.1 | 查看       |
|            | 裸金属服务器    | Hele.       | 10.90.8.235 | <ul> <li>1830</li> </ul> | 2023-12-15 09:40:1    | 2 2023-12-15 09:40:1: | 2 admin     | 10.80.11  | 查察       |
|            | 裸金属服务器    | 关机          | 10.90.8.235 | • ARU                    | 2023-12-15 09:36.3    | 4 2023-12-15 09:36:34 | 4 admin     | 10.80.11  | 查看<br>查看 |
|            | 用户        | 登录          | 超级管理员       | <ul> <li>கூற்</li> </ul> | 2023-12-15 09:11:0    | 8 2023-12-15 09:11:00 | 3 admin     | -10.80.11 |          |
| 任务台        |           |             |             |                          |                       |                       |             | 查看起       | i史任务 C × |
| 对象类型       | 任务名称      | 对象          | 状态          | 开始时间                     | 結束时间                  | 操作者                   | 操作用户IP      | 所屬组织      | 操作       |
| 云服务器       | 开机        | 111111_1    | 0%          | 2023-12-15 11:02:43      |                       | admin                 | 10.80.11.21 | kylinsec  | 22       |
| > 镜像       | 制作镜像      | 制作曉像        | 💩 成功        | 2023-12-15 10:52:11      | 2023-12-15 10:56:01   | admin                 | 10.80.11.21 | kylinsec  | 查看       |
| 异地容灾       | 备份文件rpo同步 | 339-x86     | <b>9</b> 失败 | 2023-12-15 10:02:31      | 2023-12-15 10:02:40   | sysadmin              | 127.0.0.1   | kylinsec  | 查看       |
| > 异地容灾     | 容灾策略执行    | 测试选择新建的云服务器 | 0 待开始       | 2023-12-15 10:00:00      |                       | sysadmin              | 127.0.0.1   | kylinsec  | 主告       |

### 图 2-145 查看历史任务

# 2.6.3.2 任务中心

### 【适用场景】

管理员对全部任务进行查看。

### 【前置条件】

系统运行正常。

### 【操作步骤】

1. 管理员登录 KCP 云管平台后,点击导航栏定位到"监控"页面,点击任 务中心。

- 可以筛选不同的任务类型进行查看;
- 可以筛选不同的任务进行查看;
- 可以筛选不同的状态进行查看;
- 可以筛选不同的时间段进行查看;

| < кср云管理平台    | 首页 资源    | 可靠中心运营   | 监控 外部云       |                         |                     |                     |           | 🛓 🖁 🍙    | 超级管理员 🗸               |
|---------------|----------|----------|--------------|-------------------------|---------------------|---------------------|-----------|----------|-----------------------|
| 道 告發專件 V      | 任务中心     |          |              |                         |                     |                     |           |          |                       |
| 鹵 操作日志 へ      | 全部任务类型   | < └ 上传镜像 | ~ 全部状态       | ~ ] [日 开始日期             | 至 结束日期              |                     |           |          | 0                     |
| 图 物理主机事件      | 对象关型     | 任务名称     | 対象           | 状态                      | 开始时间                | 结束时间                | 操作者       | 操作用户     | 操作                    |
| @ 云服务醫事件      | > 销像     | 上传镜像     | 123123       | 🗢 গ্রহা                 | 2023-12-14 15:11:37 | 2023-12-14 15:18:01 | liuxinhui | 10.80.11 | 查看                    |
|               | > 镜像     | 上传镜像     | TrueNAS12    | 🗢 রেয়া                 | 2023-12-14 15:08:12 | 2023-12-14 15:09:02 | liuxinhui | 10.80.11 | 查看                    |
| <b>同</b> 任务中心 | > 領線     | 上传镜像     | TrueNAS123   | <ul> <li>atu</li> </ul> | 2023-12-14 14:48:24 | 2023-12-14 14:49:16 | 1111111   | 10.80.11 | 5 <b>6</b>            |
|               | > sain   | 上传镜像     | win777777777 | 🗢 রয়্য                 | 2023-12-14 10:56:51 | 2023-12-14 11:01:33 | admin     | 10.80.11 | 2 <b>2</b>            |
|               | > 領像     | 上传镜像     | 222222       | <ul> <li>点动</li> </ul>  | 2023-12-14 10:41:07 | 2023-12-14 10:43:03 | admin     | 10.80.11 | 查看                    |
|               | > 镜像     | 上传镜像     | erroriso     | o 1923)                 | 2023-12-14 10:31:42 | 2023-12-14 10:32:44 | admin     | 10.80.11 | 查看                    |
|               | > 镜像     | 上传镜像     | 泼试异常         |                         | 2023-12-14 10:00:31 |                     | admin     | 10.80.11 | 查看<br><sup>©</sup> 任务 |
|               | > saus   | 上传镜像     | 336gvm       | <ul> <li>ath</li> </ul> | 2023-12-13 15:50:51 | 2023-12-13 16:25:12 | admin     | 10.80.11 | 血管 :                  |
|               | > 锅像     | 上传镜像     | TrueNAS1     | 🗢 हरिफ                  | 2023-12-13 15:46:49 | 2023-12-13 15:47:43 | admin     | 10.80.11 | 查看                    |
|               | > 镜像     | 上传镜像     | iso1         | o atth                  | 2023-12-12 16:47:56 | 2023-12-12 16:56:36 | admin     | 10.80.11 | 查看                    |
|               | > 镜像     | 上传镜像     | 336Amuban    | <ul> <li>nim</li> </ul> | 2023-12-12 16:38:34 | 2023-12-12 16:56:00 | admin     | 10.80.11 | 查看                    |
|               | > 101/00 | 上传镜像     | abc          | <ul> <li>ath</li> </ul> | 2023-12-12 16:35:17 | 2023-12-12 16:35:49 | 11111111  | 10.80.11 | <b>查看</b>             |
|               |          |          |              |                         |                     |                     | 共14条      | 20寮/质 ~  | 1 >                   |

图 2-147 任务中心页面

### 2.7 云管平台外部云

### 2.7.1 纳管 vCenter

#### 【适用场景】

由于 KCP 定位于云管理平台,目前版本仅满足对内部 MC 平台 进行纳管,未 满足第三方纳管 VMware vCenter Server 功能。

通过 KCP 云管理平台,将外部云 VMware vCenter 纳管至 KCP 中管理,增强 KCP 云管理平台管理多云能力,使管理更简单、统计更方便,帮 忙企业更好的 实现国产化替代。

### 【前置条件】

系统运行正常。

#### 【操作步骤】

1. 此模块详细操作可见使用手册:

### http://10.0.0.10:5080/wiki/#/team/6B7ew4b7/space/8yurr4Yy/page/3fVDnW1q